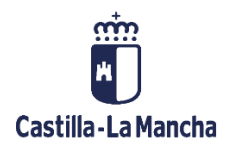

# Parametrización, Datos Maestros y Aplicación

# Fondos 2014-2020

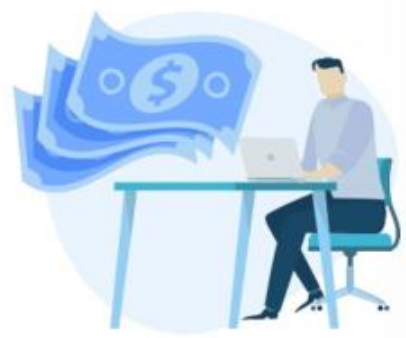

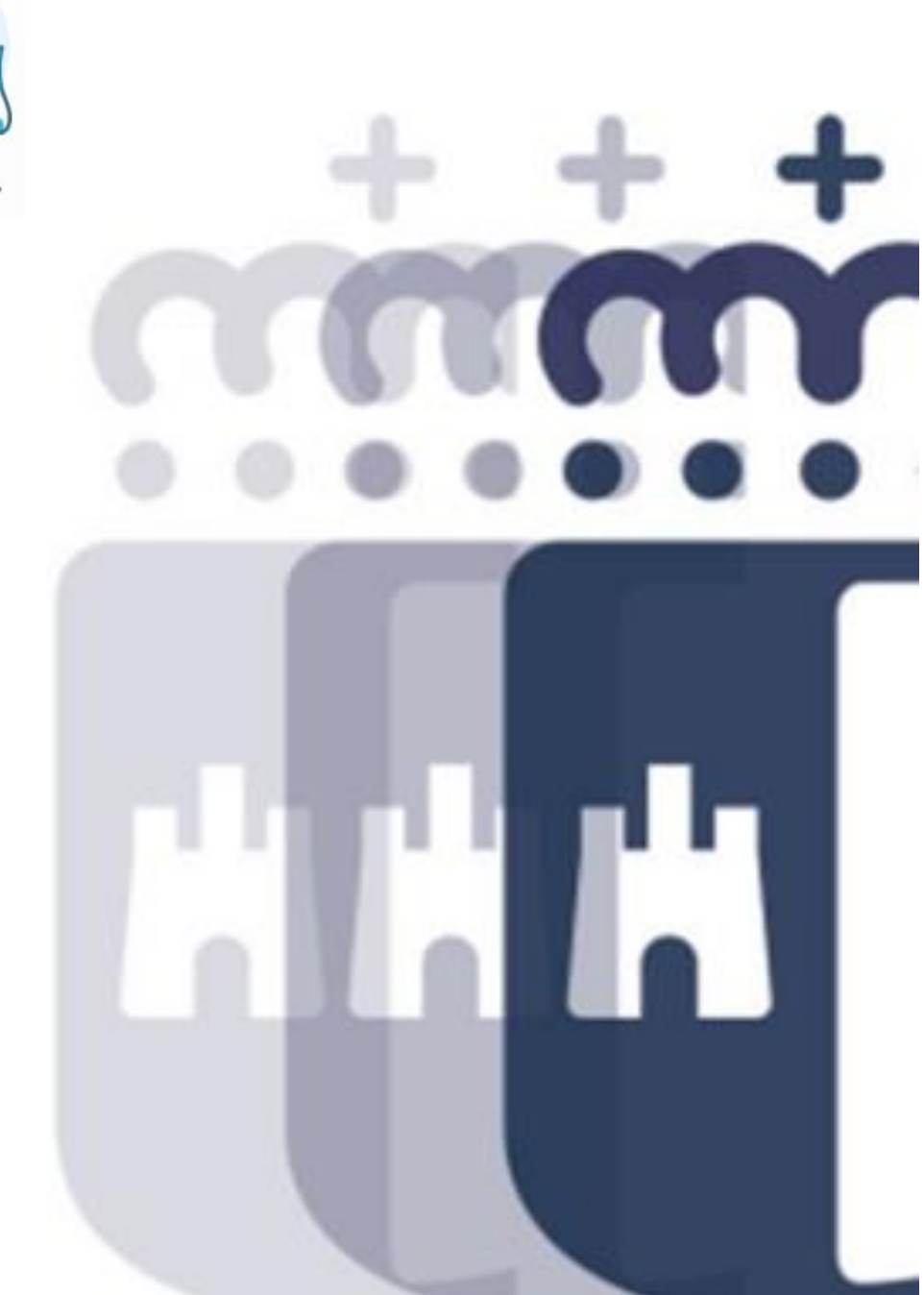

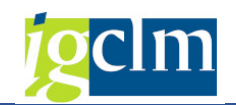

# Índice

| 1.                                                                                                    | INTRODUCCIÓN                                                                                                    | 5                                                                                      |
|----------------------------------------------------------------------------------------------------|----------------------------------------------------------------------------------------------------|----------------------------------------------------------------------------------------|
| 2. I                                                                                                    | PARAMETRIZACIÓN                                                                                                    | 6                                                                                      |
| 2.1.                                                                                                    | Fondos                                                                                                    | 6                                                                                      |
| 2.2.                                                                                                    | Programas Operativos                                                                                                    | 6                                                                                      |
| 2.3.                                                                                                    | Relación Fondo-Programa Operativo                                                                                                    | 7                                                                                      |
| 2.4.                                                                                                    | Parametrización Presupuesto - Envolvente Presupuestaria                                                                                                    | 7                                                                                      |
| 2.5.                                                                                                    | Criterios de Selección                                                                                                    | 8                                                                                      |
| 2.5.1                                                                                                    | . Criterios de Selección de Resultados_FSE                                                                                                    | 8                                                                                      |
| 2.5.2                                                                                                    | . Textos Largos de Criterios de Selección de Resultados_FSE                                                                                                    | 9                                                                                      |
| 2.5.3                                                                                                    | . Criterios Obligatorios y de Valoración_FSE                                                                                                    | 9                                                                                      |
| 2.5.4                                                                                                    | . Textos Largos de Criterios Obligatorios y de Valoración_FSE                                                                                                    |                                                                                        |
| 2.5.5                                                                                                    | . Textos Largos Objetivos de la Actuación_FEDER                                                                                                    | 11                                                                                     |
| 2.5.6                                                                                                    | . Tipología de Beneficiarios_FEDER                                                                                                    | 11                                                                                     |
| 2.5.7                                                                                                    | . Textos Largos de Tipología de Beneficiarios_FEDER                                                                                                    | 12                                                                                     |
| 2.5.8                                                                                                    | . Criterios Básicos de Selección_FEDER                                                                                                    | 12                                                                                     |
| 2.5.9                                                                                                    | . Textos Largos de Criterios Básicos de Selección_FEDER                                                                                                    | 13                                                                                     |
|                                                                                                    |                                                                                                    |                                                                                        |
| 2.5.1                                                                                                    | 0. Criterios Básicos de Priorización_FEDER                                                                                                    | 13                                                                                     |
| 2.5.1<br>2.5.1                                                                                                    | <ol> <li>Criterios Básicos de Priorización_FEDER</li> <li>Textos Largos de Criterios Básicos de Priorización_FEDER</li> </ol>                                                                                                    | 13<br>14                                                                               |
| 2.5.1<br>2.5.1<br>2.6.                                                                                                    | <ol> <li>Criterios Básicos de Priorización_FEDER</li> <li>Textos Largos de Criterios Básicos de Priorización_FEDER</li> <li>Listados</li> </ol>                                                                                                    | 13<br>14<br>14                                                                         |
| 2.5.10<br>2.5.12<br>2.6.<br>2.6.1                                                                                                  | <ol> <li>Criterios Básicos de Priorización_FEDER</li> <li>Textos Largos de Criterios Básicos de Priorización_FEDER</li> <li>Listados</li> <li>Tipos de Listados</li> </ol>                                                                                                    | 13<br>14<br>14<br>14                                                                   |
| <ol> <li>2.5.1</li> <li>2.5.1</li> <li>2.6.</li> <li>2.6.1</li> <li>2.6.2</li> </ol>                                               | <ol> <li>Criterios Básicos de Priorización_FEDER</li> <li>Textos Largos de Criterios Básicos de Priorización_FEDER</li> <li>Listados</li> <li>Tipos de Listados</li> <li>Listados</li> </ol>                                                                                                    | 13<br>14<br>14<br>14<br>15                                                             |
| <ol> <li>2.5.10</li> <li>2.5.11</li> <li>2.6.11</li> <li>2.6.21</li> <li>2.6.31</li> </ol>                                         | <ol> <li>Criterios Básicos de Priorización_FEDER</li> <li>Textos Largos de Criterios Básicos de Priorización_FEDER</li> <li>Listados</li> <li>Tipos de Listados</li> <li>Listados</li> <li>Preguntas</li> </ol>                                                                                                    | 13<br>14<br>14<br>14<br>15<br>16                                                       |
| <ol> <li>2.5.10</li> <li>2.5.11</li> <li>2.6.11</li> <li>2.6.21</li> <li>2.6.31</li> <li>2.6.31</li> <li>2.6.41</li> </ol>         | <ol> <li>Criterios Básicos de Priorización_FEDER</li> <li>Textos Largos de Criterios Básicos de Priorización_FEDER</li> <li>Listados</li> <li>Tipos de Listados</li> <li>Listados</li> <li>Preguntas</li> <li>Listados por Fondo</li> </ol>                                                                                                    | 13<br>14<br>14<br>14<br>15<br>16<br>16                                                 |
| 2.5.10<br>2.5.11<br>2.6.<br>2.6.11<br>2.6.2<br>2.6.3<br>2.6.3<br>2.6.4                                                             | <ol> <li>Criterios Básicos de Priorización_FEDER</li> <li>Textos Largos de Criterios Básicos de Priorización_FEDER</li> <li>Listados</li> <li>Tipos de Listados</li> <li>Listados</li> <li>Preguntas</li> <li>Listados por Fondo</li> <li>Preguntas / Respuestas por Fondo</li> </ol>                                                                                                    | 13<br>14<br>14<br>14<br>15<br>16<br>16<br>17                                           |
| 2.5.10<br>2.5.11<br>2.6.<br>2.6.1<br>2.6.2<br>2.6.3<br>2.6.4<br>2.6.5<br>3.                                                        | <ol> <li>Criterios Básicos de Priorización_FEDER</li></ol>                                                                                                    | 13<br>14<br>14<br>14<br>15<br>16<br>16<br>17<br>19                                     |
| 2.5.10<br>2.5.11<br>2.6.<br>2.6.1<br>2.6.2<br>2.6.3<br>2.6.4<br>2.6.5<br>3.                                                        | <ol> <li>Criterios Básicos de Priorización_FEDER</li></ol>                                                                                                    | 13<br>14<br>14<br>14<br>15<br>16<br>16<br>17<br>19<br>20                               |
| 2.5.10<br>2.5.11<br>2.6.<br>2.6.1<br>2.6.2<br>2.6.3<br>2.6.4<br>2.6.5<br>3.1<br>3.1.<br>3.1.1                                      | <ol> <li>Criterios Básicos de Priorización_FEDER</li> <li>Textos Largos de Criterios Básicos de Priorización_FEDER</li> <li>Listados</li> <li>Tipos de Listados</li> <li>Listados</li> <li>Preguntas</li> <li>Listados por Fondo</li> <li>Preguntas / Respuestas por Fondo</li> <li>DATOS MAESTROS</li> <li>Regiones</li> <li>Tipos de Regiones (NUTS)</li> </ol>                                                                                                    | 13<br>14<br>14<br>14<br>15<br>16<br>16<br>17<br>19<br>20<br>20                         |
| 2.5.10<br>2.5.12<br>2.6.12<br>2.6.2<br>2.6.3<br>2.6.4<br>2.6.5<br>3.1<br>3.1.1<br>3.1.1<br>3.1.2                                   | <ol> <li>Criterios Básicos de Priorización_FEDER</li> <li>Textos Largos de Criterios Básicos de Priorización_FEDER</li> <li>Listados</li> <li>Tipos de Listados</li> <li>Listados</li> <li>Listados</li> <li>Preguntas</li> <li>Listados por Fondo</li> <li>Preguntas / Respuestas por Fondo</li> <li>DATOS MAESTROS</li> <li>Regiones</li> <li>Tipos de Regiones (NUTS)</li> <li>Regiones (NUTS)</li> </ol>                                                                                     | 13<br>14<br>14<br>14<br>15<br>16<br>16<br>17<br>19<br>20<br>20<br>20                   |
| 2.5.10<br>2.5.12<br>2.6.1<br>2.6.2<br>2.6.3<br>2.6.4<br>2.6.5<br>3.1<br>3.1.1<br>3.1.1<br>3.1.2<br>3.1.3                           | <ol> <li>Criterios Básicos de Priorización_FEDER</li> <li>Textos Largos de Criterios Básicos de Priorización_FEDER</li> <li>Listados</li> <li>Tipos de Listados</li> <li>Listados</li> <li>Preguntas</li> <li>Listados por Fondo</li> <li>Preguntas / Respuestas por Fondo</li> </ol> DATOS MAESTROS Regiones Tipos de Regiones (NUTS) Regiones (NUTS)                                                                                                    | 13<br>14<br>14<br>14<br>15<br>16<br>16<br>17<br>19<br>20<br>20<br>20<br>21             |
| 2.5.10<br>2.5.11<br>2.6.<br>2.6.1<br>2.6.2<br>2.6.3<br>2.6.4<br>2.6.5<br>3.1<br>3.1.1<br>3.1.1<br>3.1.2<br>3.1.3                   | <ol> <li>Criterios Básicos de Priorización_FEDER</li> <li>Textos Largos de Criterios Básicos de Priorización_FEDER</li> <li>Listados</li> <li>Tipos de Listados</li> <li>Listados</li> <li>Preguntas</li> <li>Listados por Fondo</li> <li>Preguntas / Respuestas por Fondo</li> <li>DATOS MAESTROS</li> <li>Regiones</li> <li>Tipos de Regiones (NUTS)</li> <li>Regiones (NUTS)</li> <li>Asignación Territorial</li> <li>Porcentaje (%) Cofinanciación P/Región</li> </ol>                       | 13<br>14<br>14<br>14<br>15<br>16<br>16<br>17<br>19<br>20<br>20<br>20<br>21<br>22       |
| 2.5.10<br>2.5.11<br>2.6.<br>2.6.1<br>2.6.2<br>2.6.3<br>2.6.4<br>2.6.5<br>3.1<br>3.1.1<br>3.1.1<br>3.1.2<br>3.1.3<br>3.1.4<br>3.1.5 | <ol> <li>Criterios Básicos de Priorización_FEDER</li> <li>Textos Largos de Criterios Básicos de Priorización_FEDER</li> <li>Listados</li> <li>Tipos de Listados</li> <li>Listados</li> <li>Preguntas</li> <li>Listados por Fondo</li> <li>Preguntas / Respuestas por Fondo</li> <li>DATOS MAESTROS</li> <li>Regiones</li> <li>Tipos de Regiones (NUTS)</li> <li>Regiones (NUTS)</li> <li>Asignación Territorial</li> <li>Porcentaje (%) Cofinanciación P/Región</li> <li>Regiones ITI</li> </ol> | 13<br>14<br>14<br>14<br>15<br>16<br>16<br>17<br>19<br>20<br>20<br>20<br>21<br>22<br>23 |

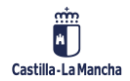

### Parametrización, Datos Maestros y Aplicación Fondos 2014-2020

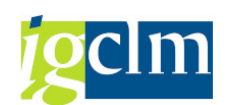

| 3.2.1.  | Naturaleza de los Organismos24                           |
|---------|----------------------------------------------------------|
| 3.2.2.  | Subnaturaleza de los Organismos24                        |
| 3.2.3.  | Atributos de los Organismos25                            |
| 3.2.4.  | Secciones                                                |
| 3.2.5.  | Zonas                                                    |
| 3.2.6.  | Clasificación Organismos                                 |
| 3.3. 1  | ablas de Estructuras                                     |
| 3.3.1.  | Subvención Global                                        |
| 3.3.2.  | Eje Prioritario                                          |
| 3.3.3.  | Objetivo Temático                                        |
| 3.3.4.  | Relación Eje / Objetivo Temático                         |
| 3.3.5.  | Prioridad de Inversión                                   |
| 3.3.6.  | Objetivo Específico                                      |
| 3.3.7.  | Forma de Financiación                                    |
| 3.3.8.  | Forma de Financiación / Eje FEDER                        |
| 3.3.9.  | Ámbito de Intervención                                   |
| 3.3.10. | Ámbito de Intervención / PI FSE                          |
| 3.3.11. | Ámbito de Intervención / Eje FEDER                       |
| 3.3.12. | Tipos de Territorio                                      |
| 3.3.13. | Tipos de Territorio / Eje FEDER                          |
| 3.3.14. | Mecanismo de Entrega Territorial                         |
| 3.3.15. | Mecanismo de Entrega Territorial / Eje FEDER             |
| 3.3.16. | Actividad Económica                                      |
| 3.3.17. | Tipos de Indicador                                       |
| 3.3.18. | Unidades de Medida                                       |
| 3.3.19. | Indicadores                                              |
| 3.3.20. | Indicadores de Resultado por Objetivo Específico FEDER45 |
| 3.3.21. | Dimensión Secundaria FSE46                               |
| 3.3.22. | Tipo de Operación FEDER                                  |
| 3.3.23. | Método de Gestión FSE                                    |
| 3.3.24. | Tipología de Operación FSE47                             |
| 3.4. 1  | ablas de Actuaciones                                     |
| 3.4.1.  | Procedimientos de Selección de Operaciones               |

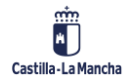

### Parametrización, Datos Maestros y Aplicación Fondos 2014-2020

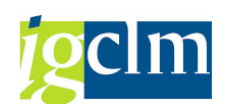

| 3.4.2. | Bases de Cálculo de los Costes Subvencionables            |    |
|--------|-----------------------------------------------------------|----|
| 3.4.3. | Maneras de Establecer Importes art.67.1 RDC               |    |
| 3.4.4. | Bases de Métodos de Cálculo art.67.5a RDC                 |    |
| 3.4.5. | Cálculo Tipo Fijo de Costes Indirectos art.68.1 RDC       |    |
| 3.4.6. | FEDER: Objetivos de la Actuación                          | 50 |
| 4. A   | PLICACIÓN: PO OBJETIVOS ESPECÍFICOS                       | 51 |
| 4.1.   | Mantenimiento de Organismos                               | 51 |
| 4.2.   | Mantener Organismos con Senda Financiera                  | 54 |
| 4.3.   | Mantenimiento del Plan Financiero                         | 56 |
| 4.4.   | Consulta del Plan Financiero                              | 59 |
| 4.5.   | Borrado del Plan Financiero                               | 59 |
| 4.6.   | Líneas de Actuación                                       | 60 |
| 4.6.1. | Eliminar Línea de Actuación                               | 66 |
| 4.6.2. | Certificación Gasto Previsto                              | 67 |
| 4.6.3. | Envolvente Presupuestaria – Reglas                        | 67 |
| 4.6.4. | Envolvente Presupuestaria                                 | 68 |
| 4.6.5. | Consulta Plan Financiero                                  | 69 |
| 4.6.6. | Archivo Digital                                           | 69 |
| 4.7.   | Indicadores de Productividad/Realización                  | 70 |
| 4.8.   | Marco de Rendimiento: Indicadores Financieros / Resultado | 72 |

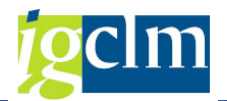

### 1. INTRODUCCIÓN

En el presente Manual se presentan y describen las funcionalidades del módulo Fondos 2014-2020 del FEDER y FSE, correspondientes a la fase de parametrización, datos maestros y aplicación.

Para ello se ha creado el menú "Fondos 2014-2020. Administrador", con las carpetas y subcarpetas siguientes:

- > Parametrización:
  - o Criterios de Selección.
  - o Listados.
- Datos maestros:
  - Regiones.
  - o Organismos.
  - $\circ$  Estructuras.
  - $\circ$  Actuaciones.
- Aplicación.
- Generación de Operaciones.
- ➢ FEDER:
  - Fondos 2014-2020. Órganos Gestores FEDER.
- ► FSE:
  - Fondos 2014-2020. Beneficiarios / Gestor de ayudas ADE's FSE.
- Sistema de Información.

| 🔻 🛅 Fondos 2014-2020. Administrador                        |
|------------------------------------------------------------|
| 🔻 🛅 Parametrización                                        |
| • 💬 Fondos                                                 |
| • 💬 Programa Operativo                                     |
| • 💬 Relación Fondo - Programa operativo                    |
| • 💬 Param. Presupuesto - Envolvente Presup.                |
| 🕨 🚞 Criterios de Selección                                 |
| 🕨 🧰 Listados                                               |
| Datos Maestros                                             |
| 🕨 🧰 Regiones                                               |
| 🕨 🧰 Organismos                                             |
| Estructuras                                                |
| Actuaciones                                                |
| Aplicación                                                 |
| Generación de Operaciones                                  |
| Generación de Proyectos                                    |
| T DE FEDER                                                 |
| Fondos 2014-2020. Órganos Gestores FEDER                   |
| Fondos 2014-2020. Unidad de Gestión FEDER                  |
| ▼ 🗁 FSE                                                    |
| Fondos 2014-2020. Beneficiarios/Gestor de ayudas ADE´s FSE |
| Fondos 2014-2020. Unidad de Gestión FSE                    |
| 🕨 🛄 Sistema de Información                                 |

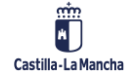

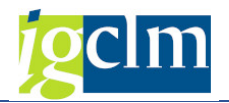

### 2. PARAMETRIZACIÓN

En este punto se relacionan las funcionalidades necesarias que tienen que ver con la parametrización de este módulo, modificables solo por el Administrador.

Accederíamos a través del menú Fondos 2014-2020. Administrador  $\rightarrow$  Parametrización.

| 🕆 🛅 Fondos 2014-2020. Administrador                         |  |  |  |  |  |  |  |
|-------------------------------------------------------------|--|--|--|--|--|--|--|
| 🔻 🛅 Parametrización                                         |  |  |  |  |  |  |  |
| • 🛇 Fondos                                                  |  |  |  |  |  |  |  |
| • 🔗 Programa Operativo                                      |  |  |  |  |  |  |  |
| • 🔗 Relación Fondo - Programa operativo                     |  |  |  |  |  |  |  |
| <ul> <li>Param. Presupuesto - Envolvente Presup.</li> </ul> |  |  |  |  |  |  |  |
| Criterios de Selección                                      |  |  |  |  |  |  |  |
| 🕨 🧀 Listados                                                |  |  |  |  |  |  |  |

### 2.1. Fondos

A través de esta funcionalidad se indica el código que identifica el Fondo Estructural dentro del Sistema. El Sistema verificará que el usuario tenga autorización para acceder a dicho Fondo.

| 1      | Visualizar vista Fondos: Resumen |   |            |   |             |                                                          |  |  |  |  |
|--------|----------------------------------|---|------------|---|-------------|----------------------------------------------------------|--|--|--|--|
| 🤣 🗈 🗈  |                                  |   |            |   |             |                                                          |  |  |  |  |
| Fondos |                                  |   |            |   |             |                                                          |  |  |  |  |
|        | Fondo                            | Т | Tipo fondo |   | RODAL-Módul | Descripción                                              |  |  |  |  |
|        | 62                               | 2 | FSE        | • | FSE         | FONDO SOCIAL EUROPEO 2014-2020                           |  |  |  |  |
|        | 63                               | 1 | FEDER      | Ŧ | FEDER       | FONDO EUROPEO DE DESARROLLO REGIONAL 2014-2020           |  |  |  |  |
|        | 64                               | 2 | FSE        | Ŧ | FSE         | Programa FSE+ Castilla La Mancha 2021-2027               |  |  |  |  |
|        | 65                               | 1 | FEDER      | Ŧ | FEDER       | Programa FEDER 2021-2027 de Castilla-La Mancha           |  |  |  |  |
|        | 90                               | 3 | MRR        | • | FEDER       | Plan de Recuperacion, Transformacion y Resiliencia (MRR) |  |  |  |  |

### 2.2. Programas Operativos

Aquí se determinan qué Programas Operativos se van a utilizar en el módulo.

|          | Visualizar vista Programa: Resumen |           |                 |                    |            |            |            |            |           |  |  |
|----------|------------------------------------|-----------|-----------------|--------------------|------------|------------|------------|------------|-----------|--|--|
| 6        | 💖 🗈 🖪 🕼                            |           |                 |                    |            |            |            |            |           |  |  |
| Descrama |                                    |           |                 |                    |            |            |            |            |           |  |  |
|          | Filografina                        |           |                 |                    |            |            |            |            |           |  |  |
|          | Fondo                              | Programa  | CCI             | Código de decisión | F.Decisión | Primer año | Ultimo año | F.Inicio   | F.Fin     |  |  |
|          | 62                                 | POCM      | 2014ES05SFOP015 | C(2015) 9374 FINAL | 17.12.2015 | 2014       | 2023       | 01.01.2014 | 31.12.202 |  |  |
|          | 62                                 | POEJ      | 2014ES05M90P001 | C(2014)9891 FINAL  | 12.12.2014 | 2014       | 2023       | 01.01.2014 | 31.12.202 |  |  |
|          | 63                                 | СМ        | 2014ES16RF0P010 | C(2015) 892 FINAL  | 12.02.2015 | 2014       | 2023       | 01.01.2014 | 31.12.202 |  |  |
|          | 64                                 | PFSE+ AMB |                 |                    |            | 2021       | 2029       | 01.01.2021 | 31.12.202 |  |  |
|          | 64                                 | PFSE+ CM  | 2021ES05SFPR012 |                    |            | 2021       | 2029       | 01.01.2021 | 31.12.202 |  |  |
|          | 65                                 | FEDER     | 2021ES16RFPR009 | C (2022) 9154      | 05.12.2022 | 2021       | 2030       | 01.01.2021 | 31.12.203 |  |  |
|          | 90                                 | MRR       |                 |                    |            | 2021       | 2026       | 01.01.2021 | 31.12.202 |  |  |

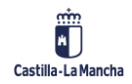

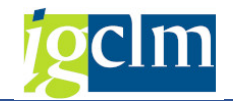

#### 2.3. **Relación Fondo-Programa Operativo** Modificar vista Relación Fondo - Programa: Resumen 🦻 Entradas nuevas 🗈 🖶 🖘 🖡 🖡 Relación Fondo - Programa Fondo Programa \* 62 POCM POEJ 62 CM 63 PFSE+ AMB 64 64 PFSE+ CM FEDER 65 90 MRR

### 2.4. Parametrización Presupuesto - Envolvente Presupuestaria

Sirve para establecer cuando se considera el presupuesto abierto en un determinado ejercicio para poder acceder al mismo en la funcionalidad de Envolvente presupuestaria. Normalmente se activará el campo Presupuesto en el ejercicio siguiente al actual cuando se consolide el presupuesto de las Consejerías en la versión 4; donde ya se acercaría bastante al Proyecto de Ley.

Si un ejercicio no está parametrizado en esta tabla, no se podrá acceder al mismo en la funcionalidad de Envolvente presupuestaria.

| Visu  | Visualizar vista Parametrización presupuesto abierto para envolvente p |       |          |  |  |  |  |  |  |
|-------|------------------------------------------------------------------------|-------|----------|--|--|--|--|--|--|
| 69 🗈  |                                                                        |       |          |  |  |  |  |  |  |
|       |                                                                        |       |          |  |  |  |  |  |  |
| Param | etrización presupuesto abierto para (                                  | envol | /        |  |  |  |  |  |  |
| Año   | Activo                                                                 |       | <u> </u> |  |  |  |  |  |  |
| 2014  | Definitivo                                                             | -     | *        |  |  |  |  |  |  |
| 2015  | Definitivo                                                             | •     | -        |  |  |  |  |  |  |
| 2016  | Definitivo                                                             | •     |          |  |  |  |  |  |  |
| 2017  | Presupuesto                                                            | -     |          |  |  |  |  |  |  |
| 2018  | Presupuesto                                                            | -     |          |  |  |  |  |  |  |
| 2019  | Presupuesto                                                            | •     |          |  |  |  |  |  |  |
| 2020  | Presupuesto                                                            | -     |          |  |  |  |  |  |  |
| 2021  | Presupuesto                                                            | •     |          |  |  |  |  |  |  |
| 2022  | Presupuesto                                                            | •     |          |  |  |  |  |  |  |
| 2023  | Presupuesto                                                            | •     |          |  |  |  |  |  |  |
| 2024  | Presupuesto                                                            | •     |          |  |  |  |  |  |  |
| 2025  | Presupuesto                                                            | •     | 33       |  |  |  |  |  |  |
| 2026  | Presupuesto                                                            | •     |          |  |  |  |  |  |  |
| 2027  | Presupuesto                                                            | •     |          |  |  |  |  |  |  |
| 2028  | Presupuesto                                                            | •     |          |  |  |  |  |  |  |
| 2029  | Presupuesto                                                            | •     |          |  |  |  |  |  |  |

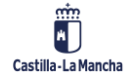

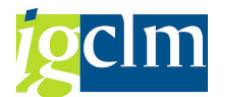

Cuando se active el presupuesto la última entrada de la tabla estará definida de la siguiente manera:

2017 Presupuesto 2018 Presupuesto 2019 Presupuesto 2020 Presupuesto 2021 Presupuesto 2022 Presupuesto 2023 Presupuesto 2024 Presupuesto 2025 Presupuesto 2026 Presupuesto 2028 Presupuesto 2029 Presupuesto

### 2.5. Criterios de Selección

### 2.5.1. Criterios de Selección de Resultados\_FSE

Visualizar vista FSE: Criterios de selección de resultados: Resumen

| FSE: Cr | -SE: Criterios de selección de resultados |    |      |     |       |            |           |                                                                                                    |
|---------|-------------------------------------------|----|------|-----|-------|------------|-----------|----------------------------------------------------------------------------------------------------|
| Fondo   | Pro                                       | Ob | Prio | 0   | Obj   | . Criterio | Selección | Descripción                                                                                                 |
|         |                                           |    |      |     |       | 0          |           | Actualizar o renovar las competencias profesionales y prevenir las situaciones de exclusión social de las   |
| 62      | POCM                                      | 01 | 80   | 8.1 | 8.1.1 | 1          |           | Modernización de los servicios de información, orientación y acompañamiento para el empleo para garar       |
| 62      | POCM                                      | 01 | 80   | 8.1 | 8.1.1 | 2          |           | Propiciar mecanismos para apoyar la gestión de las carreras profesionales individuales y promover la inse   |
| 62      | POCM                                      | 01 | 80   | 8.1 | 8.1.1 | 3          |           | Mejora de los niveles de empleabilidad de las mujeres, a través de servicios de asesoramiento y orientad    |
| 62      | POCM                                      | 01 | 80   | 8.1 | 8.1.1 | 4          |           | Incrementar el porcentaje de incorporaciones al mercado de trabajo, mediante el aumento del número          |
| 62      | POCM                                      | 01 | 80   | 8.1 | 8.1.1 | 5          |           | Reducción de la tasa de desempleo mediante una mejora de la empleabilidad de las personas desemple          |
| 62      | POCM                                      | 01 | 80   | 8.1 | 8.1.1 | 6          |           | Aumento del empleo el empleo femenino en aquellos ámbitos en los que existen brechas de género, a           |
| 62      | POCM                                      | 01 | 80   | 8.1 | 8.1.2 | 7          |           | Mejora de la cualificación profesional de las personas desempleadas, en especial personas desempleadas      |
| 62      | POCM                                      | 01 | 80   | 8.1 | 8.1.2 | 8          |           | Puesta a disposición de los trabajadores desempleados de una formación más ajustada a las necesidade        |
| 62      | POCM                                      | 01 | 80   | 8.1 | 8.1.2 | 9          |           | Promoción de la obtención de certificados de profesionalidad que acrediten un conjunto de competen          |
| 62      | POCM                                      | 01 | 80   | 8.1 | 8.1.2 | 10         |           | Adquisición de competencias clave necesarias por parte de las personas desempleadas con un nivel de         |
| 62      | POCM                                      | 01 | 80   | 8.1 | 8.1.2 | 11         |           | Mejora de la calidad del sistema de formación profesional para el empleo a través de acciones de forma      |
| 62      | POCM                                      | 01 | 80   | 8.1 | 8.1.2 | 12         |           | Mejora de la accesibilidad a la formación a través de medidas propuestas en la Conferencia Sectorial de     |
| 62      | POCM                                      | 01 | 08   | 8.1 | 8.1.3 | 13         |           | Incremento de la contratación indefinida o el mantenimiento de los puestos de trabajo, especialmente        |
| 62      | POCM                                      | 01 | 08   | 8.1 | 8.1.3 | 14         |           | Creación de empleo estable y de calidad en cooperativas y sociedades laborales a través de la incorpora     |
| 62      | POCM                                      | 01 | 08   | 8.1 | 8.1.3 | 15         |           | Incremento de la contratación en sectores inmersos en el nuevo modelo de economía productiva y en           |
| 62      | POCM                                      | 01 | 08   | 8.1 | 8.1.3 | 16         |           | Impulsa la concesión de ayudas para la contratación de personal investigador que permita incrementar        |
| 62      | POCM                                      | 01 | 08   | 8.1 | 8.1.5 | 17         |           | Adquisición de experiencia laboral mediante medidas de estímulo a la contratación de duración determin      |
| 62      | POCM                                      | 01 | 08   | 8.1 | 8.1.5 | 18         |           | Mejora de la empleabilidad de las personas desempleadas mediante la combinación de un trabajo efecti        |
| 62      | POCM                                      | 01 | 08   | 8.1 | 8.1.5 | 19         |           | Impulso de la contratación de las mujeres debido a la situación de vulnerabilidad que sufren en todos lo    |
| 62      | POCM                                      | 01 | 08   | 8.1 | 8.1.5 | 20         |           | Impulso de la creación de empleo en sectores productivos emergentes de innovación y nuevas tecnolo          |
| 62      | POCM                                      | 01 | 08   | 8.1 | 8.1.5 | 21         |           | Promoción de iniciativas de empleo que tengan en cuenta las características socio-demográficas y territ     |
| 62      | POCM                                      | 01 | 08   | 8.3 | 8.3.1 | 22         |           | Desarrollo de iniciativas emprendedoras o de autoempleo entre las personas que se encuentren en des         |
| 62      | POCM                                      | 01 | 08   | 8.3 | 8.3.1 | 23         |           | Constitución de empresas de economía social en el tejido productivo regional, en particular entre las pe    |
| 62      | POCM                                      | 01 | 08   | 8.3 | 8.3.1 | 24         |           | Mejora de los servicios específicos de orientación al emprendimiento especializados en el asesoramiento     |
| 62      | POCM                                      | 01 | 08   | 8.3 | 8.3.1 | 25         |           | Desarrollo de competencias emprendedoras entre las personas inactivas o desempleadas.                       |
| 62      | POCM                                      | 01 | 08   | 8.3 | 8.3.1 | 26         |           | Eliminación de barreras que dificultan el acceso al autoempleo y suponen un obstáculo en los primeros       |
| 62      | POCM                                      | 01 | 08   | 8.5 | 8.5.1 | 27         |           | Mejora de las cualificaciones y competencias de los recursos humanos de Castilla- La Mancha favorecient     |
| 62      | POCM                                      | 02 | 09   | 9.1 | 9.1.1 | 28         |           | Mejora de los niveles de empleabilidad de las personas en situación o riesgo de exclusión social, mediant   |
| 62      | POCM                                      | 02 | 09   | 9.1 | 9.1.1 | 29         |           | Aumento del número de participantes en situación o riesgo de exclusión social que se integran en los s      |
| 62      | POCM                                      | 02 | 09   | 9.1 | 9.1.1 | 30         |           | Evolución de las personas inactivas en situación o riesgo de exclusión social, participantes en itinerarios |
| 62      | POCM                                      | 02 | 09   | 9.1 | 9.1.1 | 31         |           | Conseguir mejores niveles de inclusión social y laboral de la población castellano-manchega con discapac    |
| 62      | POCM                                      | 02 | 09   | 9.1 | 9.1.1 | 32         |           | Mejora de la eficiencia y eficacia de las medidas de inclusión activa a través de acciones complementaria   |

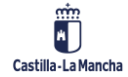

🦻 🖪 🖪 🕰

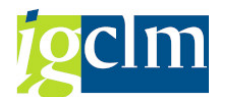

Marcando el campo Selección, serán aquellos criterios que aparecerán marcados por defecto al Gestor.

### 2.5.2. Textos Largos de Criterios de Selección de Resultados\_FSE

Cuando el texto del criterio tiene más de 128 caracteres es necesario meter el texto largo. Una vez introducido este, haciendo doble clic sobre el criterio se mostrará el texto completo. En caso contrario, solo se mostrarán los primeros 128 caracteres.

| Documentación de criterios. Criterios de selección de resultados |                     |                                  |  |  |  |  |  |
|------------------------------------------------------------------|---------------------|----------------------------------|--|--|--|--|--|
|                                                                  |                     |                                  |  |  |  |  |  |
| Fondo                                                            | 62                  | ]                                |  |  |  |  |  |
| Programa                                                         | POCM                | ]                                |  |  |  |  |  |
|                                                                  |                     |                                  |  |  |  |  |  |
| Documentación d                                                  | de criterios. Crite | erios de selección de resultados |  |  |  |  |  |
| ▼ ☆                                                              |                     |                                  |  |  |  |  |  |
| FSE (2014-2020)                                                  |                     |                                  |  |  |  |  |  |

Expandimos el árbol y marcando cada criterio, introducimos el texto largo y grabamos. Hay que grabar cada criterio-texto largo introducido.

| Documentación de criterios. Criterios de selección de resultados                                                                                                    |                                                                                                    |  |  |  |  |  |
|----------------------------------------------------------------------------------------------------|----------------------------------------------------------------------------------------------------|--|--|--|--|--|
| ₩ 2                                                                                                    |                                                                                                    |  |  |  |  |  |
| <ul> <li>FSE (2014-2020)</li> <li>PROGRAMA OPERATIVO FSE 2014-2020</li> <li>PROGRAMA OPERATIVO FSE 2014-2020</li> <li>PROGRAMA OPERATIVO FSE 2014-2020</li> <li>PROGRAMA OPERATIVO FSE 2014-2020</li> <li>Sostenbilidad y caldad empleo</li> <li>8.1.1 Empleabilidad a través de la orientación</li> <li>8.1.1 Empleabilidad a través de la orientación</li> <li>00001 Modernización de los servicios de inf</li> <li>00002 Propicar mecanismos para apoyar la</li> <li>00003 Mejora de los niveles de empleabilida</li> <li>00004 Incrementar el porcentaje de incorr</li> <li>00006 Aumento del empleo el empleo fem</li> <li>8.1.2 Adquisción y/o actualización de compet</li> <li>8.1.3 Empleabilida a través de la experieno</li> <li>8.2.1.3 Empleabilida a través de la la experieno</li> <li>8.2.1.3 Empleabilida a traves de la la experieno</li> <li>8.2.1.3 Empleabilida a traves de la la experieno</li> <li>8.2.1.3 Empleabilida a traves de la la experieno</li> <li>8.5.1.5 Empleabilida a traves de la la experieno</li> <li>8.5.1.5 Empleabilida a traves de la la experieno</li> <li>8.5.1.5 Empleabilida a traves de la la experieno</li> <li>8.5.1.5 Empleabilida a traves de la la experieno</li> <li>8.5.1.5 Empleabilida a traves de la la experieno</li> <li>8.5.1.5 Empleabilida a traves de la experieno</li> <li>8.5.1.5 Empleabilida a traves de la experieno</li> <li>8.5.1.5 Empleabilida ta traves de la experieno</li> <li>8.5.1.5 Empleabilida a traves de la experieno</li> <li>8.5.1.5 Empleabilida a traves de la experieno</li> <li>8.5.1.5 Empleabilida a traves de la experieno</li> <li>8.5.1.5 Empleabilida a traves de la experieno</li> <li>8.5.1.5 Empleabilida a traves de la experieno</li> <li>8.5.1.5 Empleabilida a traves de la experieno</li> <li>8.5.1.5 Empleabilida a traves de la experieno</li> <li>8.6.1.5 Empleabilida a traves de la experieno</li> <li>8.6.1.5 Empleabilida a traves de la experieno</li> <li></li></ul> | Valor selección         Criterio de selección         Modernización de los servicios de información, orientación y acompañamie         Modernización de los servicios de información, orientación y acompañamiento para el emple         Personalizada, según los perfiles y necesidades de los demandantes, con especial atenciór cualificados y los de más edad. |  |  |  |  |  |

### 2.5.3. Criterios Obligatorios y de Valoración\_FSE

Marcando el campo Selección, serán aquellos criterios que aparecerán marcados por defecto al Gestor.

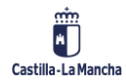

#### Fondos 2014-2020

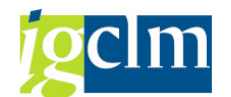

#### Visualizar vista FSE: Criterios obligatorios y de valoración: Resumen

🦻 🖪 🖪 🖗

| FSE: Criterios obligatorios y de valoración |          |          |                 |                     |                                                                                                    |  |  |
|---------------------------------------------|----------|----------|-----------------|---------------------|----------------------------------------------------------------------------------------------------|--|--|
| Fondo                                       | Programa | Criterio | Tipo crite      | Selección           | Descripción                                                                                             |  |  |
| 62                                          | POCM     | 1        | Criterio obl 🔻  | <b>v</b>            | C1. La operación cofinanciada se circunscribe al ámbito citado del FSE y a la categoría de intervenció  |  |  |
| 62                                          | POCM     | 1        | Criterio de … 🔻 |                     | C1. El procedimiento para la selección de proyectos en las operaciones ejecutadas a través de conv      |  |  |
| 62                                          | POCM     | 2        | Criterio obl 🔻  |                     | C2. La operación seleccionada se adapta a los Principios rectores para la selección de operaciones de   |  |  |
| 62                                          | POCM     | 2        | Criterio de … 🔻 |                     | C2. Se describe con claridad las actuaciones previstas en el marco de la operación e impacto de los i   |  |  |
| 62                                          | POCM     | 3        | Criterio obl 🔻  | <b>v</b>            | C3.a) La operación se ejecuta por el órgano gestor previsto en los criterios de selección               |  |  |
| 62                                          | POCM     | 3        | Criterio de 🔻   |                     | C3.La operación contempla una amplia cobertura de población objetivo a la cual va destinada.            |  |  |
| 62                                          | POCM     | 4        | Criterio obl 🔻  |                     | C3.b) El órgano gestor que ejecuta la operación tiene capacidad y competencia para ello.                |  |  |
| 62                                          | POCM     | 4        | Criterio de 🔻   |                     | C4. La operación contribuye al fomento de la de la igualdad de oportunidades entre mujeres y hom        |  |  |
| 62                                          | POCM     | 5        | Criterio obl 🔻  |                     | C4. Existe correspondencia de los participantes previstos en la operación con el perfil de participante |  |  |
| 62                                          | POCM     | 5        | Criterio de 🔻   |                     | C5. Se ha aplicado la perspectiva de género en el diseño de la operación                                |  |  |
| 62                                          | POCM     | 6        | Criterio obl 🔻  |                     | C5. La operación prevé un plan financiero y descripción del método de simplificación a utilizar respec  |  |  |
| 62                                          | POCM     | 6        | Criterio de 🔻   |                     | C6.La operación contribuye a fomentar la igualdad de oportunidades para todos, sin discriminación p     |  |  |
| 62                                          | POCM     | 7        | Criterio obl… 🔻 |                     | C6. La descripción de la operación debe tener resultados previstos asociados que permitan agregar       |  |  |
| 62                                          | POCM     | 7        | Criterio de 🔻   |                     | C7.La operación contribuye al desarrollo sostenible y, en particular, a la protección medioambiental,   |  |  |
| 62                                          | POCM     | 8        | Criterio obl… 🔻 |                     | C7. La operación respeta el principio de la igualdad entre mujeres y hombres, conforme a lo descrit     |  |  |
| 62                                          | POCM     | 8        | Criterio de … 🔻 |                     | C8. La operación presenta algún elemento innovador respecto a los objetivos, los procesos, los dest     |  |  |
| 62                                          | POCM     | 9        | Criterio obl… 🔻 |                     | C8. La operación respeta el principios de igualdad de oportunidades y no discriminación, conforme a     |  |  |
| 62                                          | POCM     | 9        | Criterio de … 🔻 |                     | C9. La operación contempla medidas o acciones de información o comunicación vinculadas a la mism        |  |  |
| 62                                          | POCM     | 10       | Criterio obl 🔻  |                     | C9. La operación respeta el principio de accesibilidad, conforme a lo descrito en el párrafo segundo e  |  |  |
| 62                                          | POCM     | 10       | Criterio de … 🔻 |                     | C10. Se han establecido metodologías o procedimientos diseñados ad hoc para valorar la eficacia y la    |  |  |
| 62                                          | POCM     | 11       | Criterio obl 🔻  |                     | C10. La operación respeta el principio de desarrollo sostenible, conforme a lo descrito en el artículo  |  |  |
| 62                                          | POCM     | 11       | Criterio de … 🔻 |                     | C11. Se ha utilizado alguna de las opciones de costes simplificados previstas en el Reglamento 1303,    |  |  |
| 62                                          | POCM     | 12       | Criterio obl 🔻  | <ul><li>✓</li></ul> | C11. La operación contribuye al logro de los objetivos específicos y al menos a uno de los resultado    |  |  |
| 62                                          | POCM     | 12       | Criterio de … 🔻 |                     | C12. La operación cofinanciada por el FSE aporta un valor añadido con relación a otros instrumentos     |  |  |
| 62                                          | POCM     | 13       | Criterio obl 🔻  |                     | C12. El periodo de ejecución de la operación es acorde al período de elegibilidad: de 1 de enero de     |  |  |
| 62                                          | POCM     | 13       | Criterio de 🔻   |                     | C13. La operación es complementaria con intervenciones de otros Fondos Estructurales y de Invers        |  |  |
| 62                                          | POEJ     | 1        | Criterio obl… 🔻 | $\checkmark$        | C1. La operación cofinanciada se circunscribe al ámbito citado del FSE y a la categoría de intervenció  |  |  |
| 62                                          | POEJ     | 1        | Criterio de 🔻   |                     | C1. El procedimiento para la selección de proyectos en las operaciones ejecutadas a través de conv      |  |  |
| 62                                          | POEJ     | 2        | Criterio obl 🔻  |                     | C2. La operación seleccionada se adapta a los Principios rectores para la selección de operaciones de   |  |  |
| 62                                          | POEJ     | 2        | Criterio de 🔻   |                     | C2. Se describe con claridad las actuaciones previstas en el marco de la operación e impacto de los i   |  |  |
| 62                                          | POEJ     | 3        | Criterio obl 🔻  | $\checkmark$        | C3.a) La operación se ejecuta por el órgano gestor previsto en los criterios de selección               |  |  |
| 62                                          | POEJ     | 3        | Criterio de 🔻   |                     | C3.La operación contempla una amplia cobertura de población objetivo a la cual va destinada.            |  |  |
| 62                                          | POEJ     | 4        | Criterio obl. 🔻 |                     | C3.b) El órgano gestor que ejecuta la operación tiene capacidad y competencia para ello.                |  |  |

# 2.5.4. Textos Largos de Criterios Obligatorios y de Valoración\_FSE

Igual que lo anteriormente explicado en el punto 2.5.2.

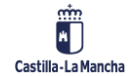

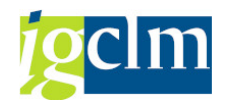

### **2.5.5.** Textos Largos Objetivos de la Actuación\_FEDER

Igual que lo anteriormente explicado en el punto 2.5.2.

| Documentación de criterios. Objetivos de la Actuación                                                                                                    |                                                                                           |  |  |  |  |  |  |  |  |
|----------------------------------------------------------------------------------------------------|-------------------------------------------------------------------------------------------|--|--|--|--|--|--|--|--|
| ₩ 🎗                                                                                                    |                                                                                           |  |  |  |  |  |  |  |  |
| ▼ 🗁 FEDER (2014-2020) ▲                                                                                                    | Valor seleccionado                                                                        |  |  |  |  |  |  |  |  |
| FEDER 2014-2020 DE CASTILLA-LA MANCHA                                                                                                    | Objetivo 004                                                                              |  |  |  |  |  |  |  |  |
| <ul> <li>Image: Image: state of the state of the stat</li></ul> | Propiciar el fortalecimiento efectivo de los agentes de innovación para                   |  |  |  |  |  |  |  |  |
| <ul> <li>Image: state of the state of the state of th</li></ul> |                                                                                           |  |  |  |  |  |  |  |  |
| <ul> <li>Image: second second sec</li></ul> |                                                                                           |  |  |  |  |  |  |  |  |
| • 🖹 003 Estimular la mejora del sistema de gobernanza y                                                                                                    |                                                                                           |  |  |  |  |  |  |  |  |
| <ul> <li>Image: Ood Propiciar el fortalecimiento efectivo de los agent</li> </ul>                                                                                                    |                                                                                           |  |  |  |  |  |  |  |  |
| • 🖹 005 Fortalecer el sistema regional de innovación, a t                                                                                                    |                                                                                           |  |  |  |  |  |  |  |  |
| <ul> <li>Image: Image: state of the state of the stat</li></ul> |                                                                                           |  |  |  |  |  |  |  |  |
| <ul> <li>Image: Image: state of the state of the stat</li></ul> |                                                                                           |  |  |  |  |  |  |  |  |
| <ul> <li>Incremento de empresas "spin off"</li> </ul>                                                                                                    |                                                                                           |  |  |  |  |  |  |  |  |
| <ul> <li>Image: servicios de servicios técnicos para fortalecimiente</li> </ul>                                                                                                    |                                                                                           |  |  |  |  |  |  |  |  |
| <ul> <li>Image: Image: state of the state of the stat</li></ul> |                                                                                           |  |  |  |  |  |  |  |  |
| • 🖹 011 Fortalecer cooperación entre tejido empresarial                                                                                                    |                                                                                           |  |  |  |  |  |  |  |  |
| • 🖹 012 Desarrollo de las redes y servicios de banda anci                                                                                                    | Propiciar el fortalecimiento efectivo de los agentes de innovación para lograr mejor comp |  |  |  |  |  |  |  |  |

### 2.5.6. Tipología de Beneficiarios\_FEDER

#### Visualizar vista FEDER: Tipología de beneficiarios: Resumen

| 64 | 🎾 🖪 🗳 🖏 |         |         |          |      |       |           |                                              |  |
|----|---------|---------|---------|----------|------|-------|-----------|----------------------------------------------|--|
| 1  | FEDER:  | Tipolog | ía de b | eneficia | rios |       |           |                                              |  |
|    | Fondo   | Pro     | Ob      | Prio     | 0    | Obj   | Tipología | Descripción                                  |  |
|    | 63      | СМ      | 01      | 01       | 1a   | 010a2 | 1         | Los centros tecnológicos y de investigaciór  |  |
|    | 63      | СМ      | 01      | 01       | 1a   | 010a2 | 2         | La Universidad de Castilla-La Mancha y de A  |  |
|    | 63      | СМ      | 01      | 01       | 1a   | 010a2 | 3         | Los centros hospitalarios                    |  |
|    | 63      | СМ      | 01      | 01       | 1a   | 010a2 | 4         | Las agencias públicas de fomento de la inn   |  |
|    | 63      | СМ      | 01      | 01       | 1a   | 010a2 | 5         | La UCLM                                      |  |
|    | 63      | CM      | 01      | 01       | 1b   | 010b1 | 1         | Los centros tecnológicos y de investigaciór  |  |
|    | 63      | CM      | 01      | 01       | 1b   | 010b1 | 2         | Las universidades                            |  |
|    | 63      | СМ      | 01      | 01       | 1b   | 010b1 | 3         | Los centros hospitalarios                    |  |
|    | 63      | CM      | 01      | 01       | 1b   | 010b1 | 4         | Las agencias públicas de fomento de la inn   |  |
|    | 63      | CM      | 01      | 01       | 1b   | 010b1 | 5         | Las empresas                                 |  |
|    | 63      | СМ      | 01      | 01       | 1b   | 010b1 | 6         | Asociaciones empresariales                   |  |
|    | 63      | СМ      | 01      | 01       | 1b   | 010b1 | 7         | Entidades de economía social                 |  |
|    | 63      | СМ      | 01      | 01       | 1b   | 010b1 | 8         | Las Pymes                                    |  |
|    | 63      | СМ      | 01      | 01       | 1b   | 010b1 | 9         | La UCLM                                      |  |
|    | 63      | CM      | 01      | 01       | 1b   | 010b2 | 1         | Los centros tecnólogicos y de investigaciór  |  |
|    | 63      | CM      | 01      | 01       | 1b   | 010b2 | 2         | Las universidades                            |  |
|    | 63      | CM      | 01      | 01       | 1b   | 010b2 | 3         | Los centros hospitalarios                    |  |
|    | 63      | CM      | 01      | 01       | 1b   | 010b2 | 4         | Las agencias públicas de fomento de la inn   |  |
|    | 63      | CM      | 01      | 01       | 1b   | 010b2 | 5         | Las empresas                                 |  |
|    | 63      | CM      | 01      | 01       | 1b   | 010b2 | 6         | Asociaciones empresariales                   |  |
|    | 63      | СМ      | 01      | 01       | 1b   | 010b2 | 7         | Las Pymes                                    |  |
|    | 63      | CM      | 01      | 01       | 1b   | 010b2 | 8         | La UCLM                                      |  |
|    | 63      | CM      | 01      | 01       | 1b   | 010b3 | 1         | Los centros tecnológicos y de investigaciór  |  |
|    | 63      | СМ      | 01      | 01       | 1b   | 010b3 | 2         | Las universidades                            |  |
|    | 63      | СМ      | 01      | 01       | 1b   | 010b3 | 3         | Los centros hospitalarios                    |  |
|    | 63      | СМ      | 01      | 01       | 1b   | 010b3 | 4         | Las agencias públicas de fomento de la inn   |  |
|    | 63      | СМ      | 01      | 01       | 1b   | 010b3 | 5         | Las empresas                                 |  |
|    | 63      | СМ      | 01      | 01       | 1b   | 010b3 | 6         | La UCLM                                      |  |
|    | 63      | СМ      | 01      | 01       | 1b   | 010b4 | 1         | Administracción Pública                      |  |
|    | 63      | СМ      | 02      | 02       | 2a   | 020a1 | 1         | Las propias administraciones por despliegue  |  |
|    | 63      | СМ      | 02      | 02       | 2a   | 020a1 | 2         | Los operadores del sector de telecomunica    |  |
|    | 63      | СМ      | 02      | 02       | 2a   | 020a1 | 3         | Las empresas y hogares castellano-manche     |  |
|    | 63      | CM      | 02      | 02       | 2c   | 020c1 | 1         | La administración pública, salud, educación, |  |

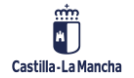

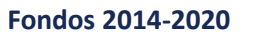

63» 🗊 🗊 🕅

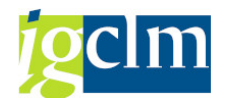

### 2.5.7. Textos Largos de Tipología de Beneficiarios\_FEDER

| Documentación de criterios. Tipología de beneficiarios                                                                                                    |                                                                                                    |  |  |  |  |
|----------------------------------------------------------------------------------------------------|----------------------------------------------------------------------------------------------------|--|--|--|--|
| ▼                                                                                                    |                                                                                                    |  |  |  |  |
| FEDER (2014-2020)                                                                                                    | Valor seleccionado                                                                                                    |  |  |  |  |
| <ul> <li>FEDER 2014-2020 DE CASTILLA-LA MANCHA</li> <li>EP1. Investigacion, desarrollo tec e innov.</li> <li>EP2. Tecnologia infor y comunicación</li> </ul>                                                                                   | Tipología de beneficiario 1<br>Empresas privadas pertenecientes a cualquier sector económico tales como                                                                              |  |  |  |  |
| <ul> <li>EP3. Mejorar competitividad PYME</li> <li>EP4. Econ baja de carbono</li> <li>OT4. Apoyar la transición a economía baja en carbor</li> </ul>                                                                                           |                                                                                                    |  |  |  |  |
| <ul> <li>La El fomento de la producción y distribución de</li> <li>La El Fomento de la eficiencia energética</li> <li>La El Comento de la eficiencia energética</li> </ul>                                                                     |                                                                                                    |  |  |  |  |
| •      OE.4.2.2. From to del uso de energías renov                                                                                                    |                                                                                                    |  |  |  |  |
| <ul> <li>4c. Apoyo de la eficiencia energética</li> <li>4c. El desarrollo y la aplicación de sis de distribuci</li> <li>4e. Fomento de estrategias de reducción del car</li> <li>4f. El fomento de investigación y la innovación er</li> </ul> | Empresas privadas sector industrial con consumo energía superior a l tep/año, excluyendo<br>energética, refino petroleo, tratamiento comb.nucleares, generacion , transporte y disti |  |  |  |  |

### 2.5.8. Criterios Básicos de Selección\_FEDER

Visualizar vista FEDER: Criterios básicos de selección: Resumen

|        | er er    |          |         |         |       |          |                                               |    |
|--------|----------|----------|---------|---------|-------|----------|-----------------------------------------------|----|
| FEDER: | Criterio | s básico | s de se | lección |       |          |                                               |    |
| Fondo  | Pro      | Ob       | Prio    | 0       | Obj   | Criterio | Descripción                                   |    |
| 63     | СМ       | 01       | 01      | 1a      | 010a2 | 1        | Subvencionabilidad del gasto y durabilidad(   | ٠  |
| 63     | СМ       | 01       | 01      | 1a      | 010a2 | 2        | Contribuir al cambio esperado del objetivo    | •  |
| 63     | СМ       | 01       | 01      | 1a      | 010a2 | 3        | Contribuir a la Estratégia RIS3 de CLM        |    |
| 63     | СМ       | 01       | 01      | 1a      | 010a2 | 4        | Coherentes con las politicas sociales contra  |    |
| 63     | СМ       | 01       | 01      | 1a      | 010a2 | 5        | Incorporar la perspectiva de género y princ   | 11 |
| 63     | СМ       | 01       | 01      | 1b      | 010b1 | 1        | Subvencionabilidad del gasto y durabilidad(   |    |
| 63     | СМ       | 01       | 01      | 1b      | 010b1 | 2        | Contribuir al cambio esperado del objetivo    | _  |
| 63     | СМ       | 01       | 01      | 1b      | 010b1 | 3        | Contribuir a la Estratégia RIS3 de CLM        |    |
| 63     | СМ       | 01       | 01      | 1b      | 010b1 | 4        | Coherentes con las politicas sociales contra  |    |
| 63     | СМ       | 01       | 01      | 1b      | 010b1 | 5        | Incorporar la perspectiva de género y princ   |    |
| 63     | СМ       | 01       | 01      | 1b      | 010b1 | 6        | Adecuación del proyecto a las estrategias r   |    |
| 63     | СМ       | 01       | 01      | 1b      | 010b1 | 7        | Cumplir normativa específica en materia sol   |    |
| 63     | СМ       | 01       | 01      | 1b      | 010b2 | 1        | Subvencionabilidad del gasto y durabilidad(:  |    |
| 63     | СМ       | 01       | 01      | 1b      | 010b2 | 2        | Contribuir al cambio esperado del objetivo    |    |
| 63     | СМ       | 01       | 01      | 1b      | 010b2 | 3        | Contribuir a la Estratégia RIS3 de CLM        |    |
| 63     | СМ       | 01       | 01      | 1b      | 010b2 | 4        | Coherentes con las politicas sociales contra  |    |
| 63     | СМ       | 01       | 01      | 1b      | 010b2 | 5        | Incorporar la perspectiva de género y princ   |    |
| 63     | СМ       | 01       | 01      | 1b      | 010b2 | 6        | Adecuación del proyecto a las estrategias r   |    |
| 63     | СМ       | 01       | 01      | 1b      | 010b2 | 7        | Cumplir normativa específica en materia sol   |    |
| 63     | СМ       | 01       | 01      | 1b      | 010b3 | 1        | Subvencionabilidad del gasto y durabilidad(   |    |
| 63     | СМ       | 01       | 01      | 1b      | 010b3 | 2        | Contribuir al cambio esperado del objetivo    |    |
| 63     | СМ       | 01       | 01      | 1b      | 010b3 | 3        | Contribuir a la Estratégia RIS3 de CLM        |    |
| 63     | СМ       | 01       | 01      | 1b      | 010b3 | 4        | Coherentes con las politicas sociales contra  |    |
| 63     | СМ       | 01       | 01      | 1b      | 010b3 | 5        | Incorporar la perspectiva de género y princ   |    |
| 63     | СМ       | 01       | 01      | 1b      | 010b3 | 6        | Cumplir normativa específica en materia sol   |    |
| 63     | СМ       | 01       | 01      | 1b      | 010b3 | 7        | Adecuación del proyecto a las estrategias r   |    |
| 63     | СМ       | 01       | 01      | 1b      | 010b4 | 1        | las operaciones seleccionadas deberan hab     |    |
| 63     | СМ       | 01       | 01      | 1b      | 010b4 | 2        | las operaciones seleccionadas deberan esta    |    |
| 63     | СМ       | 01       | 01      | 1b      | 010b4 | 3        | Cumplir con lo establecido en los artículos é |    |
| 63     | СМ       | 01       | 01      | 1b      | 010b4 | 4        | Respetar los principios de promoción de igu   |    |
| 63     | СМ       | 02       | 02      | 2a      | 020a1 | 1        | Subvencionabilidad del gasto y durabilidad(   |    |
| 63     | СМ       | 02       | 02      | 2a      | 020a1 | 2        | Contribuir al cambio esperado del objetivo    | ٠  |
| 63     | CM       | 02       | 02      | 2a      | 020a1 | 3        | Adecuación del provecto con las Esrategias    | Ŧ  |

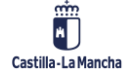

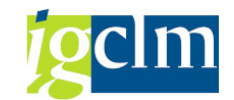

### 2.5.9. Textos Largos de Criterios Básicos de Selección\_FEDER

| Documentación de criterios. Criterios básicos de selección                                                                                                    |                                                                                           |  |  |  |  |  |  |
|----------------------------------------------------------------------------------------------------|-------------------------------------------------------------------------------------------|--|--|--|--|--|--|
| ⊗ ≙                                                                                                    |                                                                                           |  |  |  |  |  |  |
| FEDER (2014-2020)                                                                                                    | Valor seleccionado                                                                        |  |  |  |  |  |  |
| FEDER 2014-2020 DE CASTILLA-LA MANCHA                                                                                                    | Criterio de selección 3                                                                   |  |  |  |  |  |  |
| <ul> <li>EP1. Investigacion, desarrollo tec e innov.</li> <li>EP2. Tecnologia infor y comunicación</li> </ul>                                                                                                    | Adecuación del proyecto con las Esrategias y planes regionales, en conso                  |  |  |  |  |  |  |
| <ul> <li>► 012. Mejořař el uso y la čalida de las technologias de</li> <li>► 2a. Ampliación de la implantación de la banda anc</li> <li>► 062.21.1. Fomentar el despliegue y adopción</li> <li>► 00001 Subvencionabilidad del gasto y dura</li> <li>► 00002 Contribuir al cambio esperado del ot</li> <li>► 00003 Adecuación del proyecto con las Es</li> <li>► 00005 Contribuir a la Estratégia RIS3 de CL</li> <li>► 00006 Coherentes con las políticas sociales</li> </ul>                                                                                                    |                                                                                           |  |  |  |  |  |  |
| <ul> <li>• I UUUU/ Incorporar la perspectiva de género</li> <li>• 2b. El desarrollo de productos y servicios de TIC</li> </ul>                                                                                                    | Adecuación del proyecto con las Estrategias y planes regionales, en consonancia con las r |  |  |  |  |  |  |
| Image: Description: Provide a state of the state of the state of th | nacionales y comunitarias                                                                 |  |  |  |  |  |  |

### 2.5.10. Criterios Básicos de Priorización\_FEDER

#### Visualizar vista FEDER: Criterios básicos de priorización: Resumen

| 68. | R | R  |
|-----|---|----|
| -11 |   | 티스 |

| F | FEDER: Criterios básicos de priorización |    |    |      |    |       |     |      |      |                                                  |
|---|------------------------------------------|----|----|------|----|-------|-----|------|------|--------------------------------------------------|
|   | F                                        | Ρ  | Ob | Prio | 0  | Obj   | Sub | Org  | Crit | Descripción 🛄                                    |
| ( | 53                                       | СМ | 01 | 01   | 1a | 010a2 |     | ES21 | 1    | La calidad, claridad, sencillez y concisión de 📤 |
| ( | 53                                       | СМ | 01 | 01   | 1a | 010a2 |     | ES21 | 2    | Capacidad y viabilidad técnica y economico 🎽     |
| ( | 53                                       | СМ | 01 | 01   | 1a | 010a2 |     | ES21 | 3    | Adopción de medidas que garanticen la so         |
| ( | 53                                       | СМ | 01 | 01   | 1a | 010a2 |     | ES21 | 4    | Cumplimiento de garantías mínimas en la e        |
| ( | 53                                       | СМ | 01 | 01   | 1a | 010a2 |     | ES21 | 5    | Que produzcan impacto empresarial atend 🖳        |
| ( | 53                                       | СМ | 01 | 01   | 1a | 010a2 |     | ES21 | 6    | Que propicien colaboración con otros ager        |
| ( | 53                                       | СМ | 01 | 01   | 1a | 010a2 |     | ES21 | 7    | Impacto en la generación de empleo y de:         |
| ( | 53                                       | СМ | 01 | 01   | 1a | 010a2 |     | ES21 | 8    | Impacto ambiental previsto                       |
| ( | 53                                       | СМ | 01 | 01   | 1a | 010a2 |     | ES21 | 9    | Planificación de la difusión y transferencia (   |
| ( | 53                                       | СМ | 01 | 01   | 1a | 010a2 |     | ES21 | 10   | Incidencia en la sostenibilidad energética y     |
| ( | 53                                       | СМ | 01 | 01   | 1a | 010a2 |     | ES21 | 11   | Se priorizarán las acciones dirigidas a zonas    |
| ( | 53                                       | СМ | 01 | 01   | 1a | 010a2 |     | ES49 | 1    | Proyectos que contribuyen al incremento          |
| ( | 53                                       | СМ | 01 | 01   | 1a | 010a2 |     | ES49 | 2    | Relevancia científico-tecnológica específica     |
| ( | 53                                       | СМ | 01 | 01   | 1a | 010a2 |     | ES49 | 3    | Relevancia científico-tecnológica específica     |
| ( | 53                                       | СМ | 01 | 01   | 1a | 010a2 |     | ES49 | 4    | Viabilidad económica y financiera de la infra    |
| ( | 53                                       | СМ | 01 | 01   | 1a | 010a2 |     | ES49 | 5    | Proyectos que potencien las actuaciones (        |
| ( | 53                                       | СМ | 01 | 01   | 1a | 010a2 |     | ES49 | 6    | Usuarios potenciales de las infraestructuras     |
| ( | 53                                       | СМ | 01 | 01   | 1a | 010a2 |     | ES49 | 7    | Impacto potencial en la creación de emple        |
| ( | 53                                       | СМ | 01 | 01   | 1a | 010a2 |     | ES49 | 8    | Contribución al desarrollo socio económico       |
| ( | 53                                       | СМ | 01 | 01   | 1a | 010a2 |     | ES49 | 9    | Contribución a la integración del sistema ci     |
| ( | 53                                       | СМ | 01 | 01   | 1b | 010b1 |     | ES21 | 1    | La calidad, claridad, sencillez y concisión de   |
| ( | 53                                       | СМ | 01 | 01   | 1b | 010b1 |     | ES21 | 2    | Capacidad y viabilidad técnica y economico       |
| ( | 53                                       | СМ | 01 | 01   | 1b | 010b1 |     | ES21 | 3    | Adopción de medidas que garanticen la so         |
| ( | 53                                       | СМ | 01 | 01   | 1b | 010b1 |     | ES21 | 4    | Cumplimiento de garantías mínimas en la e        |
| ( | 53                                       | СМ | 01 | 01   | 1b | 010b1 |     | ES21 | 5    | Que produzcan impacto empresarial atend          |
|   | 53                                       | СМ | 01 | 01   | 1b | 010b1 |     | ES21 | 6    | Que propicien colaboración con otros ager        |
| ( | 53                                       | СМ | 01 | 01   | 1b | 010b1 |     | ES21 | 7    | Impacto en la generación de empleo y de:         |
| ( | 53                                       | СМ | 01 | 01   | 1b | 010b1 |     | ES21 | 8    | Se priorizarán las acciones dirigidas a zonas    |
| ( | 53                                       | СМ | 01 | 01   | 1b | 010b1 |     | ES49 | 1    | La calidad, claridad, sencillez y concisión de   |
| ( | 53                                       | СМ | 01 | 01   | 1b | 010b1 |     | ES49 | 2    | Proyectos que permitan la generación de          |
| ( | 53                                       | СМ | 01 | 01   | 1b | 010b1 |     | ES49 | 3    | Capacidad y viabilidad técnica y economico       |
| ( | 53                                       | СМ | 01 | 01   | 1b | 010b1 |     | ES49 | 4    | Adopción de medidas que garanticen la so 🔺       |
|   | 53                                       | CM | 01 | 01   | 1b | 010b1 |     | ES49 | 5    | Cumplimiento de garantías mínimas en la e 👻      |

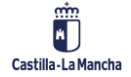

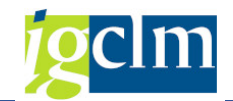

#### 2.5.11. Textos Largos de Criterios Básicos de **Priorización FEDER** Outherstand béning a da suda sina até

| Documentación de criterios. Criterios básicos de priorización                                                 |                                                                                          |  |  |  |  |
|----------------------------------------------------------------------------------------------------|------------------------------------------------------------------------------------------|--|--|--|--|
| \$ ☆                                                                                                    |                                                                                          |  |  |  |  |
| FEDER (2014-2020)                                                                                             | Valor seleccionado                                                                       |  |  |  |  |
| FEDER 2014-2020 DE CASTILLA-LA MANCHA                                                                         | Criterio de selección 1                                                                  |  |  |  |  |
| <ul> <li>EP1. Investigacion, desarrollo tec e innov.</li> <li>EP2. Tecnologia infor y comunicación</li> </ul> | Se priorizarán horizontalmente las inversiones en banda ancha ultrarrápi                 |  |  |  |  |
| 🔻 🗁 OT2. Mejorar el uso y la calidad de las tecnologías de                                                    |                                                                                          |  |  |  |  |
| Za. Ampliación de la implantación de la banda anc                                                             |                                                                                          |  |  |  |  |
| OE.2.1.1. Fomentar el despliegue y adopción                                                                   |                                                                                          |  |  |  |  |
| Sin Subvención Global ***                                                                                     |                                                                                          |  |  |  |  |
| COMUNIDAD AUTONOMA DE CASTILLA                                                                                |                                                                                          |  |  |  |  |
| • 🖹 00001 <mark>Se priorizarán horizontalment</mark> e                                                        |                                                                                          |  |  |  |  |
| • 🖹 00002 La calidad, claridad, sencillez y                                                                   |                                                                                          |  |  |  |  |
| • 🖹 00003 Capacidad y viabilidad técnica                                                                      |                                                                                          |  |  |  |  |
| • 🖹 00004 Adopción de medidas que gai                                                                         |                                                                                          |  |  |  |  |
| • 🖹 00005 Cumplimiento de garantías mí                                                                        |                                                                                          |  |  |  |  |
| • 🖹 00006 Oue produzcan impacto empr                                                                          | Se prioriza horizontalmente las inversiones en banda ancha ultrarrápida en zonas rurales |  |  |  |  |
| • 🖹 00007 Que propicien colaboración co                                                                       | económico esperado siempre que estén alineadas y sean coheentes con la RIS3 de CLM       |  |  |  |  |

#### Listados 2.6.

#### 2.6.1. **Tipos de Listados**

A través de esta funcionalidad se definen los Tipos de Listados que se van a asociar a cada Fondo y Programa Operativo.

| Visuali    | izar vista 🛛 | Tipos de  | Listados: Resumen                                                                                             |
|------------|--------------|-----------|----------------------------------------------------------------------------------------------------|
| 🦻 🖪 🖗      | • 🗗          |           |                                                                                                    |
| Tipos de L | istados      |           |                                                                                                    |
| Fondo      | Programa     | Tipo List | Descripción                                                                                                   |
| 62         | POCM         | OI-COP    | Lista de control que realiza el Organismo Intermedio: Chequeo Operaciones                                     |
| 62         | POCM         | OI-CPR    | Lista de control que realiza el Organismo Intermedio: Chequeo Proyectos                                       |
| 62         | POCM         | OI-CTR    | Lista de control que realiza el Organismo Intermedio: Chequeo Gastos                                          |
| 62         | POCM         | OI-PTR    | Lista de Validación de la Presentación a Cofinanciación                                                       |
| 62         | POCM         | OI-VOP    | Lista de control que realiza el Organismo Intermedio: Validación Solicitud de Financiación                    |
| 62         | POCM         | OI-VTR    | Lista de Validación de la Solicitud de Reembolso                                                              |
| 62         | POEJ         | OI-COP    | Lista de control que realiza el Organismo Intermedio: Chequeo Operaciones                                     |
| 62         | POEJ         | OI-CPR    | Lista de control que realiza el Organismo Intermedio: Chequeo Proyectos                                       |
| 62         | POEJ         | OI-CTR    | Lista de control que realiza el Organismo Intermedio: Chequeo Gastos                                          |
| 62         | POEJ         | OI-PTR    | Lista de Validación de la Presentación a Cofinanciación                                                       |
| 62         | POEJ         | OI-VOP    | Lista de control que realiza el Organismo Intermedio: Validación Solicitud de Financiación                    |
| 62         | POEJ         | OI-VTR    | Lista de Validación de la Solicitud de Reembolso                                                              |
| 63         | СМ           | AC-SPA    | Lista de comprobaciones que realiza la Autoridad de Certificación sobre las solicitudes de pago a la Comisión |
| 63         | СМ           | CC        | Supervisión / Control de Calidad Verificaciones Administrativas FEDER                                         |
| 63         | СМ           | CCC-AC    | Lista de comprobaciones que realiza la Autoridad de Certificación sobre las Solicitudes de Reembolso que le   |
| 63         | СМ           | CCC-AG    | Lista de comprobaciones de coherencia y conformidad que desarrolla la Autoridad de Gestión sobre las solio    |
| 63         | СМ           | OI-COP    | Lista de control que realiza el Organismo Intermedio: Chequeo Operaciones                                     |
| 63         | СМ           | OI-VOP    | Lista de control que realiza el Organismo Intermedio: Validación Solicitud de Financiación                    |
| 63         | СМ           | S-1       | Lista de comprobaciones "S-1" previa a la selección de cada operación (apartado 2.2.3.4 del Doc FFyPP de      |
| 63         | СМ           | Va-Cnv    | Lista de comprobaciones de verificación administrativa (art. 125.5.a del RDC) sobre una CONVOCATORIA D        |
| 63         | СМ           | Va-Ct     | Lista de comprobaciones de verificación administrativa (art. 125.5.a del RDC) sobre un CONTRATO PÚBLIC        |
| 63         | СМ           | Va-IF     | Lista de comprobaciones de verificación administrativa (art. 125.5.a del RDC) sobre una OPERACIÓN que se      |
| 63         | СМ           | Va-Op     | Lista de comprobaciones para verificación administrativa (art. 125.5.a del RDC) sobre una OPERACIÓN           |
| 63         | СМ           | Va-SR     | Lista de comprobaciones para verificación administrativa (art. 125.5.a del RDC) sobre un conjunto de trans    |
| 63         | СМ           | Va-Tr     | Lista de comprobaciones para verificación administrativa (art. 125.5.a del RDC) sobre una TRANSACCIÓN d       |
| 63         | СМ           | VsT       | Lista de comprobaciones que registrar en una VERIFICACIÓN SOBRE EL TERRENO (art. 125.5.b del RDC)             |

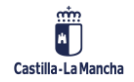

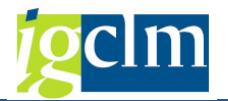

### 2.6.2. Listados

A través de esta funcionalidad se asocian a cada Tipo de Listados los códigos de Listas que se tendrán que ir rellenando durante la tramitación de una Operación.

| Visu   | Visualizar vista Listados: Resumen |           |            |        |         |            |                 |
|--------|------------------------------------|-----------|------------|--------|---------|------------|-----------------|
| 6ĝ, 📑  |                                    | l I       |            |        |         |            |                 |
|        |                                    |           |            |        |         |            |                 |
| Listad | 05                                 |           |            |        |         |            |                 |
| Fond   | lo Pro                             | Tipo List | Cód.Listad | Motivo | Proc.   | Co.Listado | Componente      |
| 62     | POCM                               | OI-COP    | COP0       | 5      | Oper 🤊  | r          |                 |
| 62     | POCM                               | OI-COP    | COP0       | 99     | Oper… 🤊 | r          |                 |
| 62     | POCM                               | OI-CPR    | CPR0       | 3      | Proy 🤊  | -          |                 |
| 62     | POCM                               | OI-CTR    | CTR0       | 3      | Tran 🤻  | -          |                 |
| 62     | POCM                               | OI-PTR    | PTR0       | 11     | Tran 🤻  | r          |                 |
| 62     | POCM                               | OI-PTR    | PTR1       | 17     | Tran 🤻  | r          |                 |
| 62     | POCM                               | OI-VOP    | OI-VOP     | 9      | Oper 🤊  | r          |                 |
| 62     | POCM                               | OI-VTR    | VTR0       | 5      | Tran 🤻  | r          |                 |
| 62     | POEJ                               | OI-COP    | COP0       | 5      | Oper 🤊  | r          |                 |
| 62     | POEJ                               | OI-COP    | COP0       | 99     | Oper… 🤊 | r          |                 |
| 62     | POEJ                               | OI-CPR    | CPR0       | 3      | Proy 🤻  | r          |                 |
| 62     | POEJ                               | OI-CTR    | CTR0       | 3      | Tran 🤻  | r          |                 |
| 62     | POEJ                               | OI-PTR    | PTR0       | 11     | Tran 🤻  | r          |                 |
| 62     | POEJ                               | OI-PTR    | PTR1       | 17     | Tran 🤻  | r          |                 |
| 62     | POEJ                               | OI-VOP    | OI-VOP     | 9      | Oper… 🤻 | r          |                 |
| 62     | POEJ                               | OI-VTR    | VTR0       | 5      | Tran 🤻  | r          |                 |
| 63     | СМ                                 | CC        | CC-Op      | 22     | Oper… 🤻 | r          |                 |
| 63     | СМ                                 | CC        | CC-TrO     | 5      | Tran 🤻  | r          |                 |
| 63     | СМ                                 | CC        | CC-TrS     | 5      | Tran 🤻  | r          |                 |
| 63     | СМ                                 | CCC-AC    | AC-v0      | 0      | 0 🗖     | r          |                 |
| 63     | СМ                                 | CCC-AG    | SRAG-0     | 0      | 0 🗖     | r          |                 |
| 63     | СМ                                 | CCC-AG    | SRIP-0     | 0      | 0 🗖     | r          |                 |
| 63     | СМ                                 | OI-COP    | COP0       | 5      | Oper… 🤻 | r          |                 |
| 63     | СМ                                 | OI-COP    | COP0       | 99     | Oper 🤻  | r          |                 |
| 63     | СМ                                 | OI-VOP    | OI-VOP     | 9      | Oper… 🤻 | r          |                 |
| 63     | СМ                                 | S-1       | S1-v0      | 0      | Oper 🤻  | r          |                 |
| 63     | СМ                                 | S-1       | S1-v1      | 14     | Oper… 🤻 | r          |                 |
| 63     | СМ                                 | S-1       | S1-v1      | 99     | Oper 🤻  | r          |                 |
| 63     | СМ                                 | Va-Cnv    | Cnv-v0     | 0      | 0 🗖     | r          |                 |
| 63     | СМ                                 | Va-Ct     | Ct1-v0     | 1      | Cont 🤻  | r Ct-v0    | GET_LISTID_TB81 |
| 63     | СМ                                 | Va-Ct     | Ct2-v0     | 2      | Cont 🤻  | Ct-v0      | GET_LISTID_TB81 |
| 63     | СМ                                 | Va-IF     | IF-v0      | 0      | 0 🗖     | r          |                 |
| 63     | CM                                 | Va-Op     | Op-Bf1     | 17     | Oper 🔻  | r          |                 |

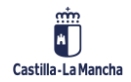

Fondos 2014-2020

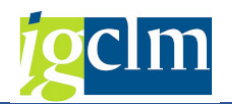

### 2.6.3. Preguntas

Se darán de alta las preguntas asociadas a cada Fondo, indicándoles un código a cada pregunta.

| Visualizar vista Preguntas: Resumen |            |                                                                                                    |                                          |  |  |
|-------------------------------------|------------|----------------------------------------------------------------------------------------------------|------------------------------------------|--|--|
| 🧐 🗈 🖻                               |            |                                                                                                    |                                          |  |  |
|                                     | _r         |                                                                                                    |                                          |  |  |
| Preguntas                           |            |                                                                                                    |                                          |  |  |
| Fondo                               | Cód.Pregun | Descripción                                                                                                | Clave p. Descripción larga               |  |  |
| 62                                  | 1          | ¿Las operaciones propuestas para su inclusión en la Solicitud de Financiación se encuentran en el marc.    |                                          |  |  |
| 62                                  | 10         | ¿Se considera que le beneficiario tiene capacidad administrativa, financiera y operativa para llevar a ca. | C059_00000000000000000000000             |  |  |
| 62                                  | 100        | ¿El proyecto se incluye dentro del marco de una operación seleccionada?                                    | C059_000000000000000000291               |  |  |
| 62                                  | 101        | ¿Existe coherencia entre la operación seleccionada y el proyecto asignado?                                 | C059_00000000000000000292                |  |  |
| 62                                  | 102        | ¿Existe coherencia entre el proyecto y su método de gestión (contrato, subvención, Gestión directa,        | .co59_00000000000000000293               |  |  |
| 62                                  | 103        | ¿Existe coherencia entre el contenido de la documentación soporte y la información incluida en tare.       | C059_00000000000000000294                |  |  |
| 62                                  | 104        | ¿Existe coherencia entre el proyecto (Tarea) y la referencia del gestor (ex. Adm.)?                        | C059_00000000000000000295                |  |  |
| 62                                  | 105        | ¿El documento soporte del proyecto hace constar las menciones obligatorias relacionadas con la partic      | co59_000000000000000000296               |  |  |
| 62                                  | 11         | ¿Se ha grabado la operación en el Sistema de Indicadores de seguimiento para el fse o está previst         | C059_000000000000000000211               |  |  |
| 62                                  | 12         | ¿El documento soporte de la operación hace constar las menciones obligatorias relacionadas con la pa       |                                          |  |  |
| 62                                  | 13         | ¿El beneficiario es consciente de que la cofinanciación europea y que la aceptación de la ayuda impli      | C059_00000000000000000000000000000000000 |  |  |
| 62                                  | 14         | ¿El beneficiario/gestor de la ayuda tiene conocimiento de la obligación de llevar un sistema de contabil   | co59_00000000000000000000                |  |  |
| 62                                  | 15         | ¿La solicitud de financiación de la operación conforme al PO en cuestión, se ha presentado con cará        | co59_00000000000000000000                |  |  |
| 62                                  | 16         | En caso de usar costes simplificados, ¿ existe documentación/metodología que acredite la forma a tra       | C059_000000000000000000000200            |  |  |
| 62                                  | 17         | La ejecución de la operación esta dentro del ámbito territorial marcado por los reglamentos en los ar.     | .C059_00000000000000000000201            |  |  |
| 62                                  | 18         | ¿Se ha cumplimentado la lista de control de Criterios de selección de operaciones?                         | C059_0000000000000000321                 |  |  |
| 62                                  | 19         | ¿Se ha cumplimentado la lista de control de Política de Competencia?                                       | C059_0000000000000000322                 |  |  |
| 62                                  | 2          | ¿Se considera que la operación está asignada a la actuación correcta?                                      |                                          |  |  |
| 62                                  | 20         | ¿Se ha cumplimentado la lista de control de Opciones de Costes Simplificados?                              | C059_0000000000000000323                 |  |  |
| 62                                  | 200        | ¿Existe coherencia entre el proyecto y los gastos objeto de cofinanciación?                                | C059_00000000000000000351                |  |  |
| 62                                  | 201        | ¿Existe coherencia entre las imputaciones de los gastos propuestos con la naturaleza de la operación?      | C059_0000000000000000352                 |  |  |
| 62                                  | 202        | ¿La documentación que se anexa a los gastos se considera correcta?                                         | C059_00000000000000000353                |  |  |
| 62                                  | 203        | ¿Existe documentación anexada (cuenta justificativa, certificado de gastos, etc.) que coincide con el .    | .co59_0000000000000000354                |  |  |
| 62                                  | 204        | En caso de certificación parcial del proyecto, ¿el importe de los gastos a certificar se corresponde a m.  | C059_00000000000000000355                |  |  |
| 62                                  | 206        | GASTOS A COFINANCIAR: Los gastos incluidos en la Solicitud de Reembolso se basan en costes reales/         | .co59_00000000000000000357               |  |  |
| 62                                  | 207        | PAGO DE LA AYUDA: ¿Se ha llevado a cabo el pago de la contribución pública al beneficiario último qu       | C059_00000000000000000358                |  |  |
| 62                                  | 208        | AYUDAS DE ESTADO: En el caso de Ayudas de Estado, además de la comprobación del pago de la con             | C059_00000000000000000359                |  |  |
| 62                                  | 209        | ELEGIBILIDAD DEL GASTO: ¿Los gastos incluidos en la Solicitud de Reembolso se encuentran dentro d          | C059_00000000000000000000000000000000000 |  |  |
| 62                                  | 21         | En base a la cumplimentación de dichas listas así como al chequeo de la operación, ¿se puede llevar a      | .co59_00000000000000000324               |  |  |
| 62                                  | 210        | INFORMACION Y COMUNICACIÓN: ¿Se han llevado a cabo el cumplimiento de las medidas de informaci             | óc059_000000000000000000361              |  |  |
| 62                                  | 211        | CONSERVACION DE DOCUMENTACIÓN: ¿Se han adoptado medidas destinadas a garantizar la conserva                | cC059_0000000000000000362                |  |  |
| 62                                  | 212        | FRAUDE: ¿Se ha llevado a cabo elaboración de la matriz de riesgos ex post de medidas antifraude para       | C059_00000000000000000363                |  |  |
| 62                                  | 213        | FRAUDE: ¿El beneficiario ha identificado alguna sospecha de fraude o constatación de hecho de fraud.       | .C059_00000000000000000364               |  |  |

### 2.6.4. Listados por Fondo

A través de esta funcionalidad se asignará a cada Fondo y Programa Operativo el Tipo de Listado y Listado que se necesitará en la tramitación.

La asociación será por Tipo de Operación, en caso de FEDER, o por Método de Gestión, en caso de FSE.

También se parametrizarán los listados por:

- Operación de Instrumento Financiero o no.
- Operación con Coste Simplificado (OCS) o no.
- Operación de Ayudas de Estado o no.
- Operación con Normativa Medioambiental o no.

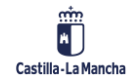

#### Parametrización, Datos Maestros y Aplicación

#### Fondos 2014-2020

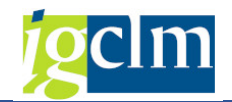

| M | odificar vist   | a List | ado | s s | eg | ún t | ipo | de f | ondo | : Re | sum | en |  |
|---|-----------------|--------|-----|-----|----|------|-----|------|------|------|-----|----|--|
| Ŷ | Entradas nuevas | D 2    | 5   |     |    | R    |     |      |      |      |     |    |  |

| Listad | os segúr | tipo de fondo |            |             |            |          |                       |           |            |
|--------|----------|---------------|------------|-------------|------------|----------|-----------------------|-----------|------------|
| Fond   | lo Pro   | T. Operac.    | Instr.Fin. | Utiliza OCS | Ayuda Est. | Norm.M.A | Metodo de gestión FSE | Tipo List | Cód.Listad |
| 62     | POCM     |               |            |             |            |          |                       | OI-CTR    | CTR0       |
| 62     | POCM     |               |            |             |            |          |                       | OI-PTR    | PTR0       |
| 62     | POCM     |               |            |             |            |          |                       | OI-PTR    | PTR1       |
| 62     | POCM     |               |            |             |            |          |                       | OI-VTR    | VTR0       |
| 62     | POCM     |               |            |             |            |          | MG_CONTRATOS          | OI-CTR    | CTR0       |
| 62     | POCM     |               |            |             |            |          | MG_CONTRATOS          | OI-PTR    | PTR0       |
| 62     | POCM     |               |            |             |            |          | MG_CONTRATOS          | OI-PTR    | PTR1       |
| 62     | POCM     |               |            |             |            |          | MG_CONTRATOS          | OI-VTR    | VTR0       |
| 62     | POCM     |               |            |             |            |          | MG_CONVENIOS          | OI-CTR    | CTR0       |
| 62     | POCM     |               |            |             |            |          | MG_CONVENIOS          | OI-PTR    | PTR0       |
| 62     | POCM     |               |            |             |            |          | MG_CONVENIOS          | OI-PTR    | PTR1       |
| 62     | POCM     |               |            |             |            |          | MG_CONVENIOS          | OI-VTR    | VTR0       |
| 62     | POCM     |               |            |             |            |          | MG_CONVOCATORIA       | OI-CTR    | CTR0       |
| 62     | POCM     |               |            |             |            |          | MG_CONVOCATORIA       | OI-PTR    | PTR0       |
| 62     | POCM     |               |            |             |            |          | MG_CONVOCATORIA       | OI-PTR    | PTR1       |
| 62     | POCM     |               |            |             |            |          | MG_CONVOCATORIA       | OI-VTR    | VTR0       |
| 62     | POCM     |               |            |             |            |          | MG_GESTION DIRECTA    | OI-CTR    | CTR0       |
| 62     | POCM     |               |            |             |            |          | MG_GESTION DIRECTA    | OI-PTR    | PTR0       |
| 62     | POCM     |               |            |             |            |          | MG_GESTION DIRECTA    | OI-PTR    | PTR1       |
| 62     | POCM     |               |            |             |            |          | MG_GESTION DIRECTA    | OI-VTR    | VTR0       |
| 62     | POCM     |               |            | N           |            |          |                       | OI-CPR    | CPR0       |
| 62     | POCM     |               |            | N           |            |          |                       | OI-CTR    | CTR0       |
| 62     | POCM     |               |            | N           |            |          | MG_CONTRATOS          | OI-CPR    | CPR0       |
| 62     | POCM     |               |            | N           |            |          | MG_CONTRATOS          | OI-CTR    | CTR0       |
| 62     | POCM     |               |            | N           |            |          | MG_CONVENIOS          | OI-CPR    | CPR0       |
| 62     | POCM     |               |            | N           |            |          | MG_CONVENIOS          | OI-CTR    | CTR0       |
| 62     | POCM     |               |            | N           |            |          | MG_CONVOCATORIA       | OI-CPR    | CPR0       |
| 62     | POCM     |               |            | N           |            |          | MG_CONVOCATORIA       | OI-CTR    | CTR0       |
| 62     | POCM     |               |            | N           |            |          | MG_GESTION DIRECTA    | OI-CPR    | CPR0       |
| 62     | POCM     |               |            | N           |            |          | MG_GESTION DIRECTA    | OI-CTR    | CTR0       |
| 62     | POCM     |               |            | S           |            |          |                       | OI-CTR    | CTR0       |
| 62     | POCM     |               |            | S           |            |          | MG_CONTRATOS          | OI-CTR    | CTR0       |
| 62     | POCM     |               |            | S           |            |          | MG_CONVENIOS          | OI-CTR    | CTR0       |

### 2.6.5. Preguntas / Respuestas por Fondo

A través de esta transacción se asociará a cada Fondo, Programa Operativo y Tipo de Operación, en caso de FEDER, o Método de Gestión, en caso de FSE, las preguntas y respuestas asignadas a cada Listado.

Campos para realizar la asignación:

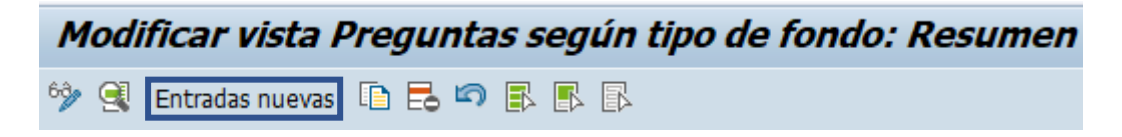

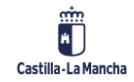

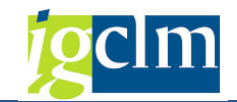

### Entradas nuevas: Detalle entradas añadidas

#### 🦻 🗟 💫 🕒

| Fondo                  |          |
|------------------------|----------|
| Programa               |          |
| T. Operación           |          |
| Instrum. Financiero    | <b>•</b> |
| Utiliza OCS            | ▼        |
| 🗌 Ayuda de Estado      |          |
| Norm. Medioamb.        | <b>•</b> |
| Método gestión         |          |
| Tipo de listado        |          |
| Cód. Listado           |          |
| Cód. Pregunta          |          |
|                        |          |
| Preguntas según tipo o | le fondo |
| Activa                 |          |
| Evaluar                |          |
| Valor evaluable        | <b></b>  |
| Dominio respuesta      |          |

- Fondo Fondo al que se asociará la pregunta.
- Programa Operativo Programa Operativo al que se asociará la pregunta.
- > Tipo de Operación en caso de FEDER, tipo de operación al que se asociará la pregunta.
- Instrumento Financiero SI / NO.
- > Ayuda de Estado Operación de ayuda de estado.
- ➢ Normativa medioambiental − SI / NO.
- Método de Gestión en caso de FSE, método de gestión al que se asociará la pregunta.
- Tipo de Listado tipo de listado de la tabla de Tipos de Listados al que asociaremos la pregunta.
- Listado código de listado de la tabla de Listados al que asociaremos la pregunta.
- Código de Pregunta código de pregunta de la tabla de Preguntas que queremos asignar.
- Activa si la pregunta se muestra o no en la lista de comprobación al usuario y si están activas o no las validaciones.
- Evaluar si se ha de validar o no la respuesta del usuario conforme a la respuesta válida parametrizada en el campo siguiente (valor evaluable).
- Valor evaluable valor SI / NO / NP (no procede). Aquí se asignará cual es el valor válido en caso de que el campo Evaluar esté marcado.
- Dominio respuesta
  - Si solo se admite valor respuesta SI / NO el dominio será ZF20\_DO\_SINO.
  - Si se admite valores SI / NO / NP el dominio será ZF20\_DO\_SINONP.

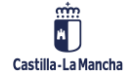

#### Fondos 2014-2020

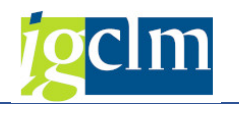

Visualizar vista Preguntas según tipo de fondo: Resumen

| Pregur | itas segúr | n tipo de i | fondo      |          |            |          |                       |           |            |            |                                                                                                    |              |            |                   |
|--------|------------|-------------|------------|----------|------------|----------|-----------------------|-----------|------------|------------|----------------------------------------------------------------------------------------------------|--------------|------------|-------------------|
| Fonde  | P.Oper     | T.Oper.     | Instr.Fin. | Util.OCS | Ayuda Est. | Norm.M.A | Metodo de gestión FSE | Tipo List | Cód.Listad | Cód.Pregun | Activa                                                                                                    | Evaluar      | Valor eval | Dominio respuesta |
| 62     | POCM       |             |            | • •      |            |          |                       | OI-CPR    | CPR0       | 100        | $\checkmark$                                                                                                    | -            | Si         | ZF20_D0_SINONP    |
| 62     | POCM       |             |            | •        |            | -        |                       | OI-CPR    | CPR0       | 101        | $\checkmark$                                                                                                    | ✓            | Si         | ZF20_D0_SINONP    |
| 62     | POCM       |             |            | •        |            | -        |                       | OI-CPR    | CPR0       | 102        | $\checkmark$                                                                                                    | $\checkmark$ | Si         | ZF20_D0_SINONP    |
| 62     | POCM       |             |            | • •      |            |          |                       | OI-CPR    | CPR0       | 103        | $\checkmark$                                                                                                    | -            | Si         | ZF20_D0_SINONP    |
| 62     | POCM       |             |            | •        |            | -        |                       | OI-CPR    | CPR0       | 104        | $\checkmark$                                                                                                    |              | Si         | ZF20_D0_SINONP    |
| 62     | POCM       |             |            | • •      |            | -        |                       | OI-CPR    | CPR0       | 105        | -                                                                                                    |              | Si         | ZF20_D0_SINONP    |
| 62     | POCM       |             |            | • •      |            | -        |                       | OI-CTR    | CTR0       | 200        | $\checkmark$                                                                                                    | -            | Si         | ZF20_D0_SINONP    |
| 62     | POCM       |             |            | •        |            |          |                       | OI-CTR    | CTR0       | 201        | <b>v</b>                                                                                                    | -            | Si         | ZF20_D0_SINONP    |
| 62     | POCM       |             |            | • •      |            |          |                       | OI-CTR    | CTR0       | 202        | -                                                                                                    | <b>v</b>     | Si         | ZF20_D0_SINONP    |
| 62     | POCM       |             |            | • •      |            | -        |                       | OI-CTR    | CTR0       | 203        | $\checkmark$                                                                                                    | -            | Si         | ZF20_D0_SINONP    |
| 62     | POCM       |             |            | • •      |            |          |                       | OI-CTR    | CTR0       | 204        | <b>v</b>                                                                                                    | <b>v</b>     | Si         | ZF20_D0_SINONP    |
| 62     | POCM       |             |            | •        |            | -        |                       | OI-PTR    | PTR0       | 218        | <b>v</b>                                                                                                    | ✓            | Si         | ZF20_D0_SINONP    |
| 62     | POCM       |             |            | • •      |            | -        |                       | OI-PTR    | PTR0       | 301        | -                                                                                                    | <b>v</b>     | Si         | ZF20_D0_SINONP    |
| 62     | POCM       |             |            | • •      |            | -        |                       | OI-PTR    | PTR1       | 302        | $\checkmark$                                                                                                    | -            | Si         | ZF20_D0_SINONP    |
| 62     | POCM       |             |            | •        |            |          |                       | OI-PTR    | PTR1       | 303        | <b>v</b>                                                                                                    | ✓            | Si         | ZF20_D0_SINONP    |
| 62     | POCM       |             |            | • •      |            |          |                       | OI-VTR    | VTR0       | 206        | -                                                                                                    | <b>v</b>     | Si         | ZF20_D0_SINONP    |
| 62     | POCM       |             |            | • •      |            | -        |                       | OI-VTR    | VTR0       | 207        | $\checkmark$                                                                                                    | -            | Si         | ZF20_D0_SINONP    |
| 62     | POCM       |             |            | • •      |            |          |                       | OI-VTR    | VTR0       | 208        | -                                                                                                    | <b>v</b>     | Si         | ZF20_D0_SINONP    |
| 62     | POCM       |             |            | • •      |            |          |                       | OI-VTR    | VTR0       | 209        | -                                                                                                    | <b>v</b>     | Si         | ZF20_D0_SINONP    |
| 62     | POCM       |             |            | • •      |            |          |                       | OI-VTR    | VTR0       | 210        | <ul> <li>Image: A start of the start of the start of</li></ul> |              | Si         | ZF20_D0_SINONP    |
| 62     | POCM       |             |            | • •      |            |          |                       | OI-VTR    | VTR0       | 211        | $\checkmark$                                                                                                    | <b>v</b>     | Si         | ZF20_D0_SINONP    |
| 62     | POCM       |             |            | • •      |            |          |                       | OI-VTR    | VTR0       | 212        | -                                                                                                    | <b>v</b>     | Si         | ZF20_D0_SINONP    |
| 62     | POCM       |             |            | • •      |            |          |                       | OI-VTR    | VTR0       | 213        | -                                                                                                    |              | Si         | ZF20_D0_SINONP    |
| 62     | POCM       |             |            | • •      |            | -        |                       | OI-VTR    | VTR0       | 214        | $\checkmark$                                                                                                    | -            | Si         | ZF20_D0_SINONP    |
| 62     | POCM       |             |            | • •      |            |          |                       | OI-VTR    | VTR0       | 215        | $\checkmark$                                                                                                    | -            | Si         | ZF20_D0_SINONP    |
| 62     | POCM       |             |            | •        |            | -        |                       | OI-VTR    | VTR0       | 216        | $\checkmark$                                                                                                    |              | No         | ZF20_D0_SINONP    |
| 62     | POCM       |             |            | • •      |            |          |                       | OI-VTR    | VTR0       | 217        | -                                                                                                    |              | Si         | ZF20_D0_SINONP    |
| 62     | POCM       |             |            | • •      |            | -        |                       | OI-VTR    | VTR0       | 219        | $\checkmark$                                                                                                    |              | Si         | ZF20_D0_SINONP    |
| 62     | POCM       |             |            | •        |            |          | MG_CONTRATOS          | OI-CPR    | CPR0       | 100        | <b>v</b>                                                                                                    | -            | Si         | ZF20_D0_SINONP    |
| 62     | POCM       |             |            | •        |            | -        | MG_CONTRATOS          | OI-CPR    | CPR0       | 101        | <ul> <li>Image: A start of the start of the start of</li></ul> | -            | Si         | ZF20_D0_SINONP    |
| 62     | POCM       |             |            | • •      |            | •        | MG_CONTRATOS          | OI-CPR    | CPR0       | 102        | $\checkmark$                                                                                                    | <b>v</b>     | Si         | ZF20_D0_SINONP    |
| 62     | POCM       |             |            | • •      |            | -        | MG_CONTRATOS          | OI-CPR    | CPR0       | 103        | $\checkmark$                                                                                                    | -            | Si         | ZF20_D0_SINONP    |
| 62     | POCM       |             |            | • •      |            | -        | MG CONTRATOS          | OI-CPR    | CPR0       | 104        | <b>V</b>                                                                                                    |              | Si         | ▼ ZF20 DO SINONP  |

### **3. DATOS MAESTROS**

En este punto se relacionan las funcionalidades necesarias que tienen que ver con los datos maestros de este módulo, modificables solo por el Administrador.

Accederíamos a la carpeta de Datos Maestros:

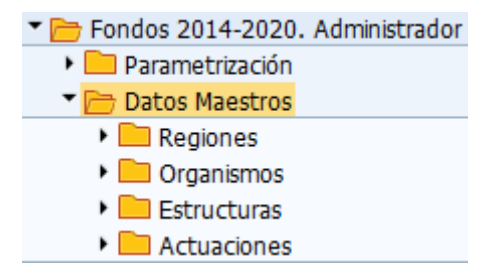

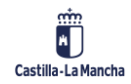

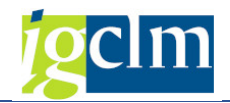

### 3.1. Regiones

### 3.1.1. Tipos de Regiones (NUTS) Visualizar vista Categorías de regiones: Resumen

| 66 | ≫ <b>B B</b>           |           |                              |  |  |  |  |
|----|------------------------|-----------|------------------------------|--|--|--|--|
| (  | Categorías de regiones |           |                              |  |  |  |  |
|    | Fondo                  | Categoría | Denominación Corta           |  |  |  |  |
|    | 62                     | ENT       | En Transición                |  |  |  |  |
|    | 62                     | MAD       | Más Desarrolladas            |  |  |  |  |
|    | 62                     | MED       | Menos Desarrolladas          |  |  |  |  |
|    | 63                     | 1         | Regiones menos desarrolladas |  |  |  |  |
|    | 63                     | 2         | Regiones en transición       |  |  |  |  |
|    | 63                     | 3         | Regiones más desarrolladas   |  |  |  |  |
|    | 63                     | 4         | Regiones ultraperiféricas    |  |  |  |  |
|    | 63                     | 9         | Varios tipos                 |  |  |  |  |
|    | 64                     | ENT       | Región en transición         |  |  |  |  |
|    | 64                     | MAD       | Región más desarollada       |  |  |  |  |
|    | 64                     | MED       | Región menos desarrollada    |  |  |  |  |
|    | 65                     | ENT       | Región en transición         |  |  |  |  |
|    | 65                     | MAD       | Región más desarollada       |  |  |  |  |
|    | 65                     | MED       | Región menos desarrollada    |  |  |  |  |

# 3.1.2. Regiones (NUTS)

| Vieweli           | izaz vista Clasifis | I<br>nación torritorial NUTC: D | lasuman                |
|-------------------|---------------------|---------------------------------|------------------------|
| visuali.<br>🎂 📼 🔳 |                     | acion territorial NUTS: K       | esumen                 |
|                   |                     |                                 |                        |
| Clasificaciór     | n territorial NUTS  |                                 |                        |
| CódigoNU          | JTS Nivel           | Nivel 1                         | Nivel 2                |
| ES                | 0                   | •                               |                        |
| ES1               | 1                   | <ul> <li>NOROESTE</li> </ul>    |                        |
| ES11              | 2                   | •                               | GALICIA                |
| ES111             | 3                   | •                               |                        |
| ES112             | 3                   | •                               |                        |
| ES113             | 3                   | •                               |                        |
| ES114             | 3                   | -                               |                        |
| ES12              | 2                   | •                               | PRINCIPADO DE ASTURIAS |
| ES120             | 3                   | •                               |                        |
| ES13              | 2                   | •                               | CANTABRIA              |
| ES130             | 3                   | •                               |                        |
| ES2               | 1                   | ▼ NORESTE                       |                        |
| ES21              | 2                   | •                               | PAÍS VASCO             |
| ES211             | 3                   | •                               |                        |
| ES212             | 3                   | •                               |                        |
| ES213             | 3                   | •                               |                        |
| ES22              | 2                   | •                               | COMUNIDAD FORAL DE NAV |
| ES220             | 3                   | •                               |                        |
| E523              | 2                   | •                               | LA RIOJA               |
| ES230             | 3                   | •                               |                        |
| ES24              | 2                   | •                               | ARAGÓN                 |
| E5241             | 3                   | •                               |                        |
| ES242             | 3                   | -                               |                        |
| E5243             | 3                   | •                               |                        |
| ES3               | 1                   | COMUNIDAD DE MADRI              | D                      |
| ES30              | 2                   | •                               | COMUNIDAD DE MADRID    |
| ES300             | 3                   | <b>•</b>                        |                        |
| E54               | 1                   | CENTRO (ES)                     |                        |
| ES41              | 2                   | ·                               | CASTILLA Y LEÓN        |
| FS411             | 3                   | •                               | CASTINA I DEGN         |
| ES412             | 3                   |                                 |                        |
| EG412             | 2                   |                                 |                        |
| ES413             | 3                   | •                               |                        |
| P3414             | -                   | •                               |                        |

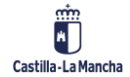

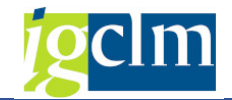

# 3.1.3. Asignación Territorial

|   | Visualizar vista Asignación territorial: Resumen |            |                                      |  |  |  |  |
|---|--------------------------------------------------|------------|--------------------------------------|--|--|--|--|
| 6 | » 🖪 🖪 🖥                                          | ł          |                                      |  |  |  |  |
|   |                                                  |            |                                      |  |  |  |  |
|   | Asignación ter                                   | ritorial   | 1                                    |  |  |  |  |
| _ | Fondo                                            | Asignación | Denominación Corta                   |  |  |  |  |
|   | 62                                               | 11         | CASTILLA-LA MANCHA                   |  |  |  |  |
|   | 63                                               | 00         | AGE                                  |  |  |  |  |
|   | 63                                               | 01         | PAIS VASCO                           |  |  |  |  |
|   | 63                                               | 02         | CATALUÑA                             |  |  |  |  |
|   | 63                                               | 03         | GALICIA                              |  |  |  |  |
|   | 63                                               | 04         | ANDALUCIA                            |  |  |  |  |
|   | 63                                               | 05         | PRINCIPADO DE ASTURIAS               |  |  |  |  |
|   | 63                                               | 06         | CANTABRIA                            |  |  |  |  |
|   | 63                                               | 07         | LA RIOJA                             |  |  |  |  |
|   | 63                                               | 08         | REGION DE MURCIA                     |  |  |  |  |
|   | 63                                               | 09         | COMUNIDAD VALENCIANA                 |  |  |  |  |
|   | 63                                               | 10         | ARAGON                               |  |  |  |  |
|   | 63                                               | 11         | CASTILLA-LA MANCHA                   |  |  |  |  |
|   | 63                                               | 12         | CANARIAS                             |  |  |  |  |
|   | 63                                               | 13         | NAVARRA                              |  |  |  |  |
|   | 63                                               | 14         | EXTREMADURA                          |  |  |  |  |
|   | 63                                               | 15         | ILLES BALEARS                        |  |  |  |  |
|   | 63                                               | 16         | MADRID                               |  |  |  |  |
|   | 63                                               | 17         | CASTILLA-LEON                        |  |  |  |  |
|   | 63                                               | 18         | CEUTA                                |  |  |  |  |
| - | 63                                               | 19         | MELILLA                              |  |  |  |  |
| - | 63                                               | 20         | SIN INFORMACIÓN TERRITORIAL ASIGNADA |  |  |  |  |
| - | 64                                               | 01         | Andalucía                            |  |  |  |  |
|   | 64                                               | 02         | Aragón                               |  |  |  |  |
| - | 64                                               | 03         | Asturias. Principado de              |  |  |  |  |
|   | 64                                               | 04         | Balears, Illes                       |  |  |  |  |
|   | 64                                               | 05         | Canarias                             |  |  |  |  |
|   | 64                                               | 06         | Cantahria                            |  |  |  |  |
|   | 64                                               | 07         | Castilla y León                      |  |  |  |  |
|   | 64                                               | 0.9        |                                      |  |  |  |  |
|   | 64                                               | 00         |                                      |  |  |  |  |
|   | 64                                               | 10         | Carcaluna<br>Comunitat Valenciana    |  |  |  |  |
|   | 64                                               | 10         |                                      |  |  |  |  |

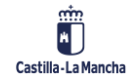

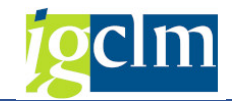

| /isua   | alizar   | r vist   | a %  | cofinan   | ciación r  | eaional:   | Resu     |
|---------|----------|----------|------|-----------|------------|------------|----------|
|         |          | 1.50     | u // | connan    | chacton n  | cyronian.  | nesui    |
|         |          |          |      |           |            |            |          |
| % cofin | anciació | in regio | nal  |           |            |            |          |
| Fondo   | Pro      | Ob       | Asig | Categoría | CódigoNUTS | % Cofinanc | Abreviat |
| 62      | POCM     | 01       | 11   | ENT       | ES42       | 80,00      | СМ       |
| 62      | POCM     | 02       | 11   | ENT       | ES42       | 80,00      | СМ       |
| 62      | POCM     | 03       | 11   | ENT       | ES42       | 80,00      | СМ       |
| 62      | POCM     | 80       | 11   | ENT       | ES42       | 80,00      | СМ       |
| 62      | POCM     | R        | 11   | ENT       | ES42       | 100,00     | СМ       |
| 62      | POCM     | R.AT     | 11   | ENT       | ES42       | 80,00      | СМ       |
| 62      | POEJ     | 01       | 11   | ENT       | ES42       | 80,00      | СМ       |
| 62      | POEJ     | 05       | 11   | ENT       | ES42       | 91,89      | СМ       |
| 62      | POEJ     | 08       | 11   | ENT       | ES42       | 80,00      | СМ       |
| 63      | СМ       | 01       | 11   | 2         | ES42       | 80,00      | СМ       |
| 63      | СМ       | 02       | 11   | 2         | ES42       | 80,00      | СМ       |
| 63      | СМ       | 03       | 11   | 2         | ES42       | 80,00      | СМ       |
| 63      | СМ       | 04       | 11   | 2         | ES42       | 80,00      | СМ       |
| 63      | СМ       | 05       | 11   | 2         | ES42       | 80,00      | СМ       |
| 63      | СМ       | 06       | 11   | 2         | ES42       | 80,00      | СМ       |
| 63      | СМ       | 07       | 11   | 2         | ES42       | 80,00      | СМ       |
| 63      | СМ       | 08       | 11   | 2         | ES42       | 80,00      | СМ       |
| 63      | СМ       | 09       | 11   | 2         | ES42       | 80,00      | СМ       |
| 63      | СМ       | 10       | 11   | 2         | ES42       | 80,00      | СМ       |
| 63      | СМ       | 11       | 11   | 2         | ES42       | 80,00      | СМ       |
| 63      | СМ       | 12       | 11   | 2         | ES42       | 80,00      | СМ       |
| 63      | СМ       | 13       | 11   | 2         | ES42       | 80,00      | СМ       |
| 63      | СМ       | 14       | 11   | 2         | ES42       | 80,00      | СМ       |
| 63      | СМ       | 15       | 11   | 2         | ES42       | 80,00      | СМ       |
| 63      | СМ       | 20       | 11   | 2         | ES42       | 100,00     | СМ       |
| 64      | PFSE     | OP 4     | 08   | MED       | ES42       | 85,00      | СМ       |
| 64      | PFSE     | OP 4     | 08   | MED       | ES42       | 90,00      | СМ       |
| 65      | FEDER    | AT       | 08   | MED       | ES42       | 85,00      |          |
| 65      | FEDER    | OP 1     | 08   | MED       | ES42       | 85,00      |          |
| 65      | FEDER    | OP 2     | 08   | MED       | ES42       | 85,00      |          |
| 65      | FEDER    | OP 3     | 08   | MED       | ES42       | 85,00      |          |
| 65      | FEDER    | OP 4     | 08   | MED       | ES42       | 85,00      |          |
| 65      | FEDER    | OP 5     | 08   | MED       | ES42       | 85,00      |          |

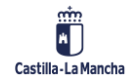

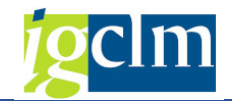

# 3.1.5. Regiones ITI

### Visualizar vista Zonas despoblamiento Ley 2/2021: Resumen

🦻 🖪 🖪 🕰

| Ī | Zona | s des | poblamiento I | .ey 2/2021 |                                         |
|---|------|-------|---------------|------------|-----------------------------------------|
|   | Ps   | R     | Munic.INE     | Cod.Agrup. | Clasificación zonas                     |
|   | ES   | 02    | 02001         | AB-2       | 3. INTENSA DESPOBLACIÓN - 2000          |
|   | ES   | 02    | 02002         | AB-2       | 3. INTENSA DESPOBLACIÓN - 2000          |
|   | ES   | 02    | 02003         | AB-11      | 9. URBANA                               |
|   | ES   | 02    | 02004         | AB-3       | 3. INTENSA DESPOBLACIÓN - 2000          |
|   | ES   | 02    | 02005         | AB-2       | 3. INTENSA DESPOBLACIÓN - 2000          |
|   | ES   | 02    | 02006         | AB-7       | 1. EXTREMA DESPOBLACIÓN - 2000          |
|   | ES   | 02    | 02007         | AB-2       | 3. INTENSA DESPOBLACIÓN - 2000          |
|   | ES   | 02    | 02008         | AB-7       | 1. EXTREMA DESPOBLACIÓN - 2000          |
|   | ES   | 02    | 02009         | AB-4       | 7. INTERMEDIA DIVERSIFICADA             |
|   | ES   | 02    | 02010         | AB-3       | 4. INTENSA DESPOBLACIÓN + 2000          |
|   | ES   | 02    | 02011         | AB-7       | 1. EXTREMA DESPOBLACIÓN - 2000          |
|   | ES   | 02    | 02012         | AB-7       | 2. EXTREMA DESPOBLACIÓN + 2000          |
|   | ES   | 02    | 02013         | AB-10      | 1. EXTREMA DESPOBLACIÓN - 2000          |
|   | ES   | 02    | 02014         | AB-7       | 1. EXTREMA DESPOBLACIÓN - 2000          |
|   | ES   | 02    | 02015         | AB-1       | <ol> <li>INTERMEDIA AGRÍCOLA</li> </ol> |
|   | ES   | 02    | 02016         | AB-7       | 1. EXTREMA DESPOBLACIÓN - 2000          |
|   | ES   | 02    | 02017         | AB-6       | 1. EXTREMA DESPOBLACIÓN - 2000          |
|   | ES   | 02    | 02018         | AB-3       | 3. INTENSA DESPOBLACIÓN - 2000          |
|   | ES   | 02    | 02019         | AB-7       | 2. EXTREMA DESPOBLACIÓN + 2000          |
|   | ES   | 02    | 02020         | AB-2       | 3. INTENSA DESPOBLACIÓN - 2000          |
|   | ES   | 02    | 02021         | AB-2       | 3. INTENSA DESPOBLACIÓN - 2000          |
|   | ES   | 02    | 02022         | AB-7       | 1. EXTREMA DESPOBLACIÓN - 2000          |
|   | ES   | 02    | 02023         | AB-10      | 1. EXTREMA DESPOBLACIÓN - 2000          |
|   | ES   | 02    | 02024         | AB-9       | 6. INTERMEDIA AGRÍCOLA                  |
|   | ES   | 02    | 02025         | AB-4       | 7. INTERMEDIA DIVERSIFICADA             |
|   | ES   | 02    | 02026         | AB-2       | 3. INTENSA DESPOBLACIÓN - 2000          |
|   | ES   | 02    | 02027         | AB-3       | 3. INTENSA DESPOBLACIÓN - 2000          |
|   | ES   | 02    | 02028         | AB-7       | 1. EXTREMA DESPOBLACIÓN - 2000          |
|   | ES   | 02    | 02029         | AB-8       | 8. PERIURBANA                           |
|   | ES   | 02    | 02030         | AB-6       | 2. EXTREMA DESPOBLACIÓN + 2000          |
|   | ES   | 02    | 02031         | AB-6       | 1. EXTREMA DESPOBLACIÓN - 2000          |
|   | ES   | 02    | 02032         | AB-1       | 6. INTERMEDIA AGRÍCOLA                  |
|   | ES   | 02    | 02033         | AB-3       | 4. INTENSA DESPOBLACIÓN + 2000          |

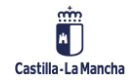

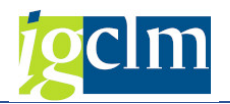

### 3.2. Organismos

Todos los Organismos participantes en la gestión, seguimiento y control de FEDER y FSE deben estar consignados en las tablas de Organismos.

Además de sus características principales y un código identificador único, los Organismos desempeñarán diferentes roles dependiendo de las circunstancias y momentos de la tramitación.

Un organismo puede desempeñar simultáneamente varios de estos roles.

Se define "atributo" como pieza de información. En este sentido, cada uno de estos roles se denomina atributo y se caracterizan por una serie de campos específicos de ese rol. También se caracterizarán por una serie de obligaciones o funciones o relaciones con otros campos en función del rol de que se trate.

A continuación, se detallan las tablas con datos maestros que formarán parte del conjunto de datos que define un Organismo.

| 63 |                              | 5          |                                                       |  |  |  |
|----|------------------------------|------------|-------------------------------------------------------|--|--|--|
| Ν  | Naturaleza de los organismos |            |                                                       |  |  |  |
|    | Fondo                        | Naturaleza | Denominación Corta                                    |  |  |  |
|    | 62                           | ODPR       | Organismo de Derecho Privado                          |  |  |  |
|    | 62                           | ODPU       | Organismo de Derecho Público                          |  |  |  |
|    | 62                           | PJ         | Persona Jurídica                                      |  |  |  |
|    | 63                           | OTR        | Otros                                                 |  |  |  |
|    | 63                           | PRI        | Privado                                               |  |  |  |
|    | 63                           | PUB        | Público                                               |  |  |  |
|    | 64                           | ODPR       | Organismo de Derecho Privado                          |  |  |  |
|    | 64                           | ODPU       | Organismo de Derecho Público                          |  |  |  |
|    | 64                           | PF         | Persona física                                        |  |  |  |
|    | 64                           | PJ         | Persona Jurídica                                      |  |  |  |
|    | 65                           | MIXT       | Organismo mixto con participaciones pública y privada |  |  |  |
|    | 65                           | PRIV       | Organismo 100% privado                                |  |  |  |
|    | 65                           | PUBL       | Organismo 100% público                                |  |  |  |
|    | 90                           | OTR        | Otros                                                 |  |  |  |
|    | 90                           | PRI        | Privado                                               |  |  |  |
|    | 90                           | PUB        | Público                                               |  |  |  |

### **3.2.1.** Naturaleza de los Organismos

### Visualizar vista Naturaleza de los organismos: Resumen

**3.2.2.** Subnaturaleza de los Organismos

Subcategoría en naturaleza del Organismo.

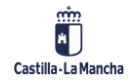

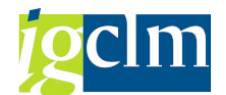

### Visualizar vista Subnaturaleza de los organismos: Resumen

🦻 🖪 🖪

| 5 | Subnaturaleza | de los organis | smos       |                                                             |
|---|---------------|----------------|------------|-------------------------------------------------------------|
|   | Fondo         | Naturaleza     | Subnatural | Denominación Corta                                          |
|   | 63            | OTR            | 9          | Otros                                                       |
|   | 63            | PRI            | 5          | Organismos privados                                         |
|   | 63            | PUB            | 1          | Organismo público de la Administración General del Estado ( |
|   | 63            | PUB            | 2          | Organismo público de la Administración Autonómica o depe    |
|   | 63            | PUB            | 3          | Organismo público de una Administración Local o dependier   |
|   | 63            | PUB            | 4          | Otros organismos de derecho público, no asignables a los ti |
|   | 65            | MIXT           | 6          | Organsmo con participación pública y privada                |
|   | 65            | PRIV           | 5          | Organismo privado                                           |
|   | 65            | PUBL           | 1          | Organismo público dependiente de la administración del est  |
|   | 65            | PUBL           | 2          | Organismo público dependiente de la administración autono   |
|   | 65            | PUBL           | 3          | Organismo público dependiente de la administración local    |
|   | 65            | PUBL           | 4          | Organismo público dependiente de más de una administrac     |

### 3.2.3. Atributos de los Organismos

Visualizar vista Atributos de los organismos: Resumen

| tributos d | le los organism | 05                                                                     |
|------------|-----------------|------------------------------------------------------------------------|
| Fondo      | Atributo        | Denominación Corta                                                     |
| 62         | 1               | Beneficiario                                                           |
| 62         | 2               | Organismo intermedio                                                   |
| 62         | 3               | Organismo con senda financiera                                         |
| 62         | 4               | Organismo que firma electrónicamente las verificaciones de gestión     |
| 62         | 6               | Destinatario final                                                     |
| 62         | 7               | Organismo que conserva la documentación                                |
| 62         | 8               | Autoridad de gestión                                                   |
| 62         | 9               | Autoridad de certificación                                             |
| 62         | 10              | Autoridad de auditoría                                                 |
| 62         | 11              | Organismo que aprueba la selección de operaciones                      |
| 62         | 12              | Organismo que entrega el DECA                                          |
| 62         | 13              | Organismo que realiza la auditoria o verificación                      |
| 62         | 14              | Adjudicatario o contratista                                            |
| 62         | 15              | Organismo que desarrolla las verificaciones administrativas de las sol |
| 52         | 16              | Organismo que desarrolla y documenta las verificaciones sobre el te    |
| 62         | 17              | Organismo que concede las ayudas                                       |
| 62         | 18              | Organismo que certifica                                                |
| 62         | 19              | Adjudicador                                                            |
| 62         | 20              | Organismo gestor de la convocatoria DUSI                               |
| 62         | 21              | Atributo organismo 21                                                  |
| 62         | 22              | Entidad beneficiaria de estrategia DUSI                                |
| 62         | 23              | Organismo controlado                                                   |
| 62         | 24              | Organismo representante de un "proyecto realizado en cooperación       |
| 62         | 25              | Organismo interviniente en un Convenio                                 |
| 62         | 26              | Supervisor de la seleccion de operaciones DUSI                         |
| 62         | 27              | Subcontratista                                                         |
| 62         | 28              | Organismo responsable de una ITI                                       |
| 52         | 99              | ORGANISMO QUE FIRMA EL DECA                                            |
| 63         | 1               | Beneficiario                                                           |
| 63         | 2               | Organismo intermedio                                                   |
| 63         | 3               | Organismo con senda financiera                                         |
| 63         | 4               | Organismo que firma electrónicamente las verificaciones de gestión     |
| 63         | 5               | Destinatario de reparto FEDER                                          |

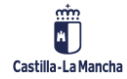

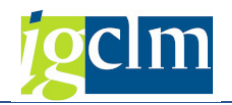

Diccionario de atributos/roles:

- > Beneficiario: para el FEDER, se distinguen tres tipos de beneficiarios:
- Tipo B1: un organismo público o privado responsable de iniciar y ejecutar las operaciones.
- Tipo B2: en el contexto de los regímenes de ayuda de Estado, el organismo que recibe la ayuda. La definición de ayuda de Estado será "aquella que entra en el ámbito de aplicación del artículo 107.1 del TFUE y que se considerará que incluye también la ayuda de minimis en el sentido del Reglamento (CE) nº 1998/2006 de la Comisión".
- Tipo B3: en el contexto de los instrumentos financieros, el organismo que ejecuta el instrumento financiero o, en su caso, el fondo de fondos. (A la persona jurídica o física que recibe la ayuda financiera de un instrumento financiero se la denomina "destinatario final").
- Organismo Intermedio: Es todo organismo público o privado que actúe bajo la responsabilidad de la Autoridad de gestión, o que desempeñe funciones en su nombre en relación con las operaciones de ejecución por parte de los beneficiarios. Los acuerdos pertinentes entre la autoridad de gestión y los organismos intermedios se registrarán formalmente por escrito. El OI deberá proporcionar garantías de su solvencia y su competencia en el ámbito de que se trate, al igual que de su capacidad administrativa y de gestión financiera. Se considerará que existen estas garantías mediante la evaluación positiva por la AG del documento de descripción de sus funciones y procedimientos. Es importante poder identificar qué OSF dependen de cada OI. Asimismo, es necesario identificar qué beneficiarios se encuentran en el ámbito de cada OSF y, consecuentemente, de cada OI.
- Organismos con Senda Financiera (OSF): Es aquel Organismo al que se asigna, un plan financiero y un plan de cumplimiento de valores objetivo de indicadores de productividad asociados a la realización de un conjunto de actuaciones. Tendrá a su vez su correspondiente participación en el Marco de Rendimiento del PO. Esta asignación supone un compromiso de cumplimiento por parte del OSF ante la AG o, en su caso, ante el Organismo intermedio a quien rinde cuentas de su actuación en el ámbito de la gestión de los Fondos. El grado de compromiso y su forma de suscripción vendrán determinados en cada caso por la descripción de funciones y procedimientos de la Autoridad de Gestión o, en su caso, el Organismo intermedio ante quien rinden cuentas. Habrá casos en que el OSF desempeñe simultáneamente otros papeles: por ejemplo, Organismo intermedio, Beneficiario... Una vez dados de alta, se asocian a un determinado PO y, dentro de él, a un Objetivo específico, en el cual se detallan su senda financiera, sus indicadores de productividad, el marco de rendimiento que se espera de él y su relación de actuaciones que desarrollar.
- Organismo que firma el informe de Verificaciones de Gestión que debe acompañar a cada solicitud de reembolso cuando se tramita: Cuando existe un Organismo

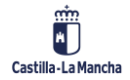

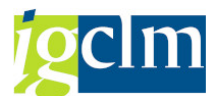

intermedio, sólo él puede firmar el correspondiente Informe de Verificaciones de Gestión.

- Destinatario de reparto de ayuda FEDER: Es aquel organismo a cuya cuenta corriente se librará la ayuda FEDER procedente de la Comisión por parte de la S.G. del Tesoro de la D.G. del Tesoro, de la Secretaría General del Tesoro y Política Financiera, del Ministerio de Economía y Competitividad, que es el organismo designado en los Programas operativos para que la Comisión Europea haga sus pagos de ayuda FEDER.
- > Destinatario final: Se define como una persona jurídica o física que recibe la ayuda financiera de un instrumento financiero.
- Organismo que conserva documentación: Es el organismo que debería guardar la ubicación de conservación de la documentación, con desglose del municipio. En primer lugar, esta información aparecería rellena por defecto con la información de dirección del contacto de la célula, susceptible de ser modificado posteriormente. Se debe añadir expresamente una casilla Municipio donde se encuentra la documentación. Es algo que debe rellenarse por operación.
- Autoridad de Gestión: Es la autoridad u organismo público o un organismo privado nacional, regional o local que, para cada programa operativo (PO), el Estado miembro designa para ser responsable de la gestión y control del PO. Podrá designarse una misma autoridad de gestión para más de un PO.
- Autoridad de Certificación: Es la autoridad u organismo público nacional, regional o local que, para cada programa operativo (PO), el Estado miembro designa para ser responsable de certificar las declaraciones de gastos y las solicitudes de pago antes de su envío a la Comisión. Podrá designarse una misma autoridad de certificación para más de un PO.
- Autoridad de Auditoría: Es la autoridad u organismo público nacional, regional o local, funcionalmente independiente de la autoridad de gestión y de la autoridad de certificación que, para cada programa operativo (PO), el Estado miembro designa para garantizar que se audite el correcto funcionamiento del sistema de gestión y control del PO. Podrá designarse una misma autoridad de auditoría para más de un PO.
- Organismo que aprueba la selección de operaciones: En el caso de existir organismo intermedio, sólo este organismo intermedio puede desempeñar la tarea de aprobar la selección de operaciones. Hay una excepción a lo indicado en el párrafo anterior relativa al Desarrollo Urbano Sostenible e Integrado (DUSI): los organismos intermedios DUSI, que son entidades beneficiarias tras la convocatoria de Estrategias DUSI, tendrán la potestad de aprobar la selección de las operaciones del ámbito de su Estrategia DUSI seleccionada en la correspondiente convocatoria DUSI.

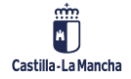

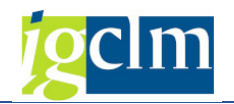

- Organismo que entrega el DECA
- > Organismo que realiza la auditoría o verificación.
- Adjudicatario de un contrato público: Es la empresa que resulta adjudicataria de un contrato público.
- Organismo que desarrolla Verificaciones administrativas de solicitudes de reembolso:
   Es el organismo que realmente realiza una verificación de una solicitud de reembolso relativa a una operación.
- Organismo que desarrolla Verificaciones sobre el Terreno de una Operación: Es el organismo que realmente realiza una verificación sobre el terreno de una operación.
- Organismo que concede las ayudas: Se trata de un organismo que se identifica en la ficha del Régimen de ayudas.
- Organismo que certifica: Es el organismo que recaba los datos de las solicitudes de pago de los beneficiarios y los consigna en el sistema informático susceptible de volcar la información a Fondos 2020. Es la que da de alta las transacciones y las compila en solicitudes de reembolso.
- Organismo adjudicador de contratos públicos: Se requiere identificar a este organismo en cada ficha de contrato. En el caso del FEDER, es también una petición de la AA en el fichero de intercambio de datos entre sistemas de información.
- Organismo gestor de una convocatoria de estrategias DUSI: Es el organismo que publica, tramita e instruye una convocatoria de estrategias DUSI (Desarrollo Urbano Sostenible e Integrado).
- E. DUSI (Unidad de Gestión Administrativa u Organismo intermedio DUSI o "Ligero" o Representante de la Entidad Beneficiaria de E. DUSI): Es la entidad que resulta beneficiaria de una convocatoria de estrategias DUSI, tal que presenta una Estrategia DUSI que resulta seleccionada en dicha convocatoria. Será el responsable de la aprobación de la selección FEDER de las operaciones de que conste su Estrategia DUSI seleccionada. Por eso, se le denomina también "Organismo intermedio ligero o light o DUSI".
- Organismo controlado: Es el organismo que es objeto de algún control que se registra en el sistema de información Fondos 2020, en el correspondiente módulo de Controles.
- Organismo representante de un proyecto realizado "en cooperación": Es el organismo que se designa como interlocutor o representante de un proyecto que aglutina varios proyectos u operaciones, cada uno con su propio beneficiario. Es decir, es el que se

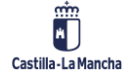

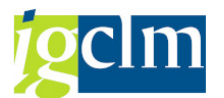

designa como contacto en aquellos proyectos que se realizan en cooperación. Normalmente, será uno de los beneficiarios individuales del proyecto en cooperación.

- Organismo interviniente en un Convenio: Es cada uno de los organismos que suscriben un determinado Convenio. Se identifican en la ficha del Convenio.
- Organismo supervisor de la selección de operaciones DUSI: Es aquel Organismo Intermedio que gestiona operaciones de estrategias DUSI y le corresponde la supervisión de la selección de operaciones que habrá realizado la correspondiente Entidad Beneficiaria de E. DUSI.
- Subcontratista: Es aquella empresa que un Adjudicatario de un contrato público subcontrata para llevar a cabo alguna parte del contrato del que es responsable el Adjudicatario.
- Organismo responsable de una ITI: Es el organismo encargado por el Estado miembro o por la Autoridad de Gestión de la gestión y ejecución de una ITI.

| Visualizar vista Seccion: Resumen |         |                                                                        |  |  |  |  |  |  |
|-----------------------------------|---------|------------------------------------------------------------------------|--|--|--|--|--|--|
| 🦻 🖪 🛛                             | R IR    |                                                                        |  |  |  |  |  |  |
| Sección                           |         |                                                                        |  |  |  |  |  |  |
| Fondo                             | Sección | Denominación Corta                                                     |  |  |  |  |  |  |
| 63                                | 01      | Ministerio de Hacienda y Función Pública                               |  |  |  |  |  |  |
| 63                                | 02      | Ministerio de Energía, Turismo y Agenda Digital                        |  |  |  |  |  |  |
| 63                                | 03      | Ministerio de Agricultura y Pesca, Alimentación y Medio Ambiente       |  |  |  |  |  |  |
| 63                                | 04      | Ministerio de la Presidencia y para las Administraciones Territoriales |  |  |  |  |  |  |
| 63                                | 05      | Ministerio de Economía, Industria y Competitividad                     |  |  |  |  |  |  |
| 63                                | 12      | Ministerio de Asuntos Exteriores y Cooperación                         |  |  |  |  |  |  |
| 63                                | 13      | Ministerio de Justicia                                                 |  |  |  |  |  |  |
| 63                                | 14      | Ministerio de Defensa                                                  |  |  |  |  |  |  |
| 63                                | 15      | Ministerio de Hacienda y Administraciones Públicas                     |  |  |  |  |  |  |
| 63                                | 16      | Ministerio del Interior                                                |  |  |  |  |  |  |
| 63                                | 17      | Ministerio de Fomento                                                  |  |  |  |  |  |  |
| 63                                | 18      | Ministerio de Educación, Cultura y Deporte                             |  |  |  |  |  |  |
| 63                                | 19      | Ministerio de Empleo y Seguridad Social                                |  |  |  |  |  |  |
| 63                                | 20      | MInisterio de Industria, Energía y Turismo                             |  |  |  |  |  |  |
| 63                                | 23      | Ministerio de Agricultura, Alimentación y Medio Ambiente               |  |  |  |  |  |  |
| 63                                | 25      | Ministerio de la Presidencia                                           |  |  |  |  |  |  |
| 63                                | 26      | Ministerio de Sanidad, Servicios Sociales e Igualdad                   |  |  |  |  |  |  |
| 63                                | 27      | Ministerio de Economía y Competitividad                                |  |  |  |  |  |  |

### 3.2.4. Secciones

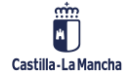

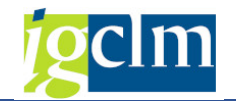

### 3.2.5. Zonas

| Visualiza | ar vis | sta Zona: Resumen       |
|-----------|--------|-------------------------|
| 🦻 🖪 🖪     | ß      |                         |
| Zona      |        |                         |
| Fondo     | Zona   | Denominación Corta      |
| 63        | 01     | País Vasco              |
| 63        | 02     | Cataluña                |
| 63        | 03     | Galicia                 |
| 63        | 04     | Andalucía               |
| 63        | 05     | Asturias                |
| 63        | 06     | Cantabria               |
| 63        | 07     | La Rioja                |
| 63        | 08     | Región de Murcia        |
| 63        | 09     | Comunidad Valenciana    |
| 63        | 10     | Aragón                  |
| 63        | 11     | Castilla-La Mancha      |
| 63        | 12     | Canarias                |
| 63        | 13     | Navarra                 |
| 63        | 14     | Extremadura             |
| 63        | 15     | Baleares                |
| 63        | 16     | Madrid                  |
| 63        | 17     | Castilla y León         |
| 63        | 18     | Ceuta                   |
| 63        | 19     | Melilla                 |
| 63        | 90     | Varias zonas            |
| 63        | 99     | Unión Europea           |
| 64        | 01     | Andalucía               |
| 64        | 02     | Aragón                  |
| 64        | 03     | Asturias, Principado de |
| 64        | 04     | Balears, Illes          |
| 64        | 05     | Canarias                |
| 64        | 06     | Cantabria               |
| 64        | 07     | Castilla y León         |
| 64        | 08     | Castilla - La Mancha    |
| 64        | 09     | Cataluña                |
| 64        | 10     | Comunitat Valenciana    |
| 64        | 11     | Extremadura             |
| 64        | 12     | Galicia                 |

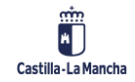

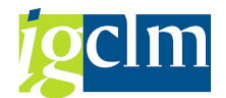

### 3.2.6. Clasificación Organismos

### Visualizar vista Clasificacion organismos (Publico/Privado): Resumen

| Clasificacion | organismos (Pu | ublico/Privad                                                                                                    | 0)                  |          |
|---------------|----------------|----------------------------------------------------------------------------------------------------|---------------------|----------|
| Fondo         | Organismo      | Publico                                                                                                    | Denominación Corta  | <b>.</b> |
| 63            | 01             | <ul> <li>Image: A start of the start of the start of</li></ul> | Cámaras             | *        |
| 63            | 02             | $\checkmark$                                                                                                    | Colegio profesional | •        |
| 63            | 03             | $\checkmark$                                                                                                    | Universidad         |          |
| 63            | 04             | $\checkmark$                                                                                                    | Fundación           |          |
| 63            | 1              |                                                                                                    | Empresa             |          |
| 63            | 2              |                                                                                                    | Universidad privada |          |
| 63            | 3              |                                                                                                    | Fundación           |          |
| 63            | 4              |                                                                                                    | Asociación          |          |
| 63            | 5              |                                                                                                    | Consorcio           |          |
| 63            | 6              |                                                                                                    | Instituto           |          |
| 63            | 9              |                                                                                                    | Otros               | #        |
| 63            | 99             | $\checkmark$                                                                                                    | Otros               |          |
| 65            | 1              |                                                                                                    | Cámara de comercio  |          |
| 65            | 10             |                                                                                                    | Otros               |          |
| 65            | 2              |                                                                                                    | Colegio profesional |          |
| 65            | 3              |                                                                                                    | Universidad         |          |
| 65            | 4              |                                                                                                    | Empresa             |          |
| 65            | 5              |                                                                                                    | Fundación           |          |
| 65            | 6              |                                                                                                    | Asociación          |          |
| 65            | 7              | $\checkmark$                                                                                                    | Administración      |          |
| 65            | 8              |                                                                                                    | Consorcio           |          |
| 65            | 9              |                                                                                                    | Instituto           |          |

### **3.3.** Tablas de Estructuras

### 3.3.1. Subvención Global

### Visualizar vista Subvenciones globales: Resumen

🦻 🖪 🖪 🕰

| Subvenciones globales |       |          |            |           |                                             |  |
|-----------------------|-------|----------|------------|-----------|---------------------------------------------|--|
|                       | Fondo | Programa | Subv.Globa | Organismo | Denominación Corta                          |  |
|                       | 63    | СМ       | SG-CM      | ES211020  | INSTITUTO DE FINANZAS DE CASTILLA-LA MANCHA |  |
|                       | 90    | MRR      |            | ES211001  | Sin subproyecto                             |  |

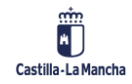

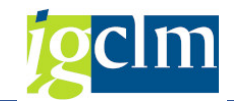

# 3.3.2. Eje Prioritario

### Visualizar vista Objetivos políticos: Resumen

| 🖉 ER ER ER | ĝ | Ē. | ₽ | R |
|------------|---|----|---|---|
|------------|---|----|---|---|

| 1 | Objetivos políticos |           |            |            |                                             |  |  |  |
|---|---------------------|-----------|------------|------------|---------------------------------------------|--|--|--|
|   | Fondo               | Programa  | Ob.Polític | Asistencia | Descripción                                 |  |  |  |
|   | 62                  | POCM      | 01         |            | EP1. FOMENTO DEL EMPLEO SOSTENIBLE Y        |  |  |  |
|   | 62                  | POCM      | 02         |            | EP2. PROMOVER LA INCLUSIÓN SOCIAL, LUC      |  |  |  |
|   | 62                  | POCM      | 03         |            | EP3. INVERSIÓN EN EDUCACIÓN, FORMACIÓ       |  |  |  |
|   | 62                  | POCM      | 08         | SI         | EP8. ASISTENCIA TÉCNICA                     |  |  |  |
|   | 62                  | POCM      | R          |            | EPR FAVORECER LA REPARACIÓN DE LA CRIS      |  |  |  |
|   | 62                  | POCM      | R.AT       | SI         | EJER.A.T ASISTENCIA TECNICA REACT EU        |  |  |  |
|   | 62                  | POEJ      | 01         |            | EP1. FOMENTO DEL EMPLEO SOSTENIBLE Y        |  |  |  |
|   | 62                  | POEJ      | 05         |            | EP5. INTEGRACIÓN SOSTENIBLE EN EL MER(      |  |  |  |
|   | 62                  | POEJ      | 08         | SI         | EP8. ASISTENCIA TÉCNICA                     |  |  |  |
|   | 63                  | СМ        | 01         |            | EP1. POTENCIAR LA INVESTIGACIÓN, EL DE      |  |  |  |
|   | 63                  | СМ        | 02         |            | EP2. MEJORAR EL USO Y CALIDAD DE LAS T      |  |  |  |
|   | 63                  | СМ        | 03         |            | EP3. MEJORAR LA COMPETITIVIDAD Y PRESI      |  |  |  |
|   | 63                  | СМ        | 04         |            | EP4. FAVORECER EL PASO A UNA ECONOMÍ/       |  |  |  |
|   | 63                  | СМ        | 05         |            | EP5. PROMOVER LA ADAPTACIÓN AL CAMBI        |  |  |  |
|   | 63                  | СМ        | 06         |            | EP6. CONSERVAR Y PROTEGER EL MEDIO AN       |  |  |  |
|   | 63                  | СМ        | 07         |            | EP7. PROMOVER EL TRANSPORTE SOSTENIE        |  |  |  |
|   | 63                  | СМ        | 08         |            | EP8. PROMOVER LA SOSTENIBILIDAD Y LA C      |  |  |  |
|   | 63                  | СМ        | 09         |            | EP9. PROMOVER LA INCLUSIÓN SOCIAL Y LU      |  |  |  |
|   | 63                  | СМ        | 10         |            | EP10. INVERTIR EN EDUCACIÓN, FORMACIÓI      |  |  |  |
|   | 63                  | СМ        | 11         |            | EP11. MEJORAR LA CAPACIDAD INSTITUCIOI      |  |  |  |
|   | 63                  | СМ        | 12         |            | EP12. EJE URBANO                            |  |  |  |
|   | 63                  | СМ        | 13         | SI         | EP13. EJE DE ASISTENCIA TÉCNICA             |  |  |  |
|   | 63                  | СМ        | 14         |            | EP14. EJE PARA IMPLEMENTAR ÍNTEGRAMEN       |  |  |  |
|   | 63                  | СМ        | 15         |            | EP15. EJE RUP. REDUCCIÓN DE LOS COSTES      |  |  |  |
|   | 63                  | СМ        | 20         |            | EP20.FAVORECER LA REPARACIÓN DE LA CR       |  |  |  |
|   | 64                  | PFSE+ AMB | OP 4       | SI         | OP4. Una Europa más social e integradora    |  |  |  |
|   | 64                  | PFSE+ CM  | OP 4       | SI         | OP4. Una Europa más social e integradora    |  |  |  |
|   | 65                  | FEDER     | AT         | SI         | AT: Asistencia Técnica FEDER                |  |  |  |
|   | 65                  | FEDER     | OP 1       |            | OP 1. Una Europa más competitiva y más inte |  |  |  |
|   | 65                  | FEDER     | OP 2       |            | OP2. Una Europa más verde                   |  |  |  |
|   | 65                  | FEDER     | OP 3       |            | OP3. Una Europa más conectada               |  |  |  |
|   | 65                  | FEDER     | OP 4       |            | OP4. Una Europa más social e integradora    |  |  |  |
|   | 65                  | FEDER     | OP 5       |            | OP5. Una Europa más próxima a sus ciudadan  |  |  |  |

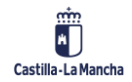

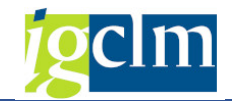

# 3.3.3. Objetivo Temático

### Visualizar vista Prioridades: Resumen

| 🌶 🖪 🛛 | 8 🗈 |
|-------|-----|
|-------|-----|

| P | rioridades |           |           |                                                                |
|---|------------|-----------|-----------|----------------------------------------------------------------|
| F | Fondo      | Programa  | Prioridad | Denominación Corta                                             |
| e | 52         | POCM      | 08        | OT8. Sostenibilidad y calidad empleo                           |
| e | 52         | POCM      | 09        | OT9. Inclusion social, pobreza y discrim                       |
| e | 52         | POCM      | 10        | OT10. Educ, formacion y FP                                     |
| e | 52         | POCM      | 12        | OT12. Virtual. Asistencia Técnica                              |
| e | 52         | POCM      | 13        | OT 13 REAC-EU                                                  |
| e | 52         | POCM      | 14        | OT 14 REAC-EU AT                                               |
| e | 52         | POEJ      | 08        | OT8. Sostenibilidad y calidad empleo                           |
| e | 52         | POEJ      | 12        | OT12. Virtual. Asistencia Técnica                              |
| e | 3          | СМ        | 01        | OT1. Refuerzo de la investigación, el desarrollo tecnológico   |
| e | 3          | СМ        | 02        | OT2. Mejorar el uso y la calidad de las tecnologías de la info |
| e | 53         | СМ        | 03        | OT3. Mejorar la competitividad de las pequeñas y medianas      |
| e | 3          | СМ        | 04        | OT4. Apoyar la transición a economía baja en carbono todo      |
| e | 3          | СМ        | 05        | OT5. Adaptación al cambio climatico y prevención de riesgo     |
| e | 3          | СМ        | 06        | OT6. Preservar y proteger medio ambiente y promover efic       |
| e | 3          | СМ        | 07        | OT7. Promover transporte sostenible                            |
| e | 3          | СМ        | 08        | OT8. Promover sostenibilidad y calidad en el empleo            |
| e | 3          | СМ        | 09        | OT9. Promover la inclusion social, luchar contra la pobreza y  |
| e | 3          | СМ        | 10        | OT10. Invertir en educación, formacion y FP adquis. capac.     |
| e | 3          | СМ        | 11        | OT11. Mejorar la capacidad institucional                       |
| e | 3          | СМ        | 13        | OT13. Favorecer la reparación de la crisis en el contexto de   |
| e | 3          | СМ        | 98        | OT98. Virtual. RUP                                             |
| e | 3          | СМ        | 99        | OT99. Virtual. Asistencia Técnica                              |
| e | 54         | PFSE+ AMB | 4         | P4 Lucha contra la privación material                          |
| e | 54         | PFSE+ CM  | 1         | P1 Empleo, adaptabilidad, emprendimiento y economía soci       |
| e | 54         | PFSE+ CM  | 2         | P2 Inclusión Social y lucha contra la pobreza                  |
| e | 54         | PFSE+ CM  | 3         | P3 Educación y formación                                       |
| e | 54         | PFSE+ CM  | 5         | P5 Empleo juvenil                                              |
| e | 54         | PFSE+ CM  | 6         | P6 Acciones sociales innovadoras                               |
| e | 54         | PFSE+ CM  | 7         | P7 Garantía infantil                                           |
| e | 5          | FEDER     | AT        | Asistencia Técnica FEDER                                       |
| e | 5          | FEDER     | P 1.A     | Transicción digital e inteligente                              |
| e | 5          | FEDER     | P 1.B     | Conectividad digital                                           |
| e | 5          | FEDER     | P 2.A     | Transicción verde                                              |

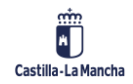

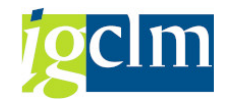

### 3.3.4. Relación Eje / Objetivo Temático

### Modificar vista Relación O. Político/Prioridad/O. Específico: Resumen

| 63 | Ent    | radas nuevas  | l              |           |            |    |
|----|--------|---------------|----------------|-----------|------------|----|
| Re | lación | O. Político/P | rioridad/O. Es | pecífico  |            |    |
| Fo | ondo   | Programa      | Ob.Polític     | Prioridad | Obj.Espec. |    |
| 62 | 2      | POCM          | 01             | 08        |            |    |
| 62 | 2      | POCM          | 02             | 09        |            | -  |
| 62 | 2      | POCM          | 03             | 10        |            |    |
| 62 | 2      | POCM          | 08             | 12        |            |    |
| 62 | 2      | POCM          | R              | 13        |            |    |
| 62 | 2      | POCM          | R.AT           | 14        |            | 33 |
| 62 | 2      | POEJ          | 01             | 08        |            |    |
| 62 | 2      | POEJ          | 05             | 08        |            |    |
| 62 | 2      | POEJ          | 08             | 12        |            |    |
| 63 | 3      | СМ            | 01             | 01        |            |    |
| 63 | 3      | СМ            | 02             | 02        |            |    |
| 63 | 3      | СМ            | 03             | 03        |            |    |
| 63 | 3      | СМ            | 04             | 04        |            |    |
| 63 | 3      | СМ            | 05             | 05        |            |    |
| 63 | 3      | СМ            | 06             | 06        |            |    |
| 63 | 3      | СМ            | 07             | 07        |            |    |
| 63 | 3      | СМ            | 08             | 08        |            |    |
| 63 | 3      | СМ            | 09             | 09        |            |    |
| 63 | 3      | СМ            | 10             | 10        |            |    |
| 63 | 3      | СМ            | 11             | 11        |            |    |
| 63 | 3      | СМ            | 12             | *         |            |    |
| 63 | 3      | СМ            | 13             | 99        |            |    |
| 63 | 3      | СМ            | 14             | 03        |            |    |
| 63 | 3      | СМ            | 15             | 98        |            |    |
| 63 | 3      | СМ            | 20             | 13        |            |    |
| 64 | 1      | PFSE+ AMB     | OP 4           | 4         | 4at        |    |
| 64 | 1      | PFSE+ AMB     | OP 4           | 4         | 4m         |    |
| 64 | 1      | PFSE+ CM      | OP 4           | 1         | 4a         |    |
| 64 | 1      | PFSE+ CM      | OP 4           | 1         | 4at        |    |
| 64 | 1      | PFSE+ CM      | OP 4           | 1         | 4c         |    |
| 64 | 1      | PFSE+ CM      | OP 4           | 2         | 4at        |    |
| 64 | 1      | PFSE+ CM      | OP 4           | 2         | 4h         |    |
| 64 | 1      | PFSE+ CM      | OP 4           | 2         | 41         | -  |

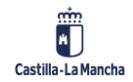

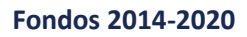

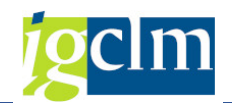

### 3.3.5. Prioridad de Inversión

Visualizar vista Objetivos específicos: Resumen

🦻 🖪 🖪 🖗

| ·           | 2,          |           |            |              |                                                                   |                                             |
|-------------|-------------|-----------|------------|--------------|-------------------------------------------------------------------|---------------------------------------------|
| Objetivos e | específicos |           |            |              |                                                                   |                                             |
| Fondo       | Programa    | Prioridad | O. Especif | Invisible    | Denominación Corta                                                | Descripción                                 |
| 62          | POCM        | 08        | 8.1        |              | 8.1 Acceso al empleo por parte de los demandantes de empleo       | . 8.1 EL ACCESO AL EMPLEO POR PARTE         |
| 62          | POCM        | 08        | 8.2        | <b>v</b>     | 8.2 La integración sostenible en el mercado de trabajo de los jó  | 8.2 LA INTEGRACIÓN SOSTENIBLE EN E          |
| 62          | POCM        | 08        | 8.3        |              | 8.3 Promover el trabajo por cuenta propia, el espíritu empresari  |                                             |
| 62          | POCM        | 08        | 8.4        | $\checkmark$ | 8.4 La igualdad entre hombres y mujeres y la conciliación.        | 8.4 LA IGUALDAD ENTRE HOMBRES Y M           |
| 62          | POCM        | 08        | 8.5        |              | 8.5 La adaptación de los trabajadores, las empresas y los empre   | 8.5 LA ADAPTACIÓN DE LOS TRABAJAD           |
| 62          | POCM        | 08        | 8.6        | <b>v</b>     | 8.6 Promover un envejecimiento activo y saludable.                | 8.6 PROMOVER UN ENVEJECIMIENTO AC           |
| 62          | POCM        | 08        | 8.7        | <b>v</b>     | 8.7 La modernización de las instituciones del mercado de trabaj   | 8.7 LA MODERNIZACIÓN DE LAS INSTIT          |
| 62          | POCM        | 09        | 9.1        |              | 9.1 La inclusión activa.                                          | 9.1 LA INCLUSIÓN ACTIVA, EN PARTICU         |
| 62          | POCM        | 09        | 9.2        |              | 9.2 Integración socioeconómica de comunidades marginadas.         | 9.2 LA INTEGRACIÓN SOCIOECONÓMICA           |
| 62          | POCM        | 09        | 9.3        | <b>v</b>     | 9.3 La lucha contra toda forma de discriminación.                 | 9.3 LA LUCHA CONTRA TODA FORMA DE           |
| 62          | POCM        | 09        | 9.4        | <b>v</b>     | 9.4 El acceso a servicios asequibles, sostenibles y de calidad.   | 9.4 EL ACCESO A SERVICIOS ASEQUIBLE         |
| 62          | POCM        | 09        | 9.5        | <b>v</b>     | 9.5 El fomento del emprendimiento social.                         | 9.5 EL FOMENTO DEL EMPRENDIMIENTO           |
| 62          | POCM        | 09        | 9.6        | <b>v</b>     | 9.6 Estrategias de desarrollo local a cargo de las comunidades lo | 9.6 LAS ESTRATEGIAS DE DESARROLLO           |
| 62          | POCM        | 10        | 10.1       |              | 10.1 La reducción y la prevención del abandono escolar tempra     | 10.1 LA REDUCCIÓN Y LA PREVENCIÓN           |
| 62          | POCM        | 10        | 10.2       |              | 10.2 Mejora la calidad, eficacia y accesibilidad de la educación. | 10.2 LA MEJORA DE LA CALIDAD, LA EFI        |
| 62          | POCM        | 10        | 10.3       |              | 10.3 Mejorar la educación superior y ciclos equivalentes.         | 10.3 LA MEJORA DE LA IGUALDAD DE A          |
| 62          | POCM        | 10        | 10.4       |              | 10.4 Adecuación al mercado de trabajo de los sistemas de edu.     | 10.4 LA MEJORA DE LA ADECUACIÓN AL          |
| 62          | POCM        | 12        | 12.1       |              | 12.1 AT/Sistemas de Control y Gestión                             | 12.1 AT/SISTEMAS DE CONTROL Y GES           |
| 62          | POCM        | 13        | 13.1       |              | 13.1 REACT EU                                                     | 13.1 FAVORECER LA REPARACIÓN DE LA          |
| 62          | POCM        | 14        | 14.1       |              | 14.1 REACT EU AT/ Sistemas de Gestion y control                   | 14.1 REACT EU AT/ SISTEMAS DE GEST          |
| 62          | POEJ        | 08        | 8.1        | <b>v</b>     | 8.1 Acceso al empleo por parte de los demandantes de empleo       | 8.1 EL ACCESO AL EMPLEO POR PARTE           |
| 62          | POEJ        | 08        | 8.2        |              | 8.2 La integración sostenible en el mercado de trabajo de los jó  | 8.2 LA INTEGRACIÓN SOSTENIBLE EN E          |
| 62          | POEJ        | 80        | 8.3        | ✓            | 8.3 Promover el trabajo por cuenta propia, el espíritu empresari  |                                             |
| 62          | POEJ        | 08        | 8.4        | <b>v</b>     | 8.4 La igualdad entre hombres y mujeres y la conciliación.        | 8.4 LA IGUALDAD ENTRE HOMBRES Y M           |
| 62          | POEJ        | 08        | 8.5        | <b>v</b>     | 8.5 La adaptación de los trabajadores, las empresas y los empre   | 8.5 LA ADAPTACIÓN DE LOS TRABAJAD           |
| 62          | POEJ        | 08        | 8.6        | <b>v</b>     | 8.6 Promover un envejecimiento activo y saludable                 | 8.6 PROMOVER UN ENVEJECIMIENTO AC           |
| 62          | POEJ        | 08        | 8.7        | <b>v</b>     | 8.7 La modernización de las instituciones del mercado de trabaj   | 8.7 LA MODERNIZACIÓN DE LAS INSTIT          |
| 62          | POEJ        | 12        | 12.1       |              | 12.1 AT/Sistemas de Control y Gestión                             | 12.1 AT/SISTEMAS DE CONTROL Y GES           |
| 63          | CM          | 01        | 1a         |              | 1a. Mejora infraestructuras I+i                                   | 1a. Mejora de las infraestructuras de I+i y |
| 63          | CM          | 01        | 1b         |              | 1b. Fomento de la inversión empresarial en I+i                    | 1b. Fomento de la inversión empresarial e   |
| 63          | CM          | 02        | 2a         |              | 2a. Ampliación de la implantación de la banda ancha               | 2a. Mayor despliegue de la banda ancha      |
| 63          | CM          | 02        | 2b         | <b>v</b>     | 2b. El desarrollo de productos y servicios de TIC                 | 2b.EL DESARROLLO DE PRODUCTOS Y S           |
| 63          | CM          | 02        | 2c         |              | 2c. Refuerzo de las aplicaciones de las tec información           | 2c. Refuerzo de las aplicaciones de las TI  |

### 3.3.6. Objetivo Específico

| bjeti | vo Específico |           |            |            |           |            |                                                                    |                   |
|-------|---------------|-----------|------------|------------|-----------|------------|--------------------------------------------------------------------|-------------------|
| Fond  | p Programa    | Prioridad | O. Especif | Obj.Espec. | Invisible | Sustituido | Denominación Corta                                                 | Descripción       |
| 62    | POCM          | 08        | 8.1        | 8.1.1      |           |            | 8.1.1 Empleabilidad a través de la orientación profesional.        | 8.1.1 MEJORAR L   |
| 62    | POCM          | 80        | 8.1        | 8.1.2      |           |            | 8.1.2 Adquisición y/o actualización de competencias profesional.   | . 8.1.2 MEJORAR L |
| 62    | POCM          | 08        | 8.1        | 8.1.3      |           |            | 8.1.3 Contratación de carácter estable de las personas desempl     | 8.1.3 AUMENTAR    |
| 62    | POCM          | 08        | 8.1        | 8.1.5      |           |            | 8.1.5 Empleabilidad a traves de la la experiencia profesional.     | 8.1.5 MEJORAR L   |
| 62    | POCM          | 80        | 8.3        | 8.3.1      |           |            | 8.3.1 Fomento del autoempleo.                                      | 8.3.1 AUMENTAR    |
| 62    | POCM          | 08        | 8.5        | 8.5.1      |           |            | 8.5.1 Adaptar la cualificación de las personas al mercado laboral. | 8.5.1 ADAPTAR     |
| 62    | POCM          | 09        | 9.1        | 9.1.1      |           |            | 9.1.1 Inclusión activa de personas en riesgo de exclusión social.  | 9.1.1 MEJORAR L   |
| 62    | POCM          | 09        | 9.1        | 9.1.2      |           |            | 9.1.2 Contratación de personas en situac. o riesgo de exclusión    |                   |
| 62    | POCM          | 09        | 9.2        | 9.2.1      |           |            | 9.2.1 Integración sociolaboral, de comunidades marginadas.         | 9.2.1 AUMENTAR    |
| 62    | POCM          | 10        | 10.1       | 10.1.2     |           |            | 10.1.2 Reducir el abandono educativo temprano.                     | 10.1.2 REDUCIR    |
| 62    | POCM          | 10        | 10.2       | 10.2.1     |           |            | 10.2.1 Alumnos de postgrado que obtienen formación en I+D+         | H10.2.1 AUMENT    |
| 62    | POCM          | 10        | 10.3       | 10.3.1     |           |            | 10.3.1 Aprendizaje permanente de los participantes (idiomas y      | . 10.3.1 MEJORAR  |
| 62    | POCM          | 10        | 10.3       | 10.3.2     |           |            | 10.3.2 Competencias profesionales o certificación de exper. lab    | 10.3.2 AUMENT     |
| 62    | POCM          | 10        | 10.4       | 10.4.1     |           |            | 10.4.1 Participación en la FP de grado medio y superior.           | 10.4.1 AUMENT/    |
| 62    | POCM          | 10        | 10.4       | 10.4.3     |           |            | 10.4.3 Aumentar la participación en FP dual y aprendizaje.         | 10.4.3 AUMENT/    |
| 62    | POCM          | 12        | 12.1       | 12.1.1     |           |            | 12.1.1 Alcanzar una gestión y control del PO.                      | 12.1.1 ALCANZA    |
| 62    | POCM          | 12        | 12.1       | 12.1.2     |           |            | 12.1.2 Estudios y evaluaciones de calidad.                         | 12.1.2 REALIZAR   |
| 62    | POCM          | 12        | 12.1       | 12.1.3     |           |            | 12.1.3 Acciones de Información y Comunicación del PO.              | 12.1.3 CONSEGU    |
| 62    | POCM          | 13        | 13.1       | 13.1.1     |           |            | 13.1.1 Apoyar el acceso al mercado de trabajo.                     | 13.1.1.Apoyar e   |
| 62    | POCM          | 13        | 13.1       | 13.1.2     |           |            | 13.1.2 Apoyar las personas en situación de vulnerabilidad          | 13.1.2 Apoyar e   |
| 62    | POCM          | 13        | 13.1       | 13.1.3     |           |            | 13.1.3 Invertir en educación, formación                            | 13.1.3Invertir er |
| 62    | POCM          | 14        | 14.1       | 14.1.1     |           |            | 14.1.1 AT REACT EU SISTEMAS DE GETION Y CONTROL                    | 14.1.1 AT REAC    |
| 62    | POEJ          | 08        | 8.2        | 8.2.1      |           |            | 8.2.1 Incorporación al mercado laboral a la educación o a la for   | 8.2.1 LA ACTIVA   |
| 62    | POEJ          | 08        | 8.2        | 8.2.2      |           |            | 8.2.2 Acciones de empleabilidad y las competencias profesional     | 8.2.2 REFORZAR    |
| 62    | POEJ          | 08        | 8.2        | 8.2.3      |           |            | 8.2.3 Acc. de emprendimiento como vía de acceso al mercado I       | 8.2.3 AUMENTA     |
| 62    | POEJ          | 08        | 8.2        | 8.2.4      |           |            | 8.2.4 Contratación de carácter indefinido e incentivos económi.    | 8.2.4 AUMENTA     |
| 62    | POEJ          | 12        | 12.1       | 12.1.1     |           |            | 12.1.1 Alcanzar una gestión y control del PO.                      | 12.1.1 ALCANZA    |
| 62    | POEJ          | 12        | 12.1       | 12.1.2     |           |            | 12.1.2 Realizar estudios y evaluaciones de calidad para medir la   | 12.1.2 REALIZAR   |
| 62    | POEJ          | 12        | 12.1       | 12.1.3     |           |            | 12.1.3 Conseguir que la sociedad en su conjunto, estén debida      | 12.1.3 CONSEGU    |
| 63    | CM            | 01        | 1a         | 010a1      | ✓         | S          | OE.1.1.1. Fomento y generación de conocimiento de frontera         | OE.1.1.1. FOME    |
| 63    | CM            | 01        | 1a         | 010a2      |           | N          | OE.1.1.2. Fortalecimiento de las instituciones de I+D              | OE.1.1.2. Fortale |
| 63    | CM            | 01        | 1b         | 010b1      |           | N          | OE.1.2.1. Impulso y promoción de actividades de I+i                | OE.1.2.1. Impuls  |
| 63    | CM            | 01        | 1b         | 010b2      |           | N          | OE.1.2.2. Transferencia de conocimiento y cooperación              | OE.1.2.2. Transf  |

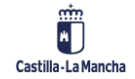

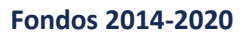

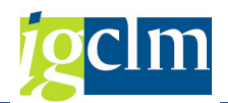

#### 3.3.7. Forma de Financiación

Visualizar vista Relación Fondo - Tipo de Financiación: Resumen

| TV ER ER    | EP               |             |                                                                                                    |
|-------------|------------------|-------------|----------------------------------------------------------------------------------------------------|
| Relación Fo | ondo - Tipo de F | inanciación |                                                                                                    |
| Fondo       | Tipo Finan       | Instr.Fin.  | Descripción                                                                                                |
| 62          | 01               |             | SUBVENCIÓN NO REEMBOLSABLE                                                                                 |
| 62          | 02               |             | SUBVENCIÓN REEMBOLSABLE (PRESTAMOS, ETC)                                                                   |
| 62          | 03               |             | APOYO MEDIANTE INSTRUMENTOS FINANCIEROS: CAPITAL RIESGO, PARTICIPACIONES O EQUIVALENTES                    |
| 62          | 04               |             | APOYO MEDIANTE INSTRUMENTOS FINANCIEROS: PRESTAMOS O EQUIVALENTES                                          |
| 62          | 05               |             | APOYO MEDIANTE INSTRUMENTOS FINANCIEROS: AVALES O EQUIVALENTES                                             |
| 62          | 06               |             | APOYO MEDIANTE INSTRUMENTOS FINANCIEROS: BONIFICACIONES DE INTERESES, SUBVENCIONES DE COMISIONES DE GARANT |
| 62          | 07               |             | PRIMAS                                                                                                    |
| 63          | 01               |             | SUBVENCIÓN NO REEMBOLSABLE                                                                                 |
| 63          | 02               |             | SUBVENCIÓN REEMBOLSABLE (PRESTAMOS, ETC)                                                                   |
| 63          | 03               |             | APOYO MEDIANTE INSTRUMENTOS FINANCIEROS: CAPITAL RIESGO, PARTICIPACIONES O EQUIVALENTES                    |
| 63          | 04               |             | APOYO MEDIANTE INSTRUMENTOS FINANCIEROS: PRESTAMOS O EQUIVALENTES                                          |
| 63          | 05               |             | APOYO MEDIANTE INSTRUMENTOS FINANCIEROS: AVALES O EQUIVALENTES                                             |
| 63          | 06               |             | APOYO MEDIANTE INSTRUMENTOS FINANCIEROS: BONIFICACIONES DE INTERESES, SUBVENCIONES DE COMISIONES DE GARANT |
| 63          | 07               |             | PRIMAS                                                                                                    |
| 63          | 99               |             | COMBINACIÓN DE VARIOS TIPOS DE FINANCIACIÓN (ART. 66 RDC)                                                  |
| 64          | 01               |             | Subvención                                                                                                 |
| 64          | 02               |             | Ayuda mediante instrumentos financieros: capital o cuasicapital                                            |
| 64          | 03               |             | Ayuda mediante instrumentos financieros: préstamo                                                          |
| 64          | 04               |             | Ayuda mediante instrumentos financieros: garantía                                                          |
| 64          | 05               |             | Ayuda mediante instrumentos financieros: Subvenciones en una operación de instrumentos financieros         |
| 64          | 06               |             | Premio                                                                                                    |
| 65          | 01               |             | Subvención no reembolsable                                                                                 |
| 90          | 01               |             | SUBVENCIÓN NO REEMBOLSABLE                                                                                 |

### 3.3.8. Forma de Financiación / Eje FEDER

Parametrización de las Formas de Financiación válidas en función del Eje para el FEDER.

| Modificar vista FEDER: Forma de Finar |                  |              |            |          |
|---------------------------------------|------------------|--------------|------------|----------|
| 🤌 Entrac                              | das nuevas 🛛 🗋   | 6 🔊 🖡        | R R        |          |
| FEDER: Fo                             | rma de Financiao | ción por Eje |            |          |
| Fondo                                 | Programa         | Ob.Polític   | Tipo Finan |          |
| 63                                    | СМ               | 01           | 01         |          |
| 63                                    | СМ               | 02           | 01         | <b>•</b> |
| 63                                    | СМ               | 03           | 01         |          |
| 63                                    | СМ               | 04           | 01         |          |
| 63                                    | СМ               | 06           | 01         |          |
| 63                                    | СМ               | 09           | 01         |          |
| 63                                    | СМ               | 10           | 01         |          |
| 63                                    | СМ               | 13           | 01         |          |
| 63                                    | СМ               | 14           | 99         |          |
| 63                                    | СМ               | 20           | 01         |          |

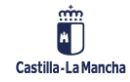
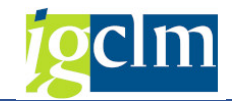

### 3.3.9. Ámbito de Intervención

| Ámbitos de | Intervención |            |            |           |           |
|------------|--------------|------------|------------|-----------|-----------|
| Fondo      | A.Interven   | Ob.Polític | (%)C.Clima | (%)Ambien | (%)Biodiv |
| 62         | 102          |            | 0,00       | 0,00      | 0,00      |
| 62         | 103          |            | 0,00       | 0,00      | 0,00      |
| 62         | 104          |            | 0,00       | 0,00      | 0,00      |
| 62         | 106          |            | 0,00       | 0,00      | 0,00      |
| 62         | 109          |            | 0,00       | 0,00      | 0,00      |
| 62         | 110          |            | 0,00       | 0,00      | 0,00      |
| 62         | 115          |            | 0,00       | 0,00      | 0,00      |
| 62         | 116          |            | 0,00       | 0,00      | 0,00      |
| 62         | 117          |            | 0,00       | 0,00      | 0,00      |
| 62         | 118          |            | 0,00       | 0,00      | 0,00      |
| 62         | 121          |            | 0,00       | 0,00      | 0,00      |
| 62         | 122          |            | 0,00       | 0,00      | 0,00      |
| 62         | 123          |            | 0,00       | 0,00      | 0,00      |
| 63         | 001          |            | 0,00       | 0,00      | 0,00      |
| 63         | 002          |            | 0,00       | 0,00      | 0,00      |
| 63         | 003          |            | 40,00      | 0,00      | 0,00      |
| 63         | 004          |            | 0,00       | 0,00      | 0,00      |
| 63         | 005          |            | 0,00       | 0,00      | 0,00      |
| 63         | 006          |            | 0,00       | 0,00      | 0,00      |
| 63         | 007          |            | 0,00       | 0,00      | 0,00      |
| 63         | 008          |            | 0,00       | 0,00      | 0,00      |
| 63         | 009          |            | 100,00     | 0,00      | 0,00      |
| 63         | 010          |            | 100,00     | 0,00      | 0,00      |
| 63         | 011          |            | 100,00     | 0,00      | 0,00      |
| 63         | 012          |            | 100,00     | 0,00      | 0,00      |
| 63         | 013          |            | 100,00     | 0,00      | 0,00      |
| 63         | 014          |            | 100,00     | 0,00      | 0,00      |
| 63         | 015          |            | 100,00     | 0,00      | 0,00      |
| 63         | 016          |            | 100,00     | 0,00      | 0,00      |
| 63         | 017          |            | 0,00       | 0,00      | 0,00      |
| 63         | 018          |            | 0,00       | 0,00      | 0,00      |
| 63         | 019          |            | 0,00       | 0,00      | 0,00      |
| 63         | 020          |            | 0,00       | 0,00      | 0,00      |

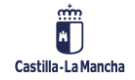

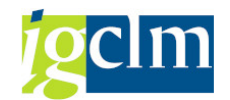

### 3.3.10. Ámbito de Intervención / PI FSE

Parametrización de los Ámbitos de Intervención válidos en función de la Prioridad de Inversión para el FSE.

| Modificar vista FSE: Ambitos de intervención por Priorida |
|-----------------------------------------------------------|
| 🐉 Entradas nuevas 🗈 🖶 🖙 🔳 🖡 🖡                             |
|                                                           |
| FSE: Ámbitos de intervención por Prioridad de Inversión   |
| Fondo Pro Ob Prio O. Especif A.Interven                   |
| 62 POCM 01 08 8.1 102                                     |
| 62 POCM 01 08 8.3 104                                     |
| 62 POCM 01 08 8.5 106                                     |
| 62 POCM 02 09 9.1 109                                     |
| 62 POCM 02 09 9.2 110                                     |
| 62 POCM 03 10 10.1 115                                    |
| 62 POCM 03 10 10.2 116                                    |
| 62 POCM 03 10 10.3 117                                    |
| 62 POCM 03 10 10.4 118                                    |
| 62 POCM 08 12 12.1 121                                    |
| 62 POCM 08 12 12.1 122                                    |
| 62 POCM 08 12 12.1 123                                    |
| 62 POCM R 13 13.1 104                                     |
| 62 POCM R 13 13.1 109                                     |
| 62 POCM R 13 13.1 118                                     |
| 62 POCM R.AT 14 14.1 121                                  |
| 62 POEJ 01 08 8.2 103                                     |
| 62 POEJ 05 08 8.2 103                                     |
| 62 POEJ 08 12 12.1 121                                    |
| 62 POEJ 08 12 12.1 122                                    |
| 62 POEJ 08 12 12.1 123                                    |
| 64 PFSE OP 4 4 4at 179                                    |
| 64 PFSE OP 4 4 4at 180                                    |
| 64 PFSE OP 4 4 4at 181                                    |
| 64 PFSE OP 4 4 4at 182                                    |
| 64 PFSE OP 4 4 4m 164                                     |
| 64 PFSE OP 4 1 4a 134                                     |
| 64 PFSE OP 4 1 4a 137                                     |
| 64 PFSE OP 4 1 4a 138                                     |
| 64 PESE OP 4 1 4at 179                                    |
| 64 PESE OP 4 1 4at 180                                    |
| 64 PESE OP 4 1 4at 181                                    |
| 64 PESE OP 4 1 4at 182                                    |

### 3.3.11. Ámbito de Intervención / Eje FEDER

Parametrización de los Ámbitos de Intervención válidos en función del Eje para el FEDER.

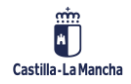

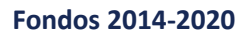

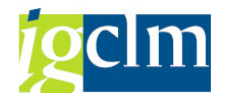

| Modificar vista FEDER: A | mbitos de intervención | por Eje: Resumen |
|--------------------------|------------------------|------------------|
|--------------------------|------------------------|------------------|

| 💖 Entradas nuevas 🗈 🖶 📭 🖡 🖡 🖡          |       |          |            |            |         |  |  |
|----------------------------------------|-------|----------|------------|------------|---------|--|--|
| FEDER: Ámbitos de intervención por Eje |       |          |            |            |         |  |  |
|                                        | Fondo | Programa | Ob.Polític | A.Interven | <b></b> |  |  |
|                                        | 63    | СМ       | 01         | 053        |         |  |  |
|                                        | 63    | СМ       | 01         | 058        | -       |  |  |
|                                        | 63    | СМ       | 01         | 059        |         |  |  |
|                                        | 63    | СМ       | 01         | 060        |         |  |  |
|                                        | 63    | СМ       | 01         | 061        |         |  |  |
|                                        | 63    | СМ       | 01         | 062        |         |  |  |
|                                        | 63    | СМ       | 01         | 064        |         |  |  |
|                                        | 63    | СМ       | 01         | 066        | 44      |  |  |
|                                        | 63    | СМ       | 02         | 046        |         |  |  |
|                                        | 63    | СМ       | 02         | 078        |         |  |  |
|                                        | 63    | СМ       | 02         | 080        |         |  |  |
|                                        | 63    | СМ       | 02         | 081        |         |  |  |
|                                        | 63    | СМ       | 03         | 001        |         |  |  |
|                                        | 63    | СМ       | 03         | 066        |         |  |  |
|                                        | 63    | СМ       | 03         | 067        |         |  |  |
|                                        | 63    | СМ       | 03         | 075        |         |  |  |
|                                        | 63    | СМ       | 04         | 009        |         |  |  |
|                                        | 63    | СМ       | 04         | 010        |         |  |  |
|                                        | 63    | СМ       | 04         | 011        |         |  |  |
|                                        | 63    | СМ       | 04         | 012        |         |  |  |
|                                        | 63    | СМ       | 04         | 013        |         |  |  |
|                                        | 63    | СМ       | 04         | 014        |         |  |  |
|                                        | 63    | СМ       | 04         | 043        |         |  |  |
|                                        | 63    | СМ       | 04         | 069        |         |  |  |
|                                        | 63    | СМ       | 06         | 017        |         |  |  |
|                                        | 63    | СМ       | 06         | 020        |         |  |  |
|                                        | 63    | СМ       | 06         | 022        |         |  |  |
|                                        | 63    | СМ       | 06         | 085        |         |  |  |
|                                        | 63    | СМ       | 06         | 092        |         |  |  |
|                                        | 63    | СМ       | 06         | 095        |         |  |  |
|                                        | 63    | СМ       | 09         | 053        |         |  |  |
|                                        | 63    | СМ       | 09         | 055        |         |  |  |
|                                        | 63    | СМ       | 10         | 049        | Ŧ       |  |  |

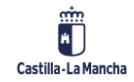

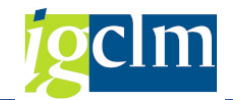

### 3.3.12. Tipos de Territorio

#### Visualizar vista Dimensión Territorial: Resumen

#### 🦻 🖪 🖪 🖗

| Dimensión 7 | a with a start |                                                                                      |
|-------------|----------------|--------------------------------------------------------------------------------------|
| Dimension I | erritorial     |                                                                                      |
| Fondo       | Cód. Terr.     | Descripción                                                                          |
| 62          | 01             | GRANDES ZONAS URBANAS (DENSAMENTE POBLADAS > 50 000)                                 |
| 62          | 02             | PEQUENAS ZONAS URBANAS (MEDIANAMENTE POBLADAS > 5 000)                               |
| 62          | 03             | ZONAS RURALES (POCO POBLADAS)                                                        |
| 62          | 04             | ZONAS DE COOPERACIÓN INTERREGIONAL                                                   |
| 62          | 05             | COOPERACIÓN ENTRE ZONAS DE PROGRAMAS NACIONALES O REGIONALES EN UN CONTEXTO NACIONAL |
| 62          | 06             | COOPERACIÓN TRANSNACIONAL DEL FSE                                                    |
| 62          | 07             | NO PROCEDE                                                                           |
| 63          | 01             | GRANDES ZONAS URBANAS (DENSAMENTE POBLADAS > 50 000)                                 |
| 63          | 02             | PEQUEÑAS ZONAS URBANAS (MEDIANAMENTE POBLADAS > 5 000)                               |
| 63          | 03             | ZONAS RURALES (POCO POBLADAS)                                                        |
| 63          | 04             | ZONAS DE COOPERACIÓN INTERREGIONAL                                                   |
| 63          | 05             | COOPERACIÓN ENTRE ZONAS DE PROGRAMAS NACIONALES O REGIONALES EN UN CONTEXTO NACIONAL |
| 63          | 06             | COOPERACIÓN TRANSNACIONAL DEL FSE                                                    |
| 63          | 07             | NO PROCEDE                                                                           |
| 64          | 01             | Barrios urbanos                                                                      |
| 64          | 02             | Ciudades, municipios y extrarradio                                                   |
| 64          | 03             | Zonas urbanas funcionales                                                            |
| 64          | 04             | Zonas rurales                                                                        |
| 64          | 05             | Zonas montañosas                                                                     |
| 64          | 06             | Islas y zonas costeras                                                               |
| 64          | 07             | Zonas con escasa densidad de población                                               |
| 64          | 08             | Otros tipos de territorios destinatarios                                             |
| 65          | 25             | Barrios urbanos                                                                      |
| 65          | 26             | Ciudades, municipios y extrarradio                                                   |
| 65          | 27             | Zonas urbanas funcionales                                                            |
| 65          | 28             | Zonas rurales                                                                        |
| 65          | 29             | Zonas montañosas                                                                     |
| 65          | 31             | Zonas con escasa densidad de población                                               |
| 65          | 32             | Otros tipos de territorios destinatarios                                             |
| 65          | 33             | Sin enfoque territorial                                                              |

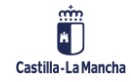

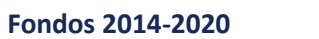

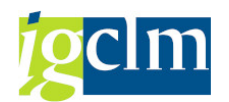

### 3.3.13. Tipos de Territorio / Eje FEDER

Parametrización de los Tipos de Territorio válidos en función del Eje para el FEDER.

| Image: Second state state sta |  |
|----------------------------------------------------------------------------------------------------|--|
| FEDER: Tipos de Territorio por Eje         Fondo       Programa       Ob.Polític       Cód. Terr.       III         63       CM       01       Image: Colspan="3">Image: Colspan="3"                                                                                                    |  |
| FeDER: Tipos de Territorio por Eje         Fondo       Programa       Ob.Polític       Cód. Terr.         63       CM       01       1                                                                                                    |  |
| Fondo     Programa     Ob.Polític     Cód. Terr.       63     CM     01     1                                                                                                    |  |
| 63 CM 01 01                                                                                                    |  |
|                                                                                                    |  |
| 63 CM 01 03                                                                                                    |  |
| 63 CM 01 07                                                                                                    |  |
| 63 CM 02 01                                                                                                    |  |
| 63 CM 02 02                                                                                                    |  |
| 63 CM 02 03                                                                                                    |  |
| 63 CM 02 07                                                                                                    |  |
| 63 CM 03 01                                                                                                    |  |
| 63 CM 03 02                                                                                                    |  |
| 63 CM 03 03                                                                                                    |  |
| 63 CM 04 01                                                                                                    |  |
| 63 CM 04 03                                                                                                    |  |
| 63 CM 06 01                                                                                                    |  |
| 63 CM 06 03                                                                                                    |  |
| 63 CM 09 01                                                                                                    |  |
| 63 CM 09 02                                                                                                    |  |
| 63 CM 09 03                                                                                                    |  |
| 63 CM 10 01                                                                                                    |  |
| 63 CM 10 02                                                                                                    |  |
| 63 CM 10 03                                                                                                    |  |
| 63 CM 13 07                                                                                                    |  |
| 63 CM 20 01                                                                                                    |  |
| 63 CM 20 02                                                                                                    |  |
| 63 CM 20 03                                                                                                    |  |
| 63 CM 20 07                                                                                                    |  |

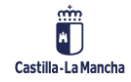

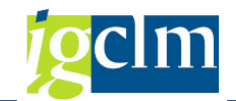

### 3.3.14. Mecanismo de Entrega Territorial

Visualizar vista Mecanismos de Entrega: Resumen

🦻 🖪 🖪 🗗

| - |                       |           |                                                                        |  |  |  |  |
|---|-----------------------|-----------|------------------------------------------------------------------------|--|--|--|--|
| Ν | Mecanismos de Entrega |           |                                                                        |  |  |  |  |
|   | Fondo                 | M.Entrega | Descripción                                                            |  |  |  |  |
|   | 62                    | 01        | INVERSIÓN TERRITORIAL INTEGRADA - URBANA                               |  |  |  |  |
|   | 62                    | 02        | OTROS ENFOQUES INTEGRADOS PARA UN DESARROLLO URBANO SOSTENIBLE         |  |  |  |  |
|   | 62                    | 03        | INVERSION TERRITORIAL INTEGRADA: OTRA                                  |  |  |  |  |
|   | 62                    | 04        | OTROS ENFOQUES INTEGRADOS PARA UN DESARROLLO RURAL SOSTENIBLE          |  |  |  |  |
|   | 62                    | 05        | OTROS ENFOQUES INTEGRADOS PARA UN DESARROLLO URBANO O RURAL SOSTENIBLE |  |  |  |  |
|   | 62                    | 06        | INICIATIVAS DE DESARROLLO LOCAL A CARGO DE COMUNIDADES LOCALES         |  |  |  |  |
|   | 62                    | 07        | NO PROCEDE                                                             |  |  |  |  |
|   | 63                    | 01        | INVERSIÓN TERRITORIAL INTEGRADA - URBANA                               |  |  |  |  |
|   | 63                    | 02        | OTROS ENFOQUES INTEGRADOS PARA UN DESARROLLO URBANO SOSTENIBLE         |  |  |  |  |
|   | 63                    | 03        | INVERSION TERRITORIAL INTEGRADA: OTRA                                  |  |  |  |  |
|   | 63                    | 04        | OTROS ENFOQUES INTEGRADOS PARA UN DESARROLLO RURAL SOSTENIBLE          |  |  |  |  |
|   | 63                    | 05        | OTROS ENFOQUES INTEGRADOS PARA UN DESARROLLO URBANO O RURAL SOSTENIBLE |  |  |  |  |
|   | 63                    | 06        | INICIATIVAS DE DESARROLLO LOCAL A CARGO DE COMUNIDADES LOCALES         |  |  |  |  |
|   | 63                    | 07        | NO PROCEDE                                                             |  |  |  |  |

### 3.3.15. Mecanismo de Entrega Territorial / Eje FEDER

Modificar vista FEDER: Mecanismos de entrega territorial por Eje: Resu

| FEDER: Mecanismos de entrega territorial por Eje |          |            |           |   |  |  |
|--------------------------------------------------|----------|------------|-----------|---|--|--|
| Fondo                                            | Programa | Ob.Polític | M.Entrega |   |  |  |
| 63                                               | СМ       | 01         | 03        | - |  |  |
| 63                                               | СМ       | 01         | 07        | - |  |  |
| 63                                               | СМ       | 02         | 03        |   |  |  |
| 63                                               | СМ       | 02         | 07        |   |  |  |
| 63                                               | СМ       | 03         | 03        |   |  |  |
| 63                                               | СМ       | 03         | 04        |   |  |  |
| 63                                               | СМ       | 03         | 07        |   |  |  |
| 63                                               | СМ       | 04         | 03        |   |  |  |
| 63                                               | СМ       | 04         | 07        |   |  |  |
| 63                                               | СМ       | 06         | 03        |   |  |  |
| 63                                               | СМ       | 06         | 04        |   |  |  |
| 63                                               | СМ       | 06         | 07        |   |  |  |
| 63                                               | СМ       | 09         | 03        |   |  |  |
| 63                                               | СМ       | 09         | 07        |   |  |  |
| 63                                               | СМ       | 10         | 03        |   |  |  |
| 63                                               | СМ       | 10         | 07        |   |  |  |
| 63                                               | СМ       | 20         | 03        |   |  |  |
| 63                                               | СМ       | 20         | 07        |   |  |  |

🤣 Entradas nuevas 🗈 🖶 🖘 🖡 🖡

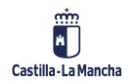

Fondos 2014-2020

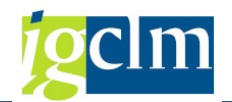

### 3.3.16. Actividad Económica

#### Visualizar vista Actividad Económica: Resumen

🌶 🖪 🖪 🖪

|             | EP        |                                                                                                    |
|-------------|-----------|----------------------------------------------------------------------------------------------------|
| Actividad E | conómica  |                                                                                                    |
| Fondo       | A.Económ. | Descripción                                                                                                    |
| 62          | 01        | AGRICULTURA Y SILVICULTURA                                                                                             |
| 62          | 02        | PESCA Y ACUICULTURA                                                                                                    |
| 62          | 03        | ELABORACIÓN DE PRODUCTOS ALIMENTICIOS Y BEBIDAS                                                                        |
| 62          | 04        | INDUSTRIA TEXTIL Y DE LA CONFECCIÓN                                                                                    |
| 62          | 05        | FABRICACIÓN DE MATERIAL DE TRANSPORTE                                                                                  |
| 62          | 06        | FABRICACIÓN DE PRODUCTOS INFORMÁTICOS, ELECTRÓNICOS Y ÓPTICOS                                                          |
| 62          | 07        | OTRAS INDUSTRIAS MANUFACTURERAS NO ESPECIFICADAS                                                                       |
| 62          | 08        | CONSTRUCCIÓN                                                                                                    |
| 62          | 09        | INDUSTRIAS DE EXTRACCIÓN (INCLUIDA LA EXTRACCIÓN DE PRODUCTOS ENERGÉTICOS)                                             |
| 62          | 10        | ENERGÍA ELÉCTRICA, GAS, VAPOR, AGUA CALIENTE Y AIRE ACONDICIONADO                                                      |
| 62          | 11        | SUMINISTRO DE AGUA, ACTIVIDADES DE SANEAMIENTO, GESTIÓN DE RESIDUOS Y DESCONTAMINACIÓN                                 |
| 62          | 12        | TRANSPORTE Y ALMACENAMIENTO                                                                                            |
| 62          | 13        | ACTIVIDADES DE INFORMACIÓN Y COMUNICACIÓN, INCLUIDAS LAS TELECOMUNICACIONES, LOS SERVICIOS DE INFORMACIÓN, LA PROGRAMA |
| 62          | 14        | COMERCIO AL POR MAYOR Y AL POR MENOR                                                                                   |
| 62          | 15        | TURISMO Y HOSTELERÍA                                                                                                   |
| 62          | 16        | ACTIVIDADES FINANCIERAS Y DE SEGUROS                                                                                   |
| 62          | 17        | ACTIVIDADES INMOBILIARIAS Y DE ALQUILER; SERVICIOS PRESTADOS A LAS EMPRESAS                                            |
| 62          | 18        | ADMINISTRACIÓN PÚBLICA                                                                                                 |
| 62          | 19        | ENSEÑANZA                                                                                                    |
| 62          | 20        | ACTIVIDADES SANITARIAS                                                                                                 |
| 62          | 21        | ASISTENCIA SOCIAL, SERVICIOS PRESTADOS A LA COMUNIDAD Y SERVICIOS SOCIALES Y PERSONALES                                |
| 62          | 22        | ACTIVIDADES RELACIONADAS CON EL MEDIO AMBIENTE Y EL CAMBIO CLIMÁTICO                                                   |
| 62          | 23        | ARTES, ESPECTÁCULOS, INDUSTRIAS CREATIVAS Y OCIO                                                                       |
| 62          | 24        | OTROS SERVICIOS NO ESPECIFICADOS                                                                                       |
| 63          | 01        | AGRICULTURA Y SILVICULTURA                                                                                             |
| 63          | 02        | PESCA Y ACUICULTURA                                                                                                    |
| 63          | 03        | ELABORACIÓN DE PRODUCTOS ALIMENTICIOS Y BEBIDAS                                                                        |
| 63          | 04        | INDUSTRIA TEXTIL Y DE LA CONFECCIÓN                                                                                    |
| 63          | 05        | FABRICACIÓN DE MATERIAL DE TRANSPORTE                                                                                  |
| 63          | 06        | FABRICACIÓN DE PRODUCTOS INFORMÁTICOS, ELECTRÓNICOS Y ÓPTICOS                                                          |
| 63          | 07        | OTRAS INDUSTRIAS MANUFACTURERAS NO ESPECIFICADAS                                                                       |
| 63          | 08        | CONSTRUCCIÓN                                                                                                    |
| 63          | 09        | INDUSTRIAS DE EXTRACCIÓN (INCLUIDA LA EXTRACCIÓN DE PRODUCTOS ENERGÉTICOS)                                             |

### 3.3.17. Tipos de Indicador

### Visualizar vista Tipo de Indicador: Resumen

| 66 | 🍄 🖪 🖪 🗳           |           |                          |  |  |  |  |
|----|-------------------|-----------|--------------------------|--|--|--|--|
| •  | Tipo de Indicador |           |                          |  |  |  |  |
|    | Fondo             | Tipo Ind. | Descripción              |  |  |  |  |
|    | 62                | REA       | REALIZACIÓN              |  |  |  |  |
|    | 62                | RES       | RESULTADOS               |  |  |  |  |
|    | 63                | 1         | PRODUCTIVIDAD            |  |  |  |  |
|    | 63                | 2         | RESULTADOS               |  |  |  |  |
|    | 63                | 3         | FINANCIEROS              |  |  |  |  |
|    | 63                | 4         | ETAPAS CLAVE             |  |  |  |  |
|    | 64                | REA       | REALIZACIÓN              |  |  |  |  |
|    | 64                | RES       | RESULTADOS               |  |  |  |  |
|    | 65                | CIM       | Comunicación-Impacto     |  |  |  |  |
|    | 65                | CRD       | Comunicación-Resultados  |  |  |  |  |
|    | 65                | CRZ       | Comunicación-Realización |  |  |  |  |
|    | 65                | RCO       | REALIZACIÓN              |  |  |  |  |
|    | 65                | RCR       | RESULTADOS               |  |  |  |  |

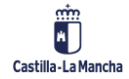

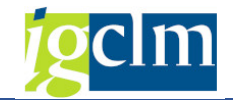

### 3.3.18. Unidades de Medida

| Visuali    | zar vista U        | Inidades de medida: Resumen                 |  |  |  |  |  |  |  |
|------------|--------------------|---------------------------------------------|--|--|--|--|--|--|--|
| 🤣 🖪 🖪      | R                  |                                             |  |  |  |  |  |  |  |
|            |                    |                                             |  |  |  |  |  |  |  |
| Unidades d | Unidades de medida |                                             |  |  |  |  |  |  |  |
| Fondo      | Un. medida         | Descripción                                 |  |  |  |  |  |  |  |
| 62         | 01                 | TOTAL                                       |  |  |  |  |  |  |  |
| 62         | 19                 | NÚMERO                                      |  |  |  |  |  |  |  |
| 62         | 2                  | PORCENTAJE                                  |  |  |  |  |  |  |  |
| 62         | 20                 | PORCENTAJE                                  |  |  |  |  |  |  |  |
| 63         |                    |                                             |  |  |  |  |  |  |  |
| 63         | 01                 | EMPRESAS                                    |  |  |  |  |  |  |  |
| 63         | 02                 | EUROS                                       |  |  |  |  |  |  |  |
| 63         | 03                 | EMPLEO EQUIVALENTE A TIEMPO COMPLETO        |  |  |  |  |  |  |  |
| 63         | 04                 | HOGARES                                     |  |  |  |  |  |  |  |
| 63         | 05                 | VISITAS/AÑO                                 |  |  |  |  |  |  |  |
| 63         | 06                 | KILÓMETROS                                  |  |  |  |  |  |  |  |
| 63         | 07                 | TONELADAS/AÑO                               |  |  |  |  |  |  |  |
| 63         | 08                 | PERSONAS                                    |  |  |  |  |  |  |  |
| 63         | 09                 | EQUIVALENTE DE POBLACIÓN                    |  |  |  |  |  |  |  |
| 63         | 10                 | HECTÁREAS                                   |  |  |  |  |  |  |  |
| 63         | 11                 | TRABAJADORES EQUIVALENTES A TIEMPO COMPLETO |  |  |  |  |  |  |  |
| 63         | 12                 | MW                                          |  |  |  |  |  |  |  |
| 63         | 13                 | KWH/AÑO                                     |  |  |  |  |  |  |  |
| 63         | 14                 | USUARIOS                                    |  |  |  |  |  |  |  |
| 63         | 15                 | METROS CUADRADOS                            |  |  |  |  |  |  |  |
| 63         | 16                 | TONELADAS EQUIVALENTES DE CO2/AÑO           |  |  |  |  |  |  |  |
| 63         | 17                 | VIVIENDAS                                   |  |  |  |  |  |  |  |
| 63         | 18                 | KTEP/AÑO                                    |  |  |  |  |  |  |  |
| 63         | 19                 | NÚMERO                                      |  |  |  |  |  |  |  |
| 63         | 20                 | PORCENTAJE                                  |  |  |  |  |  |  |  |
| 63         | 21                 | PERSONAS/AÑO                                |  |  |  |  |  |  |  |
| 63         | 22                 | NÚMERO DE VEHÍCULOS                         |  |  |  |  |  |  |  |
| 63         | 23                 | MILES DE M3/AÑO                             |  |  |  |  |  |  |  |
| 63         | 24                 | SI/NO                                       |  |  |  |  |  |  |  |
| 63         | 25                 | % SUPERFICIE REGIONAL                       |  |  |  |  |  |  |  |
| 63         | 26                 | M3 AGUA/HAB.DÍA                             |  |  |  |  |  |  |  |
| 63         | 27                 | PASAJEROS/KMA                               |  |  |  |  |  |  |  |
| 63         | 28                 | Nº DE PASAJEROS ANUALES                     |  |  |  |  |  |  |  |

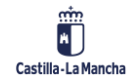

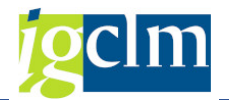

### 3.3.19. Indicadores

Tabla de parametrización donde se establecen las relaciones entre el Fondo – el Tipo de indicador – el Código de indicador – si tiene o no Marco de rendimiento y la Unidad de medida correspondiente a cada indicador.

| Visual     | izar vista I  | Indicado  | ores comun | ies . | FEDER:     | Resumen    |             |                                                                               |
|------------|---------------|-----------|------------|-------|------------|------------|-------------|-------------------------------------------------------------------------------|
| 🎾 🗈 🖻      | . 🗈           |           |            |       |            |            |             |                                                                               |
| Indicadore | s comunes FED | ER        |            |       |            |            |             |                                                                               |
| Fondo      | Tipo Ind.     | Indicador | Marco rend |       | Un. medida | Sustituido | Género      | Descrip.                                                                      |
| 62         | REA           | AT01      | No         | -     | 19         | No         | ▼ No Aplica | <ul> <li>VERIFICACIONES IN SITU.</li> </ul>                                   |
| 62         | REA           | AT02      | No         | -     | 19         | No         | No Aplica   | ESTUDIOS Y EVALUACIONES RELACIONADOS CON EL P                                 |
| 62         | REA           | AT03      | No         | -     | 19         | No         | ▼ No Aplica | CAMPAÑAS RELACIONADAS CON EL PROGRAMA OPERA                                   |
| 62         | REA           | AT05      | No         | -     | 19         | No         | ▼ No Aplica | <ul> <li>ACCIONES DE INFORMACIÓN Y COMUNICACIÓN INCLUIE</li> </ul>            |
| 62         | REA           | AT29      | No         | -     | 19         | No         | No Aplica   | ▼ Nº DE PRODUCTOS ENTREGADOS RELACIONADOS CON                                 |
| 62         | REA           | CO01      | Si         | -     | 19         | No         | ▼ No Aplica | DESEMPLEADOS, INCLUIDOS LOS DE LARGA DURACIÓN                                 |
| 62         | REA           | CO03      | No         | -     | 19         | No         | ▼ No Aplica | <ul> <li>PERSONAS INACTIVAS</li> </ul>                                        |
| 62         | REA           | CO04      | No         | -     | 19         | No         | No Aplica   | PERSONAS INACTIVAS NO INTEGRADAS EN LOS SISTER                                |
| 62         | REA           | CO05      | No         | -     | 19         | No         | ▼ No Aplica | <ul> <li>PERSONAS CON EMPLEO, INCLUIDOS LOS TRABAJADOF</li> </ul>             |
| 62         | REA           | CO09      | Si         | •     | 19         | No         | ▼ No Aplica | ✓ PERSONAS CON ESTUDIOS DE ENSEÑANZA PRIMARIA (                               |
| 62         | REA           | CO10      | No         | -     | 19         | No         | No Aplica   | PERSONAS CON EL SEGUNDO CICLO DE ENSEÑANZA SE                                 |
| 62         | REA           | CO11      | Si         | -     | 19         | No         | ▼ No Aplica | PERSONAS CON ENSEÑANZA SUPERIOR O TERCIARIA (                                 |
| 62         | REA           | CO16      | Si         | •     | 19         | No         | ▼ No Aplica | <ul> <li>PERSONAS CON DISCAPACIDAD</li> </ul>                                 |
| 62         | REA           | CO22      | Si         | -     | 19         | No         | ▼ No Aplica | <ul> <li>Numero de proyectos dirigidos a la administración pública</li> </ul> |
| 62         | REA           | CV30      | No         | •     | 01         | No         | ▼ No Aplica | <ul> <li>Valor de las acciones del FSE para combatir o contrareret</li> </ul> |
| 62         | REA           | CV31      | No         | -     | 19         | No         | ▼ No Aplica | <ul> <li>Número de participantes apoyados para combatir o contr</li> </ul>    |
| 62         | REA           | E001      | Si         | -     | 19         | No         | ▼ No Aplica | PARTICIPANTES EN SITUACIÓN O RIESGO DE EXCLUSIÓ                               |
| 62         | REA           | E003      | No         | -     | 19         | No         | ▼ No Aplica | PROYECTOS EMPRESARIALES                                                       |
| 62         | REA           | E014      | No         | -     | 19         | No         | No Aplica   | NÚMERO DE PERSONAS EVALUADAS                                                  |
| 62         | REA           | E016      | No         | -     | 19         | No         | ▼ No Aplica | ✓ PERSONAS PERTENECIENTES A COMUNIDADES MARGIN                                |
| 62         | REA           | EO30      | Si         | -     | 19         | No         | ▼ No Aplica | NÚMERO DE ALUMNOS EN FP DUAL                                                  |
| 62         | RES           | ATR1      | No         | -     | 20         | No         | No Aplica   | PORCENTAJE DE GASTO CUBIERTO POR VERIFICACIONI                                |
| 62         | RES           | ATR17     | No         | •     | 20         | No         | ▼ No Aplica | <ul> <li>GRADO DE SATISFACCIÓN DE PRODUCTOS/HERRAMIEN</li> </ul>              |
| 62         | RES           | ATR2      | No         | •     | 20         | No         | No Aplica   | ▼ PORCENTAJE DE RECOMENDACIONES PROPUESTAS EN                                 |
| 62         | RES           | ATR3      | No         | -     | 20         | No         | No Aplica   | PORCENTAJE DE COLECTIVO DEL PROGRAMA OPERATI*                                 |
| 62         | RES           | CR01      | No         | -     | 20         | No         | ▼ No Aplica | ▼ PARTICIPANTES DESEMPLEADOS QUE COMPLETAN LA 1                               |
| 62         | RES           | CR02      | No         | -     | 20         | No         | No Aplica   | ▼ PARTICIPANTES DESEMPLEADOS QUE RECIBEN UNA OF                               |
| 62         | RES           | CR03      | No         | -     | 20         | No         | No Aplica   | ▼ PARTICIPANTES DESEMPLEADOS QUE SE INTEGRAN EN                               |
| 62         | RES           | CR03      | Si         | -     | 19         | No         | ▼ No Aplica | ▼ PARTICIPANTES QUE OBTIENEN UNA CUALIFICACIÓN,                               |
| 62         | RES           | CR03.     | Si         | -     | 19         | No         | No Aplica   | ▼ PARTICIPANTES QUE OBTIENEN UNA CUALIFICACIÓN,                               |
| 62         | RES           | CR04      | No         | -     | 20         | No         | No Aplica   | ▼ PARTICIPANTES DESEMPLEADOS DE LARGA DURACIÓN                                |
| 62         | RES           | CR04      | Si         | -     | 19         | No         | No Aplica   | ▼ PARTICIPANTES DESEMPLEADOS QUE OBTIENEN UN EN                               |

# **3.3.20.** Indicadores de Resultado por Objetivo Específico FEDER

| V  | suall      | zar v    | ista    | FEDI    | EK: 1   | naica    | adores de resultado por       | · objetivo e | especifi            |                           |
|----|------------|----------|---------|---------|---------|----------|-------------------------------|--------------|---------------------|---------------------------|
| 6ĝ | <b>B B</b> |          |         |         |         |          |                               |              |                     |                           |
| FE | DER: Inc   | dicadore | s de re | sultado | por obj | ietivo e | specífico                     |              |                     |                           |
| E  | Pro        | Ob       | Prio    | 0       | Obj     | Tip      | Indi M Referencia cualitativa | Eje.Refer.   | Valor de referencia | Valor prev.Cualitativo 20 |
| 6  | зсм        | 01       | 01      | 1a      | 010a2   | 2        | R0010 🕶 0,00                  | 2013         | 9,00                | 0,00                      |
| 6  | зсм        | 01       | 01      | 1a      | 010a2   | 2        | R001S 🕶 0,00                  | 2013         | 20,00               | 0,00                      |
| 6  | зсм        | 01       | 01      | 1b      | 010b1   | 2        | R002B 🕶 0,00                  | 2012         | 4.490.200,00        | 0,00                      |
| 6  | з СМ       | 01       | 01      | 1b      | 010b2   | 2        | R003 🕶 0,00                   | 2012         | 12,00               | 0,00                      |
| 6  | зсм        | 01       | 01      | 1b      | 010b3   | 2        | R001B 🕶 0,00                  | 2013         | 0,78                | 0,00                      |
| 6  | зсм        | 01       | 01      | 1b      | 010b4   | 2        | R001Y 🕶 0,00                  | 2019         | 0,00                | 0,00                      |
| 6  | зсм        | 02       | 02      | 2a      | 020a1   | 2        | R010 🕶 0,00                   | 2013         | 40,00               | 0,00                      |
| 6  | зсм        | 02       | 02      | 2c      | 020c1   | 2        | R021 🕶 0,00                   | 2013         | 0,00                | 0,00                      |
| 6  | з СМ       | 02       | 02      | 2c      | 020c1   | 2        | R021H 🕶 0,00                  | 2014         | 92,40               | 0,00                      |
| 6  | зсм        | 02       | 02      | 2c      | 020c1   | 2        | R023K 🔻 0,00                  | 2013         | 0,00                | 0,00                      |
| 6  | зсм        | 02       | 02      | 2c      | 020c2   | 2        | R012B 🔻 0,00                  | 2013         | 95,00               | 0,00                      |
| 6  | з СМ       | 02       | 02      | 2c      | 020c2   | 2        | R023 🕶 0,00                   | 2013         | 0,00                | 0,00                      |
| 6  | з СМ       | 03       | 03      | 3d      | 030d1   | 2        | R003 🕶 0,00                   | 2013         | 11,10               | 0,00                      |
| 6  | з СМ       | 03       | 03      | 3d      | 030d1   | 2        | R030D 🔻 0,00                  | 2014         | 17.762,00           | 0,00                      |
| 6  | з СМ       | 03       | 03      | 3d      | 030d1   | 2        | R034F 🕶 0,00                  | 2013         | 11,10               | 0,00                      |
| 6  | з СМ       | 03       | 03      | 3d      | 030d2   | 2        | R036A 🔻 0,00                  | 2012         | 549,00              | 0,00                      |
| 6  | з СМ       | 03       | 03      | 3d      | 030d3   | 2        | R031A 🔻 0,00                  | 2013         | 1.222,00            | 0,00                      |
| 6  | з СМ       | 03       | 03      | 3d      | 030d3   | 2        | R031a 🕶 0,00                  | 2013         | 1.222,00            | 0,00                      |
| 6  | з СМ       | 04       | 04      | 4b      | 040b1   | 2        | R044H 🕶 0,00                  | 2010         | 979,21              | 0,00                      |
| 6  | з СМ       | 04       | 04      | 4b      | 040b2   | 2        | R041C 🕶 0,00                  | 2013         | 5.992.734,00        | 6.050.000,00              |
| 6  | з СМ       | 04       | 04      | 4b      | 040b2   | 2        | R041F 🔻 0,00                  | 2010         | 896,98              | 0,00                      |

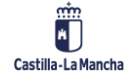

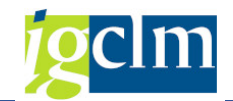

### 3.3.21. Dimensión Secundaria FSE

### Visualizar vista FSE: Dimensión Secundaria: Resumen

| ŝ |  | R | R |
|---|--|---|---|
|---|--|---|---|

| - |               |              |                                                                        |
|---|---------------|--------------|------------------------------------------------------------------------|
| ł | FSE: Dimensió | n Secundaria |                                                                        |
|   | Fondo         | T. Secund.   | Descripción                                                            |
|   | 62            | 01           | FAVORECER LA TRANSICION A UNA ECONOMIA CON BAJAS EMISIONES             |
|   | 62            | 02           | INNOVACION SOCIAL                                                      |
|   | 62            | 03           | FOMENTAR LA COMPETITIVIDAD DE LAS PYME                                 |
|   | 62            | 04           | PROMOVER LA INVESTIGACION, EL DESARROLLO TECNOLOGICO Y LA IN           |
|   | 62            | 05           | MEJORAR LA ACCESIBILIDAD, EL USO Y CALIDAD DE LAS TECNOLOGIAS          |
|   | 62            | 06           | NO DISCRIMINACION                                                      |
|   | 62            | 07           | IGUALDAD ENTRE MUJERES Y HOMBRES                                       |
|   | 62            | 08           | NO PROCEDE                                                             |
|   | 64            | 01           | Contribución a las competencias y empleos verdes y a la economía ecoló |
|   | 64            | 02           | Desarrollo de capacidades y empleos digitales                          |
|   | 64            | 03           | Inversión en investigación e innovación y especialización inteligente  |
|   | 64            | 04           | Inversión en pequeñas y medianas empresas (pymes)                      |
|   | 64            | 05           | No discriminación                                                      |
|   | 64            | 06           | Lucha contra la pobreza infantil                                       |
|   | 64            | 07           | Capacitación de los interlocutores sociales                            |
|   | 64            | 08           | Capacitación de las organizaciones de la sociedad civil                |
|   | 64            | 09           | No procede                                                             |
|   | 64            | 10           | Respuesta ante los desafíos definidos en el Semestre Europeo           |

### 3.3.22. Tipo de Operación FEDER

### Visualizar vista FEDER: Tipo de Operación: Resumen

| 6-20 |  | R |
|------|--|---|
|      |  |   |

| ł | FEDER: Tipo de Operación |            |                                          |  |  |
|---|--------------------------|------------|------------------------------------------|--|--|
|   | Fondo                    | T. Operac. | Descripción                              |  |  |
|   | 63                       | 01         | Contratación pública                     |  |  |
|   | 63                       | 02         | Convenios                                |  |  |
|   | 63                       | 03         | Régimen de ayudas                        |  |  |
|   | 63                       | 04         | Resoluciones convoc. expresiones interés |  |  |
|   | 63                       | 05         | AT/ Gastos de personal                   |  |  |
|   | 65                       | 01         | Contratación pública                     |  |  |
|   | 65                       | 02         | Convenios                                |  |  |
|   | 65                       | 03         | Ayudas en régimen de concurrencia        |  |  |
|   | 65                       | 04         | Gastos de personal                       |  |  |

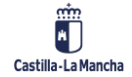

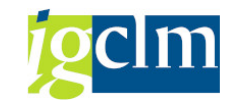

### 3.3.23. Método de Gestión FSE

|   | Visualizar vista FSE: Metodo de gestión: Resumen |                       |            |                                                    |  |  |
|---|--------------------------------------------------|-----------------------|------------|----------------------------------------------------|--|--|
| 6 | 🎾 🗈 🗳 🖓                                          |                       |            |                                                    |  |  |
|   | FSE: Metodo de gestión                           |                       |            |                                                    |  |  |
|   | Fondo                                            | Metodo de gestión FSE | Agrup. lóg | Descripción                                        |  |  |
|   | 62                                               | MG_CONTRATOS          | CTRT       | MÉTODO DE GESTIÓN DIRECTA POR CONTRATO             |  |  |
|   | 62                                               | MG_CONVENIOS          | CNVN       | MÉTODO DE GESTIÓN DIRECTA POR CONVENIO             |  |  |
|   | 62                                               | MG_CONVOCATORIA       | CNVO       | MÉTODO DE GESTIÓN POR CONVOCATORIA DE SUBVENCIONES |  |  |
|   | 62                                               | MG_GESTION DIRECTA    | GEDI       | MÉTODO DE GESTIÓN POR GESTIÓN DIRECTA              |  |  |

### 3.3.24. Tipología de Operación FSE

### Visualizar vista FSE: Tipo de Operación: Resumen

🦻 🖪 🖪 🕰

| FSE: Tipo de ( | Operación  |                                                              |
|----------------|------------|--------------------------------------------------------------|
| Fondo          | T. Operac. | Descripción                                                  |
| 62             | 10         | AYUDAS PARA MEJORAR DE SISTEMAS EN LAS EMPRESAS              |
| 62             | 11         | AYUDAS A REDES Y ASOCIACIONES PARA PROEYCTOS QUE FAVOREZ     |
| 62             | 12         | IMPULSO Y PROMOCIÓN DE LA IGUALDAD DE OPORTUNIDADES, DE LA   |
| 62             | 13A        | ACTUALIZACIÓN Y MODERNIZACIÓN DEL SISTEMA NACIONAL DE CUALI  |
| 62             | 13B        | PROMOCIÓN Y DESARROLLO DE LA EVALUACIÓN Y ACREDITACIÓN DE    |
| 62             | 14         | ACTUACIONES DE MODERNIZACIÓN Y MEJORA DE LOS SERVICIOS DE E  |
| 62             | 15         | ASISTENCIA TÉCNICA                                           |
| 62             | 16         | ACCIONES DE CARÁCTER SOCIO-SANITARIO COVID                   |
| 62             | 17         | ACCIONES DE REDUCCIÓN DEL TIEMPO DE TRABAJO COVID            |
| 62             | 18         | ACCIONES DE SERVICIOS SOCIALES COVID                         |
| 62             | 1A         | FORMACION PROFESIONAL PARA EL EMPLEO                         |
| 62             | 1B         | FORMACIÓN PROFESIONAL PARA EL EMPLEO EN EL ÁMBITO EDUCATIV   |
| 62             | 2          | ITINERARIOS INTEGRADOS DE INSERCIÓN                          |
| 62             | 3          | ACCIONES DE FORMACIÓN Y EMPLEO                               |
| 62             | 4          | BECAS Y PRÁCTICAS NO LABORALES                               |
| 62             | 5A         | AYUDA PARA EL FOMENTO DE LA CONTRATACIÓN                     |
| 62             | 5B         | BONIFICACIONES                                               |
| 62             | 6          | AYUDAS A LOS EMPRENDEDORES Y CREACION DE EMPRESAS            |
| 62             | 7          | AYUDA A LA MOVILIDAD GEOGRÁFICA Y FUNCIONAL DE TRABAJADORI   |
| 62             | 8          | INICIATIVAS LOCALES DE EMPLEO Y PACTOS TERRITORIALES Y OTRAS |
| 62             | 9          | ACCIONES PARA PREVENIR Y ACTUAR ANTE EL ABANDONO ESCOLAR     |

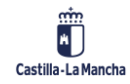

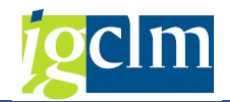

### 3.4. Tablas de Actuaciones

### 3.4.1. Procedimientos de Selección de Operaciones

Visualizar vista Procedimientos de selección de operaciones: Resumen

🦻 🖪 🖪 🚯

| Procedimientos de selección de operaciones |       |            |                                                                             |   |
|--------------------------------------------|-------|------------|-----------------------------------------------------------------------------|---|
|                                            | Fondo | Sel.Operac | Descripción                                                                 |   |
|                                            | 63    | 1          | Selección mediante convocatoria de ayudas en régimen de concurrencia.       | ٠ |
|                                            | 63    | 2          | Selección de operaciones ejecutadas sin convocatoria previa.                | - |
|                                            | 63    | 3          | Selección de operaciones a partir de convocatorias de expresiones de int    |   |
|                                            | 63    | 4          | Selección de operaciones correspondientes a los Ejes prioritarios de asiste |   |
|                                            | 65    | 1          | Convocatoria de ayudas en régimen de concurrencia                           |   |
|                                            | 65    | 2          | Actuación contemplada en el programa y sin convocatoria previa              |   |
|                                            | 65    | 3          | Convocatoria de expresiones de interés                                      |   |
|                                            | 65    | 4          | Otros procedimientos de selección                                           |   |

### **3.4.2.** Bases de Cálculo de los Costes Subvencionables

#### Visualizar vista Bases de cálculo de los costes subvencionables art. 5

🦻 🖪 🖪 🕰

| Bases de cálcu | ilo de los cos | tes subvencionables art. 53 RDC                              |    |
|----------------|----------------|--------------------------------------------------------------|----|
| Fondo          | B.Cálculo      | Descripción                                                  |    |
| 62             | 1              | ART.67.1.B BAREMOS DE COSTES UNITARIOS                       | -  |
| 62             | 2              | ART.67.1.C IMPORTES A TANTO ALZADO                           | -  |
| 62             | 3              | ART.67.1.D FINANCIACIÓN A TIPO FIJO                          |    |
| 63             | А              | ART.67.1.A COSTES REALES                                     |    |
| 63             | в              | ART.67.1.B BAREMOS ESTÁNDAR DE COSTES UNITARIOS              |    |
| 63             | с              | ART.67.1.C IMPORTES A TANTO ALZADO MENOR O IGUAL A 100.000 E |    |
| 63             | D              | ART.67.1.D FINANCIACIÓN A TIPO FIJO                          |    |
| 63             | v              | VARIOS                                                       |    |
| 65             | А              | Costes subvencionables incurridos y abonados (reales)        |    |
| 65             | В              | Costes unitarios                                             |    |
| 65             | с              | Sumas a tanto alzado                                         |    |
| 65             | D              | Financiación a tipo fijo                                     |    |
| 65             | E              | Combinación de modalidades a) b) c) d)                       | 33 |
| 65             | F              | Financiación no vinculada a los costes (art. 95 RDC)         |    |

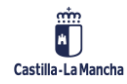

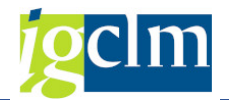

### 3.4.3. Maneras de Establecer Importes art.67.1 RDC Visualizar vista Maneras fijación importes art. 53.3 RDC: Resumen

🦻 🖪 🖪

| Manaras fiaci   | ión importos a | + 52.2 PDC                                                                  |   |
|-----------------|----------------|-----------------------------------------------------------------------------|---|
| Marieras Iljaci | ion importes a | IL. 33.3 KUC                                                                | _ |
| Fondo           | Imp. 53.3      | Descripción                                                                 |   |
| 62              | A              | MÉTODO DE CÁLCULO JUSTO, EQUITATIVO Y VERIFICABLE                           | ٠ |
| 62              | В              | MODALIDAD DE APLICACIÓN EN OTRAS POLÍTICAS DE LA UNIÓN                      | - |
| 62              | С              | MODALIDAD DE APLICACIÓN EN REGIMENES DE SUBVENCIONES FINANC                 |   |
| 62              | D              | PORCENTAJES ESTABLECIDOS                                                    |   |
| 62              | E              | METODO ESPECÍFICO CON ARREGLO AL RDC O LAS NORMAS ESPECÍFIC                 |   |
| 62              | F              | ARTICULO 14.1 DEL REGLAMENTO 1304/2013                                      |   |
| 63              | А              | ART.67.5.A MÉTODO DE CÁLCULO JUSTO, EQUITATIVO Y VERIFICABLE                |   |
| 63              | в              | ART.67.5.B SEGÚN MÉTODOS APLICABLES EN OTRAS POLÍTICAS DE LA                |   |
| 63              | С              | ART.67.5.C SEGÚN MÉTODOS APLICABLES EN REGÍMENES DE AYUDA F                 |   |
| 63              | D              | ART.67.5.D PORCENTAJES ESTABLECIDOS POR EL REGLAMENTO (UE) I                |   |
| 63              | Е              | ART.67.5.E MÉTODOS ESPECÍFICOS PARA DETERMINAR LOS IMPORTES                 | 5 |
| 65              | А              | Método de cálculo justo, equitativo y verificable                           | # |
| 65              | в              | Proyectos de presupuesto individuales acordados con el organismo intern     | 1 |
| 65              | С              | Según costes simplificados modalidades b) c) d) aplicables en otras polític |   |
| 65              | D              | Según costes simplificados modalidades b) c) d) aplicados en regímenes o    |   |
| 65              | Е              | Tipos fijos y métodos específicos del Rglto. de disposiciones comunes o e   |   |

## 3.4.4. Bases de Métodos de Cálculo art.67.5a RDC

Visualizar vista Métodos de cálculo art 53.3.a RDC: Resumen

🦻 🖪 🖪 🗳

| 1 | Métodos de cálculo art 53.3.a RDC |           |                                                                         |  |  |
|---|-----------------------------------|-----------|-------------------------------------------------------------------------|--|--|
|   | Fondo                             | Base MCal | Descripción                                                             |  |  |
|   | 62                                | DAEST     | DATOS ESTADÍSTICOS/INFORMACIÓN OBJETIVA                                 |  |  |
|   | 62                                | DAHIST    | DATOS HISTÓRICOS VERIFICADOS DE BENEFICIARIOS CONCRETOS                 |  |  |
|   | 62                                | PRACHB    | APLICACIÓN DE PRÁCTICAS HABITUALES DE CONTABILIDAD DE LOS CO            |  |  |
|   | 63                                | 1         | ART.67.5.A.I DATOS ESTADÍSTICOS U OTRA INFORMACIÓN OBJETIVA             |  |  |
|   | 63                                | 2         | ART.67.5.A.II DATOS HISTÓRICOS VERIFICADOS POR BENEFICIARIOS C          |  |  |
|   | 63                                | 3         | ART.67.5.A.III APLICACIÓN DE PRÁCTICAS HABITUALES DE CONTABILI          |  |  |
|   | 65                                | 1         | Datos estadísticos, otra información objetiva o el criterio de expertos |  |  |
|   | 65                                | 2         | Datos históricos verificados de beneficiarios concretos                 |  |  |
|   | 65                                | 3         | Prácticas contables habituales de beneficiarios concretos               |  |  |

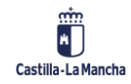

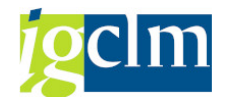

### 3.4.5. Cálculo Tipo Fijo de Costes Indirectos art.68.1 RDC Visualizar vista Cálculo a tipo fijo costes indirectos art. 54 RDC: Re

🦻 🖪 🖪

| Cálculo a tipo | Cálculo a tipo fijo costes indirectos art. 54 RDC |                                                                        |  |  |  |
|----------------|---------------------------------------------------|------------------------------------------------------------------------|--|--|--|
| Fondo          | T.Fjo Cos                                         | Descripción                                                            |  |  |  |
| 62             | 14.2                                              | ART. 14.2 IMPORTE A TANTO ALZADO HASTA EL 40 % DE LOS COSTI 🛎          |  |  |  |
| 62             | 681A                                              | ART. 68.1 A UN TIPO FIJO DE HASTA EL 25% S/ LOS COSTES DIRECTC         |  |  |  |
| 62             | 681B                                              | ART. 68.1 B. A UN TIPO FIJO HASTA EL 15% S/ COSTES DIRECTOS DE         |  |  |  |
| 62             | 681C                                              | ART. 68.1 C A UN TIPO FIJO APLICADO S/ COSTES DIRECTORES SUBV          |  |  |  |
| 62             | VARI                                              | VARIOS                                                                 |  |  |  |
| 63             | А                                                 | ART.68.1.A A UN TIPO FIJO DE HASTA EL 25% S/ COSTES DIRECTOS §         |  |  |  |
| 63             | В                                                 | ART.68.1.B A UN TIPO FIJO DE HASTA EL 15% S/ COSTES DIRECTOS [         |  |  |  |
| 63             | С                                                 | ART.68.1.C A UN TIPO FIJO APLICADO S/ COSTES DIRECTOS SUBVENC          |  |  |  |
| 63             | v                                                 | VARIOS                                                                 |  |  |  |
| 65             | А                                                 | Hasta el 7% de los costes DIRECTOS subvencionables                     |  |  |  |
| 65             | В                                                 | Hasta el 15% de los costes DIRECTOS DE PERSONAL subvencionables        |  |  |  |
| 65             | С                                                 | Hasta el 25% de los costes DIRECTOS subvencionables según tipo calcul: |  |  |  |

### 3.4.6. FEDER: Objetivos de la Actuación

#### Visualizar vista FEDER: Objetivos de la Actuación: Resumen

| FEDER: Oh | ietivos de la Ac | tuación  |                                                                                                    |
|-----------|------------------|----------|----------------------------------------------------------------------------------------------------|
| Fondo     | Programa         | Objetivo | Descripción                                                                                                    |
| 63        | CM               | 001      | Consolidar y mejorar los sistemas de gestión y control del PO                                                    |
| 63        | СМ               | 002      | Facilitar la evaluación de la calidad de las acciones del PO                                                     |
| 63        | CM               | 003      | Estimular la mejora del sistema de gobernanza y partenariado del PO                                              |
| 63        | CM               | 004      | Propiciar el fortalecimiento efectivo de los agentes de innovación para lograr mejor competitividad en las em    |
| 63        | CM               | 005      | Fortalecer el sistema regional de innovación, a traves de la creación de nuevas infraestructuras, dotación de    |
| 63        | CM               | 006      | Hacer más competitivas las empresas al incrementar las empresas innovadoras, del gasto privado en i+d+i y d      |
| 63        | CM               | 007      | Hacer más competitivas las empresas en materia de movilidad universidad-empresa                                  |
| 63        | СМ               | 008      | Incremento de empresas "spin off"                                                                                |
| 63        | СМ               | 009      | Prestación de servicios técnicos para fortalecimiento sistema regional de ciencia-tecnología-innovación tanto    |
| 63        | CM               | 010      | Estrechar vínculos entre empresa y universidad                                                                   |
| 63        | СМ               | 011      | Fortalecer cooperación entre tejido empresarial y centros tecnologicos y universitarios facilitando la innovació |
| 63        | СМ               | 012      | Desarrollo de las redes y servicios de banda ancha ultrarrápida en zonas rurales dispersas y de sectores de ele  |
| 63        | CM               | 013      | Aumentar el potencial de aprovechamiento de las aplicaciones tic aumentando la población con acceso a ser        |
| 63        | СМ               | 014      | Y en el ámbito de la educación, la ampliación y mejora de los servicios de la e-educación.                       |
| 63        | CM               | 015      | Reforzar la implantación de un gobierno electrónico mejorando la gestión con la admón, la participación ciuda    |
| 63        | CM               | 016      | Potenciar la comunicación electrónica entre gobierno y ciudadanía y lograr la visibilidad y gestión del patrimor |
| 63        | СМ               | 017      | Consolidar el tejido empresarial existente apoyando el desarrollo de capacidades de innovación, tecnológicas     |
| 63        | СМ               | 018      | Promover la innovación en las pymes y la cooperación a la innovación en todos los ámbitos, fomentando lel li     |
| 63        | CM               | 019      | Promover la colaboración entre empresas para el fomento de la innovación y la creación de sinergias              |
| 63        | СМ               | 020      | Reforzar la presencia de pymes en mercados internacionales                                                       |
| 63        | CM               | 021      | Promover y apoyar inversiones empresariales a mejorar la eficiencia enegética y reducir el co2, reduciendio el   |
| 63        | CM               | 022      | Fomento del uso efectivo de energías renovables por las empresas reduciendo emisiones de co2, con el obj         |
| 63        | СМ               | 023      | Incidir en edificios privados mejorando eficiencia energética y en su gestión, para reducir las emisiones de co  |
| 63        | СМ               | 024      | Prevenir, reducir y eliminar residuos urbanos reduciendo emisiones de gases efecto invernadero                   |
| 63        | СМ               | 025      | Cumplir con la Directiva 91/271/cee para conseguir la mejora de la calidad del medio hídrico receptor            |
| 63        | СМ               | 026      | Gestión eficiente de las reservas de agua, reduciendo las perdidas de agua a través de la modernización y mo     |
| 63        | СМ               | 027      | Promover la protección, desarrollo y promoción del patrimonio de clm, poniendo en valor su potencial turistic    |
| 63        | CM               | 028      | Financiar gestión espacios de la Red Natura 2000, LIC, ZEC y EPA, fomentando la gestión, protección y mar        |
| 63        | СМ               | 029      | Mejorar el complejo de infraestructuras destinadas a educación y formación, y modernización de elementos         |
| 63        | CM               | 030      | Nuevas infraestructuras educativas universitarias y para población adyacente a los complejos                     |
| 63        | CM               | 031      | En los centros de especialización audivisual, la adquisición de nuevas competencias y mejorar la formación de    |
| 63        | СМ               | 032      | Facilitar la accesibilidad de personas con discapacidad                                                          |
| 63        | CM               | 033      | Propiciar la mejora de la eficiencia energética mediante el uso de vehículos eficientes bajos en carbono y el a  |

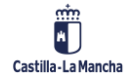

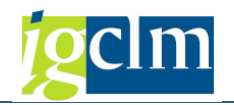

### 4. APLICACIÓN: PO OBJETIVOS ESPECÍFICOS

### 4.1. Mantenimiento de Organismos

El procedimiento de alta de un organismo consiste en lo siguiente:

Campos de la pantalla de selección:

- Fondo campo obligatorio. Se validará que esté dado de alta en la tabla de datos maestros de Fondos.
- Programa Operativo campo obligatorio. Se validará que la combinación entre Fondo y Programa Operativo exista en la tabla de datos maestros de programas operativos.
- Organismo campo obligatorio. Código interno del Organismo. Longitud máxima 10 caracteres.

| Mantenimiento de organismos |    |                |          |  |  |  |  |  |  |
|-----------------------------|----|----------------|----------|--|--|--|--|--|--|
|                             |    |                |          |  |  |  |  |  |  |
| Fondo                       |    |                |          |  |  |  |  |  |  |
| Programa                    |    |                |          |  |  |  |  |  |  |
| Organismo                   |    |                |          |  |  |  |  |  |  |
| Crear 🖉 Modific             | ar | ିଙ୍ Visualizar | 📅 Borrar |  |  |  |  |  |  |

Una vez rellenos los campos de la pantalla de selección, se tienen las siguientes opciones:

Crear

Alta de un nuevo Organismo.

El sistema validará que no exista el Organismo que se quiere crear en esa combinación de Fondo-Programa Operativo. En el caso de que existiera mostrará el siguiente mensaje de error: "El organismo XXXXXXXXXX ya existe en el fondo XX XX".

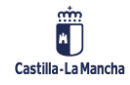

#### Parametrización, Datos Maestros y Aplicación

#### Fondos 2014-2020

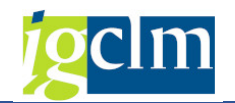

#### Crear organismo

| Fondo                 | 63              | FEDER (2014-2020)           |                 |                  |  |  |  |
|-----------------------|-----------------|-----------------------------|-----------------|------------------|--|--|--|
| Programa operativo    | CM              | FEDER 2014-2020 DE CASTILLA | LA MANCHA       |                  |  |  |  |
| Organismo             | ES499002        |                             | Código externo  |                  |  |  |  |
| Datos identificativos |                 |                             |                 |                  |  |  |  |
| Denominación          | 1               |                             |                 |                  |  |  |  |
| Nº Ident.fs.1         | r               |                             | Código DIR3     | 10.27            |  |  |  |
| Naturaleza            | 8               |                             | Subnaturaleza   |                  |  |  |  |
| Asig. Territorial     | M               |                             | Tipo de ámbito  | •                |  |  |  |
| Datos de contacto     |                 |                             |                 |                  |  |  |  |
| Nombre                | 1               |                             | Cargo           |                  |  |  |  |
| Dirección             |                 |                             |                 |                  |  |  |  |
| Código postal         |                 |                             | Región (NUTS)   |                  |  |  |  |
| Dir.cor.elec. 1       |                 |                             | Dir.cor.elec. 2 |                  |  |  |  |
| Teléfono 1            |                 |                             | Teléfono 2      | FAX              |  |  |  |
| <b>M AN</b>           | VIBRI           |                             |                 |                  |  |  |  |
| Denominación Co       | ita             |                             | Atrit           | uto seleccionado |  |  |  |
| Beneficiario          |                 |                             |                 |                  |  |  |  |
| Organismo intern      | nedio           |                             |                 |                  |  |  |  |
| Organismo con si      | anda financiera |                             |                 |                  |  |  |  |

#### Cabecera:

| Fondo              | 63       | FEDER (2014-2020)                     |
|--------------------|----------|---------------------------------------|
| Programa operativo | CN       | FEDER 2014-2020 DE CASTILLA-LA MANCHA |
| Organismo          | E549900Z | Código externo                        |

- > Fondo, Programa operativo y Organismo de la pantalla de selección.
- Código externo código del organismo que asignará la aplicación de Fondos 2020 al darlo de alta.

Datos identificativos del Organismo:

| Datos identificativos | 5        |                |
|-----------------------|----------|----------------|
| Denominación          | R        |                |
| Nº ident.fis.1        | 5        | Código DIR3    |
| Naturaleza            | <b>N</b> | Subnaturaleza  |
| Asig. Territorial     | <b>Y</b> | Tipo de ámbito |

- Denominación denominación del Organismo. Se aconseja no utilizar siglas de ningún tipo ni acrónimos.
- ▶ Nº Identificación fiscal campo obligatorio. NIF/CIF del Organismo.

El sistema validará que no haya Organismos de naturaleza privada con el mismo NIF/CIF. En el caso de que existiera mostrará el siguiente mensaje de error: "El NIF XXXXXXXXX ya existe para el organismo".

Se entiende que un organismo es igual a otro con los siguientes criterios:

✓ Si se trata de un organismo privado, no se admite que tengan igual CIF.

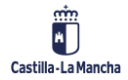

© 2023. Todos los derechos reservados.

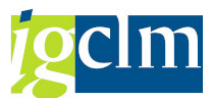

- ✓ Si se trata de un organismo público, se admite que tengan igual CIF siempre que tengan código DIR 3 y sea distinto en unos que en otros.
- > Código DIR3 campo obligatorio solo para Organismos de naturaleza pública.
- Naturaleza campo obligatorio. Opciones de selección entre las dadas de alta en los datos maestros de naturalezas del Organismo, ya que el sistema validará que exista para ese Fondo.
- Subnaturaleza en función de la naturaleza elegida se desplegarán una u otras opciones de selección, previamente parametrizadas en la tabla de subnaturalezas de los Organismos. Tras rellenar el campo Subnaturaleza habrá que pulsar Intro, ya que en función de los valores de la Subnaturaleza se abrirán unos u otros campos.
- Zona campo solo visible si la Subnaturaleza es de valor ID = 2 (Organismo público de la Administración Autonómica o dependiente de ella). Se ha de rellenar con los valores de la de Comunidades Autónomas. Tabla obtenida del INE.
- Sección campo solo visible si la Subnaturaleza es de valor ID = 1 (Organismo público de la Administración General del Estado o dependiente de ella). Se ha de rellenar con los valores de los Ministerios.
- Región campo solo visible si la Subnaturaleza es de valor ID = 3 (Organismo público de una Administración Local o dependiente de ella). Se ha de rellenar con los valores de las Entidades locales. Tabla obtenida del INE.
- Organismo campo solo visible si la Subnaturaleza es de valor ID = 4 o 5 (Otros organismos de derecho público, no asignables a los tipos 1, 2 o 3 y Organismos privados). Se ha de rellenar con los valores de los Organismos públicos o privados.
- Tipo de ámbito puede tomar los valores: AGE, Autonómico, Local, Unión Europea o vacío.

Datos de contacto del Organismo:

| Datos de contacto |  |  |                 |  |     |  |  |  |  |
|-------------------|--|--|-----------------|--|-----|--|--|--|--|
| Nombre            |  |  | Cargo           |  |     |  |  |  |  |
| Dirección         |  |  |                 |  |     |  |  |  |  |
| Código postal     |  |  | Región (NUTS)   |  |     |  |  |  |  |
| Dir.cor.elec. 1   |  |  | Dir.cor.elec. 2 |  |     |  |  |  |  |
| Teléfono 1        |  |  | Teléfono 2      |  | FAX |  |  |  |  |

#### Atributos del Organismo:

| 3 · • • × • • • • • • • • • • • • • • • • | · 🖪 · 🖽 / 🖪 🔳         |
|-------------------------------------------|-----------------------|
| Denominación Corta                        | Atributo seleccionado |
| Beneficiario                              |                       |
| Organismo intermedio                      |                       |
| Organismo con senda financiera            |                       |

Tal y como se ha comentado anteriormente, cada organismo es susceptible de desempeñar una serie de funciones o roles en la gestión que habrá que señalar marcando cada atributo.

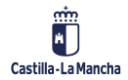

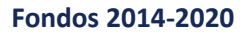

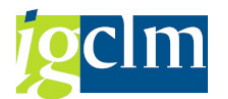

### 4.2. Mantener Organismos con Senda Financiera

Se asignarán los objetivos específicos a los que vincular los Organismos con senda financiera (aquellos organismos dados de alta con el atributo/rol senda financiera marcado).

| Objet. específicos a los | que vincular | r organisn | nos con s | enda financiera |
|--------------------------|--------------|------------|-----------|-----------------|
| æ                        |              |            |           |                 |
| Fondo                    | M            |            |           |                 |
| Programa                 |              |            |           |                 |
| Organismo                |              | a          |           |                 |
| Layout                   |              |            |           |                 |

Campos de la pantalla de selección:

- Fondo campo obligatorio. Se validará que esté dado de alta en la tabla de datos maestros de Fondos.
- Programa Operativo campo obligatorio. Se validará que la combinación entre Fondo y Programa Operativo exista en la tabla de datos maestros de programas operativos.
- Organismo campo opcional a seleccionar del match code entre los organismos dados de alta.

Solo se mostrarán o se podrán grabar los datos de los Organismos que tengan asignado el rol de organismo con senda financiera.

El sistema mostrará un alv donde habrá las siguientes opciones en la barra de herramientas:

| Objet. específicos a los que vincular organismos con senda financiera |                                                                 |  |  |  |  |  |  |  |  |
|-----------------------------------------------------------------------|-----------------------------------------------------------------|--|--|--|--|--|--|--|--|
| 🍕 🤣   昆 📳 🚢 🐺 🖓 🖓   🖓   🎭 🖑 🕼 📆 🚹   🎛 🖽   🗋 Crea                      | ar vinculación 🛛 🖉 Modificar vinculación 🛛 📅 Borrar vinculación |  |  |  |  |  |  |  |  |

Crear vinculación:

| 🔄 VIncular organismo ES21   | 1001 a senda | financiera 🛛 🗙                                           |
|-----------------------------|--------------|----------------------------------------------------------|
| Fondo                       | 63           | FONDO EUROPEO DE DESARROLLO REGIONAL 2014-2020           |
| Programa                    | СМ           | PROGRAMA OPERATIVO FEDER DE CASTILLA-LA MANCHA 2014-2020 |
| Organismo                   | ES211001     | COMUNIDAD AUTONOMA DE CASTILLA-LA MANCHA                 |
|                             |              |                                                          |
| Obj. Político               |              |                                                          |
| Prioridad                   |              |                                                          |
| Objetivos Específicos       |              |                                                          |
| Objetivo Específico         |              |                                                          |
| Subvención global           |              |                                                          |
|                             |              |                                                          |
| Abierto a datos financieros | S            |                                                          |
| Abierto a resto             | _            |                                                          |
|                             |              | 层 Grabar 🔀                                               |

Habiendo seleccionado el Organismo que vamos a vincular, se nos abre la siguiente pantalla donde lo vincularemos al eje prioritario, objetivo temático, prioridad de inversión y objetivo específico como campos obligatorios de la vinculación.

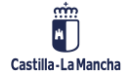

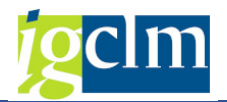

Como campos opcionales se podrá incluir la subvención global.

"Abierto a datos financieros" y "abierto a resto" se marcarán si queremos asignarle a ese Organismo y a esa vinculación un Plan/Senda financiera y posteriormente una Actuación.

En el caso de que grabáramos un Organismo sin asignarle la vinculación nos mostraría una hoja vacía al inicio de la línea y el resto de los campos vacíos. Se completaría en posteriores sesiones marcando la línea y dando al botón crear vinculación.

| ļ | ID | Fon | Programa | Organismo | Ob.Polític | Prioridad | O. Especif | Obj.Espec. | Subv. Global | D.Financ. | Resto |
|---|----|-----|----------|-----------|------------|-----------|------------|------------|--------------|-----------|-------|
|   | D  | 63  | СМ       | ES211001  |            |           |            |            |              |           |       |
| Ì |    | 63  | CM       | ES211001  | 01         | 01        | 1b         | 010b4      |              | <         | <     |
|   |    | 63  | CM       | ES211001  | 04         | 04        | 4e         | 040e1      |              | ✓         | <     |

Modificar vinculación:

Se podrán modificar los datos de aquellos Organismos con vinculaciones ya grabadas. Marcando la línea a modificar y dando al botón modificar vinculación el sistema abre la pantalla con los datos de la vinculación a modificar:

|   | Objet. específicos a los que vincular organismos con senda financiera |     |          |           |            |           |            |            |             |                                                                                                    |          |                         |                      |
|---|-----------------------------------------------------------------------|-----|----------|-----------|------------|-----------|------------|------------|-------------|----------------------------------------------------------------------------------------------------|----------|-------------------------|----------------------|
|   | 9                                                                     | Ø   | <b>B</b> | 1 i i i i | i 🚾 i 🗗    | ) 🐴 4     | 🖲 🕼        | 🌆   🎟      | 🖽 📆 I [     | Crear vinc                                                                                                    | ulación  | 🖉 Modificar vinculación | 📅 Borrar vinculación |
|   |                                                                       |     |          |           |            |           |            |            |             |                                                                                                    |          |                         |                      |
| 4 | <b>1</b> 1                                                            | reg | jistros  | encontra  | ados       |           |            |            |             |                                                                                                    |          |                         |                      |
| I | D Fo                                                                  | on  | Programa | Organismo | Ob.Polític | Prioridad | O. Especif | Obj.Espec. | Subv. Globa | I D.Financ.                                                                                                    | Resto    |                         |                      |
| I | <u>)</u> 63                                                           | 3   | СМ       | ES211001  |            |           |            |            |             |                                                                                                    |          |                         |                      |
| I | 63                                                                    | 3   | CM       | ES211001  | 01         | 01        | 1b         | 010b4      |             | Image: A state of the state of the state | <        |                         |                      |
|   | 63                                                                    | 3   | CM       | ES211001  | 04         | 04        | 4e         | 040e1      |             | <b>V</b>                                                                                                    | <b>V</b> |                         |                      |

Solamente se podrán modificar los datos de la Subvención global, "abierto a datos financieros" y "abierto al resto".

| 🔄 VIncular organismo ES21   | 1001 a se | enda 1 | financiera                                                             | × |
|-----------------------------|-----------|--------|------------------------------------------------------------------------|---|
| Fondo                       | 63        |        | FONDO EUROPEO DE DESARROLLO REGIONAL 2014-2020                         |   |
| Programa                    | СМ        |        | PROGRAMA OPERATIVO FEDER DE CASTILLA-LA MANCHA 2014-2020               |   |
| Organismo                   | ES2110    | 01     | COMUNIDAD AUTONOMA DE CASTILLA-LA MANCHA                               |   |
|                             |           |        |                                                                        |   |
| Obj. Político               | 01        | EP1    | Investigacion, desarrollo tec e innov.                                 |   |
| Prioridad                   | 01        | 0Т1    | . Refuerzo de la investigación, el desarrollo tecnológico y la inno    |   |
| Objetivos Específicos       | 1b        | 1b.    | Fomento de la inversión empresarial en I+i                             |   |
| Objetivo Específico         | 010b4     |        | OE.1.2.4 Actuaciones necesarias para reforzar las capacidades de respu |   |
| Subvención global           |           |        |                                                                        |   |
|                             |           |        |                                                                        |   |
| Abierto a datos financieros | 5         |        |                                                                        |   |
| Abierto a resto             | _         |        |                                                                        |   |
|                             |           |        |                                                                        |   |
|                             |           |        | Grabar                                                                 | × |
|                             |           |        |                                                                        |   |

Una vez modificados, grabamos </u> Grabar

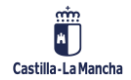

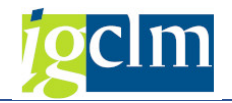

Borrar vinculación:

Marcada la vinculación que queremos eliminar, se nos presentará de nuevo la pantalla con el

detalle de esta, donde pulsaremos el botón <u> Borrar</u>

| 🔄 VIncular organismo ES21   | 1001 a se | senda financiera                                                         | ×          |
|-----------------------------|-----------|--------------------------------------------------------------------------|------------|
| Fondo                       | 63        | FONDO EUROPEO DE DESARROLLO REGIONAL 2014-2020                           |            |
| Programa                    | СМ        | PROGRAMA OPERATIVO FEDER DE CASTILLA-LA MANCHA 2014-2020                 |            |
| Organismo                   | ES2110    | 1001 COMUNIDAD AUTONOMA DE CASTILLA-LA MANCHA                            |            |
|                             |           |                                                                          |            |
| Obj. Político               | 01        | EP1. Investigacion, desarrollo tec e innov.                              |            |
| Prioridad                   | 01        | OT1. Refuerzo de la investigación, el desarrollo tecnológico y la inno   |            |
| Objetivos Específicos       | 1b        | 1b. Fomento de la inversión empresarial en I+i                           |            |
| Objetivo Específico         | 010b4     | 4 OE.1.2.4 Actuaciones necesarias para reforzar las capacidades de respu |            |
| Subvención global           |           |                                                                          |            |
|                             |           |                                                                          |            |
| Abierto a datos financieros | S         |                                                                          |            |
| Abierto a resto             |           |                                                                          |            |
|                             |           |                                                                          | 📅 Borrar 🔀 |

El sistema mostrará un pop up de confirmación:

| 🔄 Bo | rrar                          |   |          |
|------|-------------------------------|---|----------|
| 0    | ¿ Desea borrar el organismo ? |   |          |
|      | Sí No                         | × | Cancelar |

Si le damos que SI, la vinculación del Organismo se eliminará.

### 4.3. Mantenimiento del Plan Financiero

Se seleccionarán los objetivos específicos a los que asignar la senda financiera. Campos de la pantalla de selección:

| Modificación de Pla   | n Financiero |   |         |
|-----------------------|--------------|---|---------|
| <b>(</b>              |              |   |         |
| Fondo                 | 63           |   |         |
| Programa              | CM           |   |         |
| Obj. Político         |              |   |         |
| Prioridad             |              |   |         |
| Objetivos Específicos |              |   |         |
| Objetivo Específico   |              |   |         |
| Subvención global     |              |   |         |
| Organismo             |              | а | <b></b> |

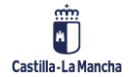

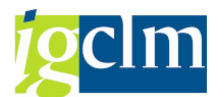

- Fondo campo obligatorio. Se validará que esté dado de alta en la tabla de datos maestros de Fondos.
- Programa Operativo campo obligatorio. Se validará que la combinación entre Fondo y Programa Operativo exista en la tabla de datos maestros de programas operativos.
- Eje Prioritario campo obligatorio. Se validará que esté dado de alta en la tabla de datos maestros de Ejes.
- Objetivo Temático campo obligatorio. Se validará que esté dado de alta en la tabla de datos maestros de Objetivos Temáticos.
- Prioridad de Inversión campo obligatorio. Se validará que la combinación entre Fondo, Programa Operativo, Objetivo Temático y Prioridad de Inversión exista en la tabla de datos maestros de Prioridades de Inversión.
- Objetivo Específico campo obligatorio. Se validará que la combinación entre Fondo, Programa Operativo, Objetivo Temático, Prioridad de Inversión e Objetivo Específico exista en la tabla de datos maestros de Objetivos Específicos.
- Subvención global campo opcional. Se validará que exista en los datos maestros de subvenciones globales.
- Organismo campo opcional. A seleccionar del match code entre los organismos con la vinculación de "abierto a datos financieros" y "abierto al resto" marcadas.

Rellenando solo los campos obligatorios, el sistema nos mostrará una pantalla donde rellenar los datos financieros de aquellos Organismos vinculados a ese Objetivo Específico. En el caso de que hubiera varios, cada uno en una pestaña:

| Noneita                                                                           |                                                                                                    | Terra 7                            |                                            | Phane: Tetal (7                                                                          | 1=(3)+(6)                              | 0.00         | 1                                                                          |                                                                                   |
|-----------------------------------------------------------------------------------|----------------------------------------------------------------------------------------------------|------------------------------------|--------------------------------------------|------------------------------------------------------------------------------------------|----------------------------------------|--------------|----------------------------------------------------------------------------|-----------------------------------------------------------------------------------|
| non lease                                                                         |                                                                                                    | There I                            |                                            | Time County                                                                              | 1 (0)1(0)                              |              | t.                                                                         |                                                                                   |
| Asignación p                                                                      | rincipal (1)                                                                                                    |                                    | D,00                                       | Finan, Pública Na                                                                        | aL (4)                                 | 0,00         | 1                                                                          |                                                                                   |
| Reserva rendimiento (2)                                                           |                                                                                                    | 0,60                               |                                            | Finan, Privada Nal. (5)                                                                  |                                        | 9,00         |                                                                            |                                                                                   |
| Ayuda Total                                                                       | (3)=[1]+[2]                                                                                                    | 0,00                               |                                            | Contrapartida (6)=(4)+(5)                                                                |                                        | 0,00         |                                                                            |                                                                                   |
|                                                                                   |                                                                                                    |                                    |                                            |                                                                                          |                                        |              |                                                                            |                                                                                   |
| COM                                                                               |                                                                                                    | AUTONOM<br>Asiq, Ppal S            | MA DE CASTIL<br>Res.Rdto. (2) <sup>2</sup> | LA-LA MANO                                                                               | CHA<br>Finan, Pública (4) <sup>s</sup> | Fin.Priv.N 2 | Contra Na. 8                                                               | Financi, Total 7=3+                                                               |
| COM<br>Elerc<br>201                                                               | Mon. 8     EUR                                                                                                    | AUTONON<br>Asig, Ppal 2            | MA DE CASTIL<br>Res.Roto. (2) 2            | LA-LA MANG<br>Ayuda toc. 8<br>0,00                                                       | CHA<br>Rinan. Pública (4) <sup>g</sup> | Fin.Priv.N E | Contra Na. 8<br>0,00                                                       | Financi, Total 7=3+<br>0,00                                                       |
| COM<br>E)erc<br>201<br>201                                                        | Mon. 8     EUR     EUR                                                                                                    | AUTONON<br>Asio, Ppal 2            | MA DE CASTIL<br>Res.Rdto. (2) <sup>y</sup> | LA-LA MANG<br>Ayuda tot. ¥<br>0,00<br>0,00                                               | CHA<br>Rinan, Pública (4) 8            | Fin.Priv.N 2 | Contra Na. 8<br>0,00<br>0,00                                               | Financ: Total 7-3+<br>0,00<br>0,00                                                |
| COM<br>E)erc<br>200<br>200<br>200                                                 | IUNIDAD<br>L. Mon. 2<br>4 EUR<br>15 EUR<br>16 EUR                                                                                                    | AUTONOM<br>Asig, Ppal 2            | MA DE CASTIL<br>Res.Rdto. (2) <sup>2</sup> | LA-LA MANO<br>Ayuda tot. ¥<br>0,00<br>0,00<br>0,00                                       | CHA<br>Rinan, Pública (4) <sup>g</sup> | Fin.Priv.N 2 | Contra Na. 8<br>0,00<br>0,00<br>0,00                                       | Financ: Total 7=3+<br>0,00<br>0,00<br>0,00                                        |
| COM<br>Ejerc<br>200<br>200<br>200<br>200                                          | CONTRACTOR                                                                                                    | AUTONOM<br>Asig, Ppal 2            | MA DE CASTIL<br>Res.Rdto. (2) <sup>y</sup> | LA-LA MANO<br>Ayuda tot. ¥<br>0,06<br>0,00<br>0,00<br>0,00                               | CHA<br>Rinan. Pública (4) 8            | Fin.Priv.N 8 | Contra Na. 8<br>0,00<br>0,00<br>0,00<br>0,00                               | Financ: Total 7=3++<br>0,00<br>0,00<br>0,00<br>0,00<br>0,00                       |
| COM<br>Ejerc<br>201<br>201<br>201<br>201<br>201<br>201<br>201                     | CI      CM      CM     CM | AUTONOM<br>Asig, Ppal 2            | MA DE CASTIL<br>Res.Rdto. (2) <sup>2</sup> | LA-LA MANO<br>Avuda tot. 7<br>0,00<br>0,00<br>0,00<br>0,00<br>0,00<br>0,00               | CHA<br>Rinan. Pública (4) 8            | Fin.Priv.N Z | Contra Na, E<br>0,00<br>0,00<br>0,00<br>0,00<br>0,00                       | Financi. Total 7=3+4<br>0,00<br>0,00<br>0,00<br>0,00<br>0,00<br>0,00              |
| COM<br>Eperc<br>200<br>200<br>200<br>200<br>200<br>200<br>200<br>200<br>200<br>20 | MON. 8     MON. 8     MON. 8     EUR     EUR     EUR     EUR     EUR     EUR     EUR     EUR     EUR     EUR     EUR     EUR                                                                                                    | AUTONON<br>Asio, Ppal 2            | MA DE CASTIL<br>Res.Rdto. (2) <sup>x</sup> | LA-LA MANC<br>Ayuda tot. 7<br>0,00<br>0,00<br>0,00<br>0,00<br>0,00<br>0,00<br>0,00<br>0, | CHA<br>Rinan. Pública (4) 8            | Fin.Prix.N Z | Contra Na. 8<br>0,00<br>0,00<br>0,00<br>0,00<br>0,00<br>0,00               | Financi: Total 7=3+4<br>0,00<br>0,00<br>0,00<br>0,00<br>0,00<br>0,00<br>0,00      |
| COM<br>Eperc<br>200<br>200<br>200<br>200<br>200<br>200<br>200<br>200<br>200<br>20 | MON. 8     MON. 8     EUR     EUR     EUR     EUR     EUR     EUR     EUR     EUR     EUR     EUR     EUR     EUR     EUR     EUR     EUR     EUR     EUR     EUR                                                                                                    | AUTONOP<br>Asig, Ppal <sup>©</sup> | MA DE CASTIL<br>Res.Rdto. (2) <sup>x</sup> | LA-LA MANG<br>Ayuda tot. ¥<br>0,00<br>0,00<br>0,00<br>0,00<br>0,00<br>0,00<br>0,00<br>0, | CHA<br>Rinari, Pablica (4) 8           | Fin.Prix.N 2 | Contra Na. 8<br>0,00<br>0,00<br>0,00<br>0,00<br>0,00<br>0,00<br>0,00<br>0, | Financi: Total 7=3++<br>0,00<br>0,00<br>0,00<br>0,00<br>0,00<br>0,00<br>0,00<br>0 |

Los importes de la cabecera mostrarán la totalización por columnas de todos los Organismos que conformen ese Objetivo Específico.

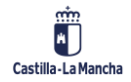

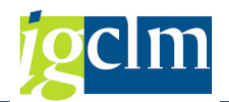

#### Importes de la senda financiera:

| Ejerci | Mon. | Ε | Asig, Ppal | Σ Res.Rdto. (2) | Σ Ayuda tot. | Σ Finan. Pública (4) | Σ Fin.Priv.N | x Contra Na. | E Financ. Total 7=3+6 |
|--------|------|---|------------|-----------------|--------------|----------------------|--------------|--------------|-----------------------|
| 2014   | EUR  |   |            |                 | 0,00         |                      |              | 0,00         | 0,00                  |
| 2015   | EUR  |   |            |                 | 0,00         |                      |              | 0,00         | 0,00                  |
| 2016   | EUR  |   |            |                 | 0,00         |                      |              | 0,00         | 0,00                  |
| 2017   | EUR  |   |            |                 | 0,00         |                      |              | 0,00         | 0,00                  |
| 2018   | EUR  |   |            |                 | 0,00         |                      |              | 0,00         | 0,00                  |
| 2019   | EUR  |   |            |                 | 0,00         |                      |              | 0,00         | 0,00                  |
| 2020   | EUR  |   |            |                 | 0,00         |                      |              | 0,00         | 0,00                  |
|        | EUR  |   |            |                 | 0,00         |                      |              | 0,00         | 0,00                  |

- Ejercicio: se tendrá la posibilidad de informar hasta el 2020. Donde no haya datos se dejarán las líneas en blanco.
- Asignación principal.
- Reserva de rendimiento.
- Ayuda Total campo calculado cuyo resultado será la suma de los importes de la Asignación principal y de la Reserva rendimiento.
- Financiación pública nacional.
- Financiación privada nacional.
- Contrapartida campo calculado cuyo resultado será la suma de la Financiación pública nacional y la Financiación privada nacional.
- Financiación Total campo calculado cuyo resultado será la suma de la Ayuda total y la Contrapartida.

Una vez rellenos los datos, grabaremos.

| Anine                   | da:                                                                      |                                                        | krm 1                                                                                                    |                                                                                                    | Donne Tetal (7)                                                                                                    | -(2).(6)                                                                                                    | 10 415 044 0 |                                                                                                    |                                                                                                    |
|-------------------------|--------------------------------------------------------------------------|--------------------------------------------------------|----------------------------------------------------------------------------------------------------|----------------------------------------------------------------------------------------------------|----------------------------------------------------------------------------------------------------|----------------------------------------------------------------------------------------------------|--------------|----------------------------------------------------------------------------------------------------|----------------------------------------------------------------------------------------------------|
| MUTHE                   | :00                                                                      |                                                        | E de                                                                                                    |                                                                                                    | Hildhic, Totar (7                                                                                                    | )=(3)+(0)                                                                                                    | 10.440.099,0 |                                                                                                    |                                                                                                    |
| Asign                   | adón princi                                                              | pal (1)                                                | i                                                                                                    | 3.804.340,00                                                                                                    | Rinan, Pública Na                                                                                                    | al. (4)                                                                                                    | 3.685.169,0  | 1                                                                                                    |                                                                                                    |
| Reserva rendimiento (2) |                                                                          | admento (2) 936.331,00                                 |                                                                                                    | Finan, Privada Nal. (5)                                                                                                    |                                                                                                    | ¢,0                                                                                                    | 1            |                                                                                                    |                                                                                                    |
| Ayud                    | a Total (3)                                                              | -(1)+()                                                | 2) 1                                                                                                    | 4.740.671,00                                                                                                    | Contrapartida (6)-(4)+(5)                                                                                                  |                                                                                                    | 3.685.169,0  | 201                                                                                                    |                                                                                                    |
|                         |                                                                          |                                                        |                                                                                                    |                                                                                                    |                                                                                                    |                                                                                                    |              |                                                                                                    |                                                                                                    |
|                         | COMUI                                                                    | VIDA<br>Non.                                           |                                                                                                    | MA DE CASTI<br>Res.Retta. (2) 2                                                                                                    | LLA-LA MANC                                                                                                    | CHA<br>2 Fran. Pública (4) 2                                                                                                    | Fin.Priv.N S | Contra Na. 2                                                                                                   | Ananc, Total 7~3+                                                                                                    |
| 8                       | COMUI<br>Eeroos<br>2014                                                  | NIDA<br>Non.<br>EUR                                    | A ♥ A 10<br>A UTONO<br>2 Asig, Ppel 2<br>1,305,867                                                                                                    | MA DE CAST<br>Res.Rdto. (2) 2<br>88.575,00                                                                                                  | LLA-LA MANG<br>Ayuda tat.<br>1.394.442,00                                                                                  | CHA<br>2 Fran, Púbica (4) 2<br>348-611,00                                                                                                    | Fin.Priv.N 2 | Contra Na. 2<br>348.611.00                                                                                     | Financ, Total 7=3+<br>1.743.053.00                                                                                                 |
| B                       | COMUI<br>Eeroos<br>2014<br>2015                                          | NIDA<br>Non.<br>EUR                                    | A ♥ A 10<br>A AUTONO<br>2 Asio, Ppel 2<br>1.305.867<br>1.275.369                                                                                               | MA DE CAST<br>Res.Rdta. (2) 2<br>88.575,00<br>86.507,00                                                                                     | Ayuda tat.<br>1.394.442,00<br>1.361.876,00                                                                                 | CHA<br>2 Fran, Pública (4) 2<br>348.611,00<br>340.469,00                                                                                                    | Fin.Priv.N 2 | Contra Na. 2<br>348.611.00<br>340.469.09                                                                       | Financ. Total 7=3+<br>1.743.053.00<br>1.702.345.00                                                                                 |
| A                       | COMUI<br>Eeroco<br>2014<br>2015<br>2016                                  | NOR.<br>EUR<br>EUR                                     | Asio, Ppal 2<br>1.305.867<br>1.275.369<br>1.304.442                                                                                                    | MA DE CASTI<br>Res.Rdta. (2) 2<br>88.575,00<br>86.507,00<br>88.479,00                                                                       | Ayuda tat.<br>1.394.442,00<br>1.361.876,00<br>1.392.921,00                                                                 | His         His         His           CHA         2         Fran, Púbica (4) 2         348.611,00           348.611,00         348.230,00         348.230,00                           | Fin.Priv.N © | Contra Na. 2<br>348.611.00<br>340.469.00<br>348.230.00                                                         | Financ. Total 7=2+<br>1.743.053.00<br>1.702.345.00<br>1.741.151.00                                                                 |
| A                       | COMUI<br>Eeroco<br>2014<br>2015<br>2016<br>2017                          | Non.<br>EUR<br>EUR<br>EUR                              | A Store Part 1                                                                                                    | MA DE CASTI<br>Res.Rdta. (2) 2<br>88.575,00<br>86.507,00<br>88.479,00<br>102.496,00                                                         | Avuda tot.<br>1.394.442,00<br>1.361.876,00<br>1.392.921,00<br>1.613.603,00                                                 | En         En           CHA         2         Fran, Púbica (4) 2         348.611,00           348.611,00         348.230,00         348.230,00         403.401,00                      | Fin.₽dv.N ₽  | Contra Na. 2<br>348.611.00<br>340.469.00<br>348.230.00<br>403.401.00                                           | Financ, Total 7=2+<br>1.743.053.00<br>1.702.345.00<br>1.741.151.00<br>2.017.004.00                                                 |
| 6                       | COMUI<br>Ejerono<br>2014<br>2015<br>2016<br>2017<br>2018                 | NON.<br>EUR<br>EUR<br>EUR<br>EUR<br>EUR                | A Store Part 1                                                                                                    | MA DE CASTI<br>Res.Rdta. (2) 2<br>88.575,00<br>86.507,00<br>88.479,00<br>102.496,00<br>104.548,00                                           | LLA-LA MANC<br>Ayuda tut.<br>1.394.442,00<br>1.361.876,00<br>1.392.921,00<br>1.613.603,00<br>1.645.897,00                  | En         En           CHA         2         Fran, Púbica (4) 2         348.611,00           348.614,00         348.230,00         403.401,00           411.474,00         411.474,00 | Fin.₽m/N ≆   | Contra Na. 2<br>348.611.00<br>340.469.00<br>348.230.00<br>403.401.00<br>411.474.00                             | Financ, Total 7=2+<br>1.743.053.00<br>1.702.345.00<br>1.741.151.00<br>2.017.004.00<br>2.057.371.00                                 |
| 8                       | COMUI<br>Ejeroco<br>2014<br>2015<br>2016<br>2017<br>2018<br>2019         | NIDA<br>Non.<br>EUR<br>EUR<br>EUR<br>EUR<br>EUR        | A V M K                                                                                                    | MA DE CASTI<br>Res.Rdta. (2) 2<br>88.575,00<br>88.507,00<br>88.479,00<br>102.496,00<br>104.548,00<br>106.640,00                             | Avuda tot.<br>1.394.442,00<br>1.394.442,00<br>1.392.921,00<br>1.613.603,00<br>1.645.897,00<br>1.678.835,00                 | <ul> <li>Fran, Pública (4) 2</li> <li>Fran, Pública (4) 2</li> <li>348.611,00</li> <li>348.230,00</li> <li>403.401,00</li> <li>411.474,00</li> <li>419.709,00</li> </ul>               | Fin.Priv.N © | Contra Na. 2<br>348.611.00<br>140.469.09<br>348.239.00<br>403.401.09<br>411.474.00<br>419.709.09               | Financ. Total 7+3+<br>1.743.053.00<br>1.702.345.00<br>1.741.151.00<br>2.017.004,00<br>2.057.371,00<br>2.098.544,00                 |
| 6                       | COMUI<br>Ejerono<br>2014<br>2015<br>2016<br>2017<br>2018<br>2019<br>2020 | NIDA<br>Non.<br>EUR<br>EUR<br>EUR<br>EUR<br>EUR<br>EUR | Asia, Ppal 2     Asia, Ppal 2     Asia, Ppal 2     1.305.867     1.275.369     1.304.442     1.511.107     1.511.349     1.541.349     1.572.195     1.603.653 | MA DE CASTI<br>Res.Rdta. (2) 4<br>88.575,00<br>86.507,00<br>88.479,00<br>102.496,00<br>104.548,00<br>106.640,00<br>106.640,00<br>106.774,00 | Ayuda tot.<br>1.394.442,00<br>1.361.876,00<br>1.613.603,00<br>1.645.897,00<br>1.645.897,00<br>1.678.835,00<br>1.712.427,00 | <ul> <li>H. D. D. CHA</li> <li>Fran. Púbica (4) 2<br/>348.611,00<br/>348.6230,00<br/>403.401,00<br/>411.474,00<br/>411.474,00<br/>419.709,00<br/>428.107,00</li> </ul>                 | Fin.Priv.N E | Contra Na. 2<br>348.611.00<br>140.469.00<br>348.230.00<br>403.401.00<br>411.474.00<br>419.709.00<br>428.107.00 | Financ, Total 7=2+<br>1.743.053.00<br>1.702.345.00<br>1.741.151.00<br>2.017.004.00<br>2.057.371,00<br>2.098.544,00<br>2.140.534,00 |

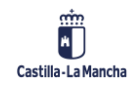

Fondos 2014-2020

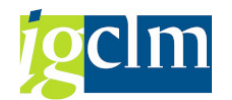

| Morie                              | da                                                             |                                                       | EUR                                                                                              |                                                                                                    | Financ, Total ()                                                                                               | 7)=(3)+(0)                                                                                                    | 15.425.640,0 |                                                                                                    |                                                                                                    |
|------------------------------------|----------------------------------------------------------------|-------------------------------------------------------|--------------------------------------------------------------------------------------------------|----------------------------------------------------------------------------------------------------|----------------------------------------------------------------------------------------------------|----------------------------------------------------------------------------------------------------|--------------|----------------------------------------------------------------------------------------------------|----------------------------------------------------------------------------------------------------|
| Asigna                             | ación prin                                                     | cipal (1                                              | 1                                                                                                | 3.004.340,00                                                                                                    | Brian, Pública I                                                                                               | tal. (4)                                                                                                    | 3.665.169,00 | 5                                                                                                    |                                                                                                    |
| Reserva rendimiento (2) 936.331,00 |                                                                | Finan, Privada I                                      | (3) (5)                                                                                          | 0,00                                                                                                    | 2                                                                                                    |                                                                                                    |              |                                                                                                    |                                                                                                    |
| Avuda                              | Total (3                                                       | )=(1)+                                                | (2) 1                                                                                            | 4.740.671.00                                                                                                    | Contrapartida (                                                                                                | 6)=(4)+(5)                                                                                                    | 3.685.169.0  | 3                                                                                                    |                                                                                                    |
|                                    |                                                                |                                                       |                                                                                                  |                                                                                                    |                                                                                                    | <b>B B</b>                                                                                                    |              |                                                                                                    |                                                                                                    |
| B                                  | DIPUT                                                          | ACI<br>Mon.                                           |                                                                                                  | IAL DE CUEN<br>Res.Rdto. (2) 2                                                                                                    | NCA<br>Ayuda tot.                                                                                              | E Finan. Pública (4) E                                                                                                    | Fm.Pmv.N 2   | Contra Na. 2                                                                                                   | Financ. Total 7=3+4                                                                                                   |
|                                    | DIPUT<br>Ejerci<br>2014                                        | Mon.<br>EUR                                           | 2 Asig, Ppd 2<br>476,480,00                                                                      | TAL DE CUEN<br>Res.Rdto. (2) 2<br>32.319,00                                                                                                    | Ayuda tot. 1<br>508,799,00                                                                                     | Finan. Pública (4) E<br>127.200,00                                                                                                    | Fm.Pmv.N 2   | Contra Na. 2<br>127.200,00                                                                                     | Financ. Total 7=3+6<br>635.999,00                                                                                     |
| 8                                  | CI CI<br>DIPUT<br>Ejerci<br>2014<br>2015                       | Mon.<br>EUR                                           | A V A A                                                                                          | IAL DE CUEN<br>Res.Rdto. (2) 2<br>32.319,00<br>31.564,00                                                                                                    | Ayuda tot. 1<br>508.799,00<br>496.917,00                                                                       | Finan. Pública (4) E<br>127.200,00<br>124.229,00                                                                                                    | Fn.Pnv.N 2   | Contra Na. 2<br>127.200,00<br>124.229,00                                                                       | Financ, Total 7=3+6<br>635.999,00<br>621.146,00                                                                       |
| •                                  | DIPUT<br>Ejerci<br>2014<br>2015<br>2016                        | Mon.<br>EUR<br>EUR                                    | 2 Asig, Ppd 2<br>476,480,00<br>465,353,00<br>475,960,00                                          | TAL DE CUEN<br>Res.Rdto. (2) 2<br>32.319,00<br>31.564,00<br>32.284,00                                                                                                    | Ayuda tot. 1<br>508,799,00<br>496,917,00<br>508,244,00                                                         | <ul> <li>Finan. Pública (4) E</li> <li>127.200,00</li> <li>124.229,00</li> <li>127.061,00</li> </ul>                                                                                  | Fin.Priv.N 2 | Contra Na. 2<br>127,200,00<br>124,229,00<br>127,061,00                                                         | Financ. Total 7=3+4<br>635,999,00<br>621,146,00<br>635,305,00                                                         |
| B                                  | DIPUT<br>Elerci<br>2014<br>2015<br>2016<br>2017                | Mon.<br>EUR<br>EUR<br>EUR<br>EUR                      | 2 Asig, Ppd 2<br>476,480,00<br>475,960,00<br>475,960,00<br>531,368,00                            | IAL DE CUEN           Res.Rdto. (2) 2           32.319,00           31.564,00           32.284,00           37.399,00                                                                                                    | Ayuda tot. 1<br>508,799,00<br>496,917,00<br>508,244,00<br>588,767,00                                           | <ul> <li>Finan, Públicz (4) 2</li> <li>127,200,00</li> <li>124,229,00</li> <li>127,061,00</li> <li>147,192,00</li> </ul>                                                              | Fin.Priv.N 2 | Contra Na. 2<br>127,200,00<br>124,229,00<br>127,061,00<br>147,192,00                                           | Financ, Total 7=3+4<br>635,999,00<br>621,146,00<br>635,305,00<br>735,050,00                                           |
| •                                  | Ejerci<br>2014<br>2015<br>2016<br>2017<br>2018                 | Mon.<br>EUR<br>EUR<br>EUR<br>EUR<br>EUR               | 2 Asig, Ppd 2<br>476,480,00<br>465,253,00<br>475,960,00<br>551,368,00<br>562,402,00              | Res.Rdto. (2) 2<br>32,319,00<br>31,564,00<br>32,284,00<br>37,399,00<br>38,147,00                                                                                                    | Ayuda tot. 1<br>508.799,00<br>496.917,00<br>508.244,00<br>588.767,00<br>600.549,00                             | <ul> <li>Finan, Pública (4) E</li> <li>127,200,00</li> <li>124,229,00</li> <li>127,061,00</li> <li>147,192,00</li> <li>150,137,00</li> </ul>                                          | Fin_Priv_N 2 | Contra Na. 2<br>127,200,00<br>124,229,00<br>127,061,00<br>147,192,00<br>150,137,00                             | Financ, Total 7=3+6<br>635,999,00<br>621,146,00<br>635,305,00<br>735,059,00<br>750,686,00                             |
| 8                                  | Egenci<br>2014<br>2015<br>2016<br>2017<br>2018<br>2019         | Mon.<br>EUR<br>EUR<br>EUR<br>EUR<br>EUR<br>EUR        | 2 Asg, Ppd 2<br>476,480,00<br>465,253,00<br>475,960,00<br>551,368,00<br>562,402,00<br>573,658,00 | Res.Rdto. (2) 2<br>32.319,00<br>31.564,00<br>32.284,00<br>57.399,00<br>38.147,00<br>38.910,00                                                                                                    | Ayuda tot. 1<br>508.799,00<br>496.917,00<br>508.244,00<br>508.244,00<br>588.767,00<br>600.549,00<br>612.568,00 | <ul> <li>Finan, Pública (4) E</li> <li>127,200,00</li> <li>124,229,00</li> <li>127,061,00</li> <li>147,192,00</li> <li>150,137,00</li> <li>153,142,00</li> </ul>                      | Fin,Priv.N 2 | Contra Na. 2<br>127,200,00<br>124,229,00<br>127,061,00<br>147,102,00<br>150,137,00<br>153,142,00               | Financ. Total 7=3+6<br>635.999,00<br>621.146,00<br>635.305,00<br>735.3050,00<br>750.686,00<br>765.710,00              |
| 6                                  | Ejerci<br>2014<br>2015<br>2016<br>2017<br>2018<br>2019<br>2020 | Mon.<br>EUR<br>EUR<br>EUR<br>EUR<br>EUR<br>EUR<br>EUR | 2 Asg, Ppd 2<br>476,480,00<br>465,353,00<br>475,960,00<br>551,368,00<br>573,558,00<br>585,137,00 | Image: Control of the control of the contro | Ayuda tot. 1<br>508.799,00<br>496.917,00<br>508.244,00<br>388.767,00<br>600.549,00<br>612.568,00<br>624.826,00 | <ul> <li>Finan. Publica (4) E</li> <li>127.200,00</li> <li>124.229,00</li> <li>127.061,00</li> <li>147.192,00</li> <li>150.137,00</li> <li>150.3142,00</li> <li>156.207,00</li> </ul> | Fin.Prie.N E | Centra Na. 2<br>127,200,00<br>124,229,00<br>127,061,00<br>147,152,00<br>150,137,00<br>153,142,00<br>156,207,00 | Financ. Total 7=3+6<br>635,999,00<br>621,146,00<br>635,305,00<br>735,059,00<br>750,686,00<br>765,710,00<br>761,033,00 |

### 4.4. Consulta del Plan Financiero

Completando los campos obligatorios de la pantalla de selección, el sistema mostrará los datos en modo visualización.

| Visualizar O                      | bjetivos esp | pecíficos a los | que asignar     | Sendas Financie                    | eras       |                |                    |
|-----------------------------------|--------------|-----------------|-----------------|------------------------------------|------------|----------------|--------------------|
|                                   |              |                 |                 |                                    |            |                |                    |
| Moneda                            | EUR          | 1               | Financ. Tota    | al (7)=(3)+(6)                     | 18.429.0   | 60,00          |                    |
| Asignación principal (            | 1)           | 13.804.340,00   | Finan, Públic   | a Nal, (4)                         | 3,685,1    | 69, DO         |                    |
| aserva rendimiento (2) 936.331,00 |              | Finani, Privad  | ta Nal. (5)     |                                    | 0,00       |                |                    |
| Ayuda Total (3)=(1)               | +(2)         | 14,740,671,00   | Contrapartic    | b (6)=(4)+(5)                      | 3.685.1    | 69,00          |                    |
| COMUNIDA                          |              | MA DE CASTI     | LLA-LA MAN      | CHA                                |            |                |                    |
| E)ercl Mon. 2                     | Asig, Ppat # | Res.Rdtb. (2) × | Ayuda tot. 4    | Hisan, Publica (4) 8<br>348,611,00 | FILPIN'N 2 | Contra Na. 2.  | Hnanc, 10tal /=3+0 |
| 2014 EUR                          | 1.275.369    | 86.507.00       | 1.361.876.00    | 340,469,00                         |            | 340.469.00     | 1.702.345.00       |
| 2016 EUR                          | 1.304.442    | 88.479,00       | 1.392.921,00    | 348.230,00                         |            | 348.230,00     | 1.741.151,00       |
| 2017 EUR                          | 1.511.107    | 102.496,00      | 1.613.603,00    | 403.401,00                         |            | 403.401,00     | 2.017.004,00       |
| 2018 EUR                          | 1.541.349    | 104.548,00      | 1.645.897,00    | 411,474,00                         |            | 411.474,00     | 2.057.371,00       |
| 2019 EUR                          | 1.572.195    | 106.640,00      | 1.678,835,00    | 419.709,00                         |            | 419.709,00     | 2,098.544,00       |
| 2020 EUR                          | 1.603.653    | 108.774,00      | 1.712,427,00    | 428,107,00                         |            | 428.107.00     | 2.140.534,00       |
| EUR .                             | 10.113 +     | 686.019,00 -    | 10.800.001,00 + | 2.700.001,00                       |            | 2.700.001,00 . | 13.500.002,00      |

### 4.5. Borrado del Plan Financiero

Completando los campos obligatorios de la pantalla de selección, se podrán eliminar las sendas

financieras seleccionadas pulsado el botón 📅 Borrar

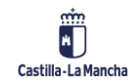

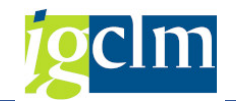

| Borrado de Plan Financie | ero |
|--------------------------|-----|
| 📅 Borrar                 |     |
| Fondo                    |     |
| Programa                 |     |
| Obj. Político            |     |
| Prioridad                |     |
| Objetivos Específicos    |     |
| Objetivo Específico      |     |
| Subvención global        |     |
| Organismo                | a 📑 |

El sistema mostrará el siguiente pop up de confirmación de datos:

| 🔄 Bo | orrado de Plan Financiero                                |
|------|----------------------------------------------------------|
| 0    | Se va a eliminar el plan financiero ¿Desea<br>continuar? |
|      | Sí No                                                    |

SI – borrará, dejando a cero, los datos de la senda financiera del objetivo específico y organismo seleccionado, en caso de que éste último estuviera relleno, mostrando un mensaje informativo con el total de las líneas eliminadas.

NO – el sistema no hará nada y no borrará ningún dato.

### 4.6. Líneas de Actuación

Proceso donde se crean y actualizan/modifican los datos asociados a una Línea de Actuación.

Las funcionalidades asociadas al procedimiento para dar de alta una Línea de Actuación son las siguientes:

- > Crear/modificar/borrar Líneas de actuación.
- Certificación Gasto Previsto.
- Envolvente presupuestaria reglas.
- Envolvente presupuestaria consulta.
- Consulta Plan Financiero.
- Archivo digital Ficha de la Actuación.

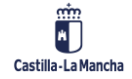

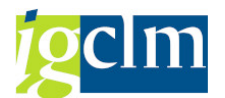

Al mantenimiento de las Líneas de Actuación se accede a través de la carpeta de Aplicación, mostrándose la siguiente pantalla de selección:

| Selección de P        | rograma Operativo |
|-----------------------|-------------------|
| æ                     |                   |
| Fondo                 |                   |
| Programa              | M                 |
| Mostrar árbol resumen |                   |

Los campos de la pantalla de selección que se muestran son obligatorios.

Al ejecutar el programa nos mostrará la siguiente pantalla, con el árbol resumen de los datos de la pantalla de selección, presentándonos los Ejes Prioritarios del Fondo y Programa Operativo asociados.

| Modificar FEDER (2014-2020) FEDER 2014-2020 DE CASTILLA-LA MANCHA      |  |  |  |  |  |  |
|------------------------------------------------------------------------|--|--|--|--|--|--|
|                                                                        |  |  |  |  |  |  |
| EP1. Investigacion, desarrollo tec e innov.                            |  |  |  |  |  |  |
| 🕨 🔲 EP2. Tecnologia infor y comunicación                               |  |  |  |  |  |  |
| 🕨 🔲 EP3. Mejorar competitividad PYME                                   |  |  |  |  |  |  |
| 🕨 🔲 EP4. Econ baja de carbono                                          |  |  |  |  |  |  |
| EP5. Cambio climatico y riesgos                                        |  |  |  |  |  |  |
| 🕨 🔲 EP6. Medio ambiente y eficiencia rec                               |  |  |  |  |  |  |
| EP7. Transporte sostenible                                             |  |  |  |  |  |  |
| P Sostenibilidad y calidad empleo                                      |  |  |  |  |  |  |
| 🕨 🔲 EP9. Inclusion social, pobreza y discrim                           |  |  |  |  |  |  |
| EP10. Educ, formacion y FP                                             |  |  |  |  |  |  |
| EP11. Capacidad institucional                                          |  |  |  |  |  |  |
| EP12. Eje URBANO                                                       |  |  |  |  |  |  |
| 🕨 🔲 EP13. Asistencia Tecnica                                           |  |  |  |  |  |  |
| EP14. Implementar instrumento financiero                               |  |  |  |  |  |  |
| EP15. Eje RUP. Reducción de costes adicionales                         |  |  |  |  |  |  |
| EP20.Favorecer la reparación de la crisis en el contexto de la pandemi |  |  |  |  |  |  |

Desplegando el árbol, los niveles de presentación son los siguientes:

- > Eje Prioritario (EP).
- Objetivo Temático (OT).
- Prioridad de Inversión (PI).
- Objetivo Específico (OE).
- Subvención global.
- Organismo con Senda Financiera (OSF).

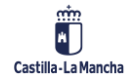

#### Fondos 2014-2020

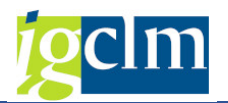

| EP1. Investigación, desarrollo tec e innov.                                                                                                    |
|----------------------------------------------------------------------------------------------------|
| EP2. Tecnologia infor y comunicación                                                                                                    |
| EP3. Meiorar competitividad PYME                                                                                                    |
| EP4 Econ baia de carbono                                                                                                    |
| <ul> <li>EP5 Cambio climatico y riesgos</li> </ul>                                                                                                    |
| FD6 Medio ambiente y eficiencia rec                                                                                                    |
| T OT6. Prosencer v protegor medio ambiente v promover oficioncia recurso                                                                                                    |
| The other service of a sector do los residuos                                                                                                    |
| <ul> <li>De 6 1 1. Deservaller al tratamiento de residuos</li> </ul>                                                                                                    |
|                                                                                                    |
|                                                                                                    |
|                                                                                                    |
|                                                                                                    |
| <ul> <li>VolualES21100102</li> <li>Ch. Javarián na alexates delegas</li> </ul>                                                                                                    |
| <ul> <li>B 6D. Inversion en el sector del agua</li> <li>C 6 6 2 4 Octobridade la presidición de la Directiva Marca del Agua</li> </ul>                                                                                                    |
| OE.6.2.1. Culminar los requisitos de la Directiva Marco del Agua                                                                                                    |
|                                                                                                    |
| COMUNIDAD AUTONOMA DE CASTILLA-LA MANCHA                                                                                                    |
| • 🗇 060b1ES211001                                                                                                    |
| • OE.6.2.2. Promover la gestión eficiente e integral de reservas de agua                                                                                                    |
| The second second |
| COMUNIDAD AUTONOMA DE CASTILLA-LA MANCHA                                                                                                    |
| • i 060b2ES211001                                                                                                    |
| • 🔿 060b2ES21100102                                                                                                    |
| E 6c. Patrimonio natural y cultural                                                                                                    |
| OE.6.3.1. Patrimonio cultural                                                                                                    |
| *** Sin Subvención Global ***                                                                                                    |
| COMUNIDAD AUTONOMA DE CASTILLA-LA MANCHA                                                                                                    |
| • 🔿 060c1ES21100101                                                                                                    |
| • 🔿 060c1ES21100102                                                                                                    |
| • 🔿 060c1ES21100103                                                                                                    |
| 🔻 🔲 6d. Protección y restablecimiento de la biodiversidad y del suelo                                                                                                    |
| OE.6.4.1. Espacios naturales y su biodiversidad                                                                                                    |
| T sin Subvención Global ***                                                                                                    |
| COMUNIDAD AUTONOMA DE CASTILLA-LA MANCHA                                                                                                    |
| <ul> <li>• is 060d1ES21100101</li> </ul>                                                                                                    |
| <ul> <li>•          060d1ES21100102     </li> </ul>                                                                                                    |
| <ul> <li>&gt; EP7. Transporte sostenible</li> </ul>                                                                                                    |
| <ul> <li>EP8. Sostenibilidad y calidad empleo</li> </ul>                                                                                                    |
| EP9. Inclusion social, pobreza y discrim                                                                                                    |
| EP10. Educ, formacion y FP                                                                                                    |
| <ul> <li>EP11. Capacidad institucional</li> </ul>                                                                                                    |
| •                                                                                                    |
| EP13. Asistencia Tecnica                                                                                                    |
| EP14. Implementar instrumento financiero                                                                                                    |
| EP15. Eje RUP. Reducción de costes adicionales                                                                                                    |
| EP20.Favorecer la reparación de la crisis en el contexto de la pandemi                                                                                                    |

Solamente se podrá crear una Línea de Actuación cuando el cursor esté sobre un Organismo con Senda Financiera.

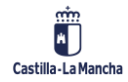

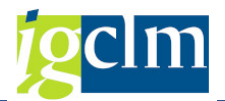

Pulsando el botón derecho del ratón se nos presentará la opción de "Nueva Línea de Actuación".

Esta acción hace que se abra la siguiente pantalla en la que se han de introducir todos los datos generales de una Línea de Actuación nueva:

| Obj. Político       | 06 EP6             | 5. CONSERV   | AR Y PROTEGER       | R EL MEDIO AMBIENTE        | Y PROM     | OVER LA EFICIENCIA DE LO     | S RECURSOS         |                                 |
|---------------------|--------------------|--------------|---------------------|----------------------------|------------|------------------------------|--------------------|---------------------------------|
| Prioridad           | 06 OT              | 6. CONSERV   | VAR Y PROTEGE       | R EL MEDIO AMBIENTE        | Y PROM     | OVER LA EFICIENCIA DE LO     | S RECURSOS         |                                 |
| Ob. Específico      | 6a 6a.             | Inversión e  | n el sector de lo   | is residuos para satisface | er los req | uisitos del acervo medioamb  | iental de la Unión | y para responder a las neces    |
| Obj. Específico     | 060a1              | OE.6.1.1.    | . Desarrollar la se | paración, recogida selec   | tiva y tra | itamiento de residuos, inclu | yendo acciones de  | e cierre de ciclo; contemplando |
| Subv. Global        |                    | *** Sin S    | ubvención Globa     | 1 ***                      |            |                              |                    |                                 |
| Organismo           | ES211001           |              | AD AUTONOMA         | DE CASTILLA-LA MANC        | :HA        |                              |                    |                                 |
| Datos generales     | s de la actuaci    | ión          |                     |                            |            |                              |                    |                                 |
| Actuación           |                    |              |                     |                            |            |                              |                    |                                 |
| Denominación        |                    |              |                     |                            |            |                              |                    |                                 |
| ୟ I 🔁 I             |                    |              |                     | ]   🗵   🏂   🕒              |            |                              |                    |                                 |
| E EnCP Centro       | gestor             | Descripción  | n                   |                            |            |                              |                    |                                 |
|                     |                    |              |                     |                            |            |                              |                    |                                 |
|                     |                    |              |                     |                            |            |                              |                    |                                 |
|                     |                    |              |                     |                            |            |                              |                    |                                 |
| 4 F                 | 555                |              | ]                   |                            |            | 4 1                          |                    |                                 |
| Organismo Interm    | n. 🗹               |              |                     |                            |            |                              |                    |                                 |
| Tipo Financiación   |                    |              |                     |                            |            |                              |                    |                                 |
| Selección operac.   |                    |              |                     |                            |            |                              |                    |                                 |
| Datos adicionale    | es de la actuac    | ción         |                     |                            |            |                              |                    |                                 |
| Operaciones ITI     |                    | -            | Código ITI          |                            |            |                              |                    |                                 |
| Utiliza OCS         |                    | -            |                     |                            |            |                              |                    |                                 |
| Contribución priva  | da                 | •            |                     |                            |            |                              |                    |                                 |
| Descrip. C. Privada | 3                  |              |                     |                            |            |                              |                    |                                 |
| Bases de cálculo    |                    |              |                     |                            |            |                              |                    |                                 |
| Manera de estable   | ecer importes a    | art 67.1 RD  | C                   |                            |            |                              |                    |                                 |
| Base método de o    | cálculo art. 67.   | .5a          |                     |                            |            |                              |                    |                                 |
| Financiación tipo f | ijo (C. Indirect   | tos y Persor | nal)                | -                          |            |                              |                    |                                 |
| Manera de cálculo   | de tipo fijo de    | e costes     |                     |                            |            |                              |                    |                                 |
| Descripción adio    | cional             |              |                     |                            |            |                              |                    |                                 |
| Dijetivos           |                    |              |                     |                            |            |                              |                    |                                 |
|                     |                    |              |                     |                            |            |                              |                    |                                 |
| 9                   |                    |              | : 1. 🧏 . I 🗈        |                            | Total      | Certificado G. Previo        |                    | 0,00                            |
| Certificad          | ión Gast           | o Previ      | sto                 |                            |            |                              |                    |                                 |
| E Fiercicio Mon     | 2 EED              | ER (2014-5   | 2020) E Aiu         | ste Financiero PO          |            | Envolvente Presupues         | taria - Reglas     |                                 |
| Ejercicio Mon.      | - <sup>2</sup> FED | ER (2014-2   | .020) 2 Aju         | sce i manciero PO          |            | Envolvente Presu             | ouestaria          |                                 |

Datos generales que han de estar informados que forman parte de la Línea de Actuación para el FEDER:

- Actuación campo obligatorio. Código que se asignará libremente y que servirá para desglosar las líneas de acción de las que dependan las operaciones directamente. Campo obligatorio de un máximo de 15 caracteres.
- Denominación campo obligatorio con la denominación corta de la Actuación (máximo 70 caracteres).
- > Entidades CP y Centros gestores asociados. Campo de uno a varios.
- Organismo Intermedio campo obligatorio en el que se podrá seleccionar entre aquellos Organismos que tengan el rol de organismo intermedio marcado. En el caso del FSE, la Comunidad Autónoma de Castilla-La Mancha será el único Organismo con el rol de OI.
- Código de selección de operaciones campo obligatorio a seleccionar entre las opciones del match code:
  - Selección mediante convocatoria de ayudas en régimen de concurrencia.
  - Selección de operaciones ejecutadas sin convocatoria previa.

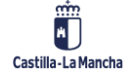

© 2023. Todos los derechos reservados.

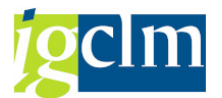

- Selección de operaciones a partir de convocatorias de expresiones de interés de los potenciales beneficiarios.
- Selección de operaciones correspondientes a los ejes prioritarios de asistencia técnica, propiamente, ejecutadas por organismos y entidades públicas.
- Varios procedimientos de selección.
- > Tipo de Financiación campo obligatorio. Opciones de selección:
  - Subvención no reembolsable.
  - Subvención reembolsable (préstamos, etc.).
  - Apoyo mediante instrumentos financieros: capital riesgo, participaciones o equivalentes.
  - Apoyo mediante instrumentos financieros: préstamos o equivalentes.
  - Apoyo mediante instrumentos financieros: avales o equivalentes.
  - Apoyo mediante instrumentos financieros: bonificaciones de intereses, subvenciones de comisiones de garantía, apoyo técnico o equivalentes.
  - Primas.
  - Combinación de varios tipos de financiación (art. 66 RDC).

Datos adicionales que han de estar informados que forman parte de la Línea de Actuación para el FEDER:

- Operaciones ITI si la respuesta es sí, se entiende que es posible que algunas de las operaciones de esta actuación están integradas en una ITI. Si la respuesta es no, ninguna de las operaciones de esa actuación será susceptible de integración en una ITI.
- Código ITI solo se abrirá el campo en el caso de que la respuesta a Operaciones ITI sea sí.
- Contribución privada si la respuesta es sí, se entiende que es posible que algunas de las operaciones de esta actuación puedan ser de contribución privada. Si la respuesta es no, ninguna de las operaciones de esa actuación será susceptible de tener contribución privada.
- Descripción contribución privada solo se abrirá el campo en el caso de que la respuesta a Contribución privada sea sí.
- Utiliza OCS si la respuesta es sí, se entiende que es posible que algunas de las operaciones de esta actuación utilicen costes simplificados.
- > Bases de cálculo solo en el caso de que la respuesta a Utiliza OCS sea sí.
- Manera de establecer importes art. 67.1. RDC solo en el caso de que el campo "bases de cálculo" esté relleno. El campo se abrirá una vez relleno el campo "bases de cálculo" y dando al Intro.
- Base método de cálculo art. 67.5A solo en el caso de que el campo "Manera de establecer importes art. 67.1. RDC" esté relleno con el valor ART. 67.5A MÉTODO DE CÁLCULO JUSTO, EQUITATIVO Y VERIFICABLE. El campo se abrirá una vez relleno el campo "Manera de establecer importes art. 67.1. RDC" y dando al Intro.
- Financiación tipo fijo (C. Indirectos y Personal) solo será campo abierto en caso de que el campo "Utiliza OCS" sea sí y "Bases de cálculo" sea ART. 67.1D FINANCIACIÓN A TIPO FIJO.

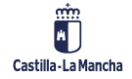

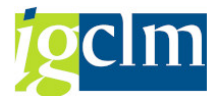

Manera de cálculo de tipo fijo de costes – solo en el caso de que la respuesta a Financiación a tipo fijo sea sí.

Descripción adicional de la actuación:

| Actuación  | 1                   | 010725521                                                                                                    | 1001                           |                 |                 |               |                       |                      |        |   |
|------------|---------------------|----------------------------------------------------------------------------------------------------|--------------------------------|-----------------|-----------------|---------------|-----------------------|----------------------|--------|---|
| Denomina   | ación               | Programa de                                                                                                    | e creación y consolida         | ción de infraes | tructuras y sei | rvicios c     |                       | <u>j</u>             |        |   |
|            | 🗿 🐼 🕻               | JBBC                                                                                                    | DAVV.                          | 图1%1            | 国,田,            | H             |                       |                      |        |   |
| EnCP       | P Centro gestor     | Descri                                                                                                    | ipción                         |                 |                 | T BOOM        |                       |                      |        |   |
| J          | 18070000            | VICEC                                                                                                    | ONSEJERÍA CIENCIA              | Y TECNOLOGI     | 4               |               |                       |                      |        |   |
| SC         | 61035200            | HOSP                                                                                                    | ITAL DE PARAPLEJIC             | 05              |                 |               |                       |                      |        |   |
|            |                     |                                                                                                    |                                |                 |                 |               |                       |                      |        |   |
| 4 3        |                     | #.<br>                                                                                                    | 1                              |                 |                 |               | 4.15                  |                      |        |   |
| Organism   | o Intern.           | E5211001                                                                                                    | COMUNIDAD AUTO                 | NOMA DE CAS     | TILLA-LA MAI    | ICHA          |                       |                      |        |   |
| Selección  | operac.             | 2 SELECC                                                                                                    | ION DE OPERACIONE              | S EJECUTADAS    | SIN CONVOC      | ATORIA PREVIA | (c)                   |                      |        |   |
| Tipo Finar | nciación            | 01                                                                                                    | SUBVENCIÓN NO R                | EEMBOLSABLE     |                 |               |                       |                      |        |   |
| Datos a    | adicionales de la   | actuación                                                                                                    |                                |                 |                 |               |                       |                      |        |   |
| Operacion  | nes ITI             | NO No                                                                                                    | <ul> <li>Código ITI</li> </ul> |                 |                 |               |                       |                      |        |   |
| Utiliza OC | 5                   | N No                                                                                                    | ¥                              |                 |                 |               |                       |                      |        |   |
| Bases de   | cálculo             |                                                                                                    |                                |                 |                 |               |                       |                      |        |   |
| Manera d   | e establecer imp    | portes art 67.1                                                                                                    | 1 RDC                          |                 |                 |               |                       |                      |        |   |
| Base met   | odo de cálculo a    | art. 67.5a                                                                                                    |                                |                 |                 |               |                       |                      |        |   |
| Financiaci | ión tipo fijo (C. I | indirectos y Pe                                                                                                    | ersonal)                       | N No            | -               |               |                       |                      |        |   |
| Manera di  | e calculo de tipo   | o fjo de coste                                                                                                    | 5                              |                 |                 |               |                       |                      |        |   |
| Descrip    | oción adicional     |                                                                                                    |                                |                 |                 |               |                       |                      |        |   |
| XD         | 8 00 1              |                                                                                                    | 3                              |                 |                 |               |                       |                      |        |   |
| La act     | uación compr        | ende ayudas                                                                                                    | para la creación               | y/o comaol      | idación de      | Parques Cien  | tifices y             | Tecnológicos de natu | raleza |   |
| públic     | a y para los        | centros de                                                                                                    | investigación di               | rigidas a l     | a creación      | de redes que  | increment             | en la Cooperación y  |        | + |
| 1.000      |                     | and the second second s |                                |                 |                 |               | and the second second |                      | 4 6    |   |

Objetivos de la actuación: añadiendo línea, se seleccionará uno o varios objetivos entre los parametrizados previamente.

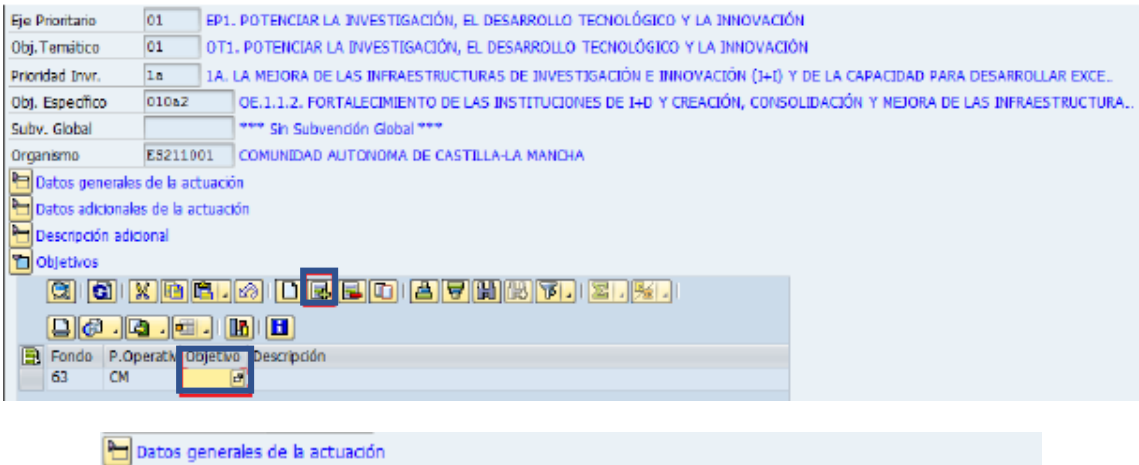

| 2 | Datos generales de la actuación                                                |  |  |  |  |  |  |  |  |
|---|--------------------------------------------------------------------------------|--|--|--|--|--|--|--|--|
| 2 | Datos adicionales de la actuación                                              |  |  |  |  |  |  |  |  |
| Ŀ | Descripción adicional                                                          |  |  |  |  |  |  |  |  |
| 2 | Objetivos                                                                      |  |  |  |  |  |  |  |  |
|   | g j xðr. 🔊 delt af Mrt. 2.%.                                                   |  |  |  |  |  |  |  |  |
|   |                                                                                |  |  |  |  |  |  |  |  |
|   | Fondo P.Operativ Objetivo Descripción                                          |  |  |  |  |  |  |  |  |
|   | 63 👩 CM 004 PROPICIAR EL FORTALECIMIENTO EFECTIVO DE LOS AGENTES DE INNOVACIÓN |  |  |  |  |  |  |  |  |

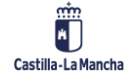

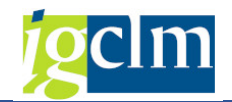

Los datos se podrán ir ocultando a través del siguiente icono 🛅.

| Eje Prioritario    | 01 EP1           | . POTENCIAR LA INVESTIGACIÓN, EL DESARROLLO           | TECNOLÓGICO Y LA INNOVACIÓN     |                                        |
|--------------------|------------------|-------------------------------------------------------|---------------------------------|----------------------------------------|
| Obj. Temático      | 01 OT1           | L POTENCIAR LA INVESTIGACIÓN, EL DESARROLLO           | TECNOLÓGICO Y LA INNOVACIÓN     |                                        |
| Prioridad Invr.    | 1a 1A.           | LA MEJORA DE LAS INFRAESTRUCTURAS DE INVEST           | FIGACIÓN E INNOVACIÓN (I+I) Y D | E LA CAPACIDAD PARA DESARROLLAR EXCE.  |
| Obj. Específico    | 010a2            | OE.1.1.2. FORTALECIMIENTO DE LAS INSTITUCION          | NES DE I+D Y CREACIÓN, CONSOLI  | DACIÓN Y MEJORA DE LAS INFRAESTRUCTURA |
| Subv. Global       |                  | *** Sin Subvención Global ***                         |                                 |                                        |
| Organismo          | ES211001         | COMUNIDAD AUTONOMA DE CASTILLA-LA MANCH/              | λ                               |                                        |
| 🛅 Datos generales  | s de la actuació | ón                                                    |                                 |                                        |
| 🛅 Datos adicionale | es de la actuac  | ión                                                   |                                 |                                        |
| E Descripción adio | tonal            |                                                       |                                 |                                        |
| 🕒 Objetivos        |                  |                                                       |                                 |                                        |
|                    |                  |                                                       |                                 |                                        |
| S) 🕄 🖉             |                  | V. Z. <u>%</u> .   <b>.</b> <del>.</del> . ( <b>.</b> | Total Certificado G. Previo     | 0,00                                   |
| Cartifican         | the Court        | Duradaha                                              |                                 |                                        |

Grabamos y confirmamos el pop up.

| 🕞 Grabar |                            |  |  |  |  |  |
|----------|----------------------------|--|--|--|--|--|
| 0        | ; Desea grabar los datos ? |  |  |  |  |  |
|          | Si No                      |  |  |  |  |  |

Una vez grabados los datos generales de la Línea de Actuación, ésta ya aparecerá en el árbol y el indicador del Eje Prioritario correspondiente cambiará a verde, indicando así que ese Eje tiene alguna Línea de Actuación creada.

Una vez grabados los Datos Generales de la Actuación se podrá grabar el Certificado de Gasto previo y las reglas de la Envolvente Presupuestaria.

El funcionamiento de los campos será el mismo que el descrito anteriormente.

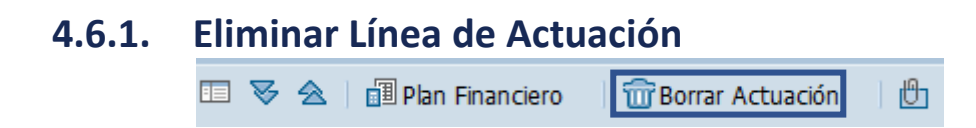

Existe la posibilidad de borrar una Línea de Actuación ya creada.

El sistema mostrará un pop up de confirmación de datos con la actuación que se quiere eliminar.

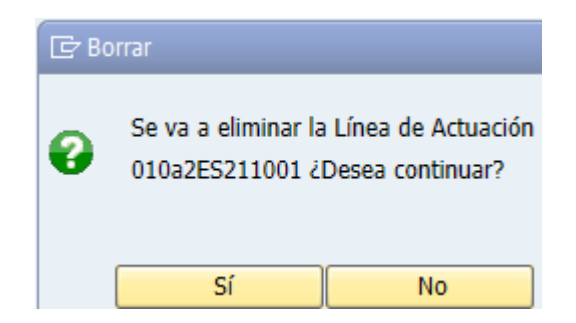

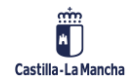

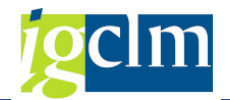

### 4.6.2. Certificación Gasto Previsto

Se han de informar los datos financieros de certificación de gasto previsto en las columnas de FEDER/FSE (2014-2020) así como los importes de Ajuste Financiero del Programa Operativo en las anualidades 2014-2023.

Una vez introducidos los importes, nos aparecerá el Total Certificado Gasto Previsto (suma de las anualidades del FEDER/FSE más la suma de las anualidades del Ajuste Financiero PO).

| 9         | )   🝙  | 🛓 🗧 🔽 , 🛯 🗾       | 📊   💽 🛛 🖽 📙 🔚          | Total Certificado G. Previo 16.298.907,50 |
|-----------|--------|-------------------|------------------------|-------------------------------------------|
| Certifi   | icació | ón Gasto Previsto |                        | Envolvente Presunuestaria - Reglas        |
| Ejercicio | Mon.   | FEDER (2014-2020) | » Ajuste Financiero PO |                                           |
| 2014      | EUR    | 1.885.148,10      | 0,00                   |                                           |
| 2015      | EUR    | 1.841.120,61      | 0,00                   |                                           |
| 2016      | EUR    | 1.883.091,05      | 0,00                   |                                           |
| 2017      | EUR    | 2.593.498,21      | 0,00                   |                                           |
| 2018      | EUR    | 2.645.396,30      | 0,00                   |                                           |
| 2019      | EUR    | 2.698.331,47      | 0,00                   |                                           |
| 2020      | EUR    | 2.752.321,76      | 0,00                   |                                           |
| 2021      | EUR    | 0,00              | 0,00                   |                                           |
| 2022      | EUR    | 0,00              | 0,00                   |                                           |
| 2023      | EUR    | 0,00              | 0,00                   |                                           |
|           | EUR    | 16.298.907,50     | 0,00                   |                                           |

### 4.6.3. Envolvente Presupuestaria – Reglas

Dando al botón "Envolvente Presupuestaria – Reglas", se definirán las reglas para ver el Presupuesto por agrupaciones de Partidas Presupuestarias, que se definirán a través de una serie de máscaras de asignación.

| 9         | )   🝙  | 🛓 Ŧ 🔽   🗵   🧏       | 🖌   💽 , 🖽 ,   🚹        | Total Certificado G. Previo 16.298.907,50 |
|-----------|--------|---------------------|------------------------|-------------------------------------------|
| Certifi   | icació | ón Gasto Previsto   |                        | Envolvente Presupuestaria - Reglas        |
| Ejercicio | Mon.   | » FEDER (2014-2020) | » Ajuste Financiero PO | Envolvente Bresupuestaria                 |
| 2014      | EUR    | 1.885.148,10        | 0,00                   | Envolvence Presupuescana                  |
| 2015      | EUR    | 1.841.120,61        | 0,00                   |                                           |
| 2016      | EUR    | 1.883.091,05        | 0,00                   |                                           |
| 2017      | EUR    | 2.593.498,21        | 0,00                   |                                           |
| 2018      | EUR    | 2.645.396,30        | 0,00                   |                                           |
| 2019      | EUR    | 2.698.331,47        | 0,00                   |                                           |
| 2020      | EUR    | 2.752.321,76        | 0,00                   |                                           |
| 2021      | EUR    | 0,00                | 0,00                   |                                           |
| 2022      | EUR    | 0,00                | 0,00                   |                                           |
| 2023      | EUR    | 0,00                | 0,00                   |                                           |
|           | EUR    | 16.298.907,50       | 0,00                   |                                           |

|   | 9       | 3   🔀 |              |      |               |            | 7.12       |            | ) i 🖬 i 🔚 i 🕼 i          | I   |   |
|---|---------|-------|--------------|------|---------------|------------|------------|------------|--------------------------|-----|---|
| ₽ | Ejercic | No    | Tip. Presup. | EnCP | Centro gestor | PosPr SP 2 | PosPr SP 3 | Fondo      | Programa de financiación | I   |   |
|   | 2015    | 1     | G            | JCCM | 1807*         | 422C       | 6*         | FPA0090005 | *                        | I   |   |
|   | 2015    | 2     | G            | JCCM | 1807*         | 422C       | 7*         | FPA0090005 | *                        | I   | Ŧ |
|   | 2015    | 3     | G            | JCCM | 1807*         | 541B       | 7*         | FPA0090005 | *                        | I   |   |
|   | 2015    | 4     | G            | SCM2 | 61035200      | *          | 6*         | 341        | *                        | I   |   |
|   | 2016    | 1     | G            | JCCM | 1807*         | 422C       | 6*         | FPA0090005 | ale .                    | I   |   |
|   | 2016    | 2     | G            | JCCM | 1807*         | 422C       | 7*         | FPA0090005 | *                        | I   |   |
|   | 2016    | 3     | G            | JCCM | 1807*         | 541B       | 6*         | FPA0090005 | *                        | I   |   |
|   | 2016    | 4     | G            | JCCM | 1807*         | 541B       | 7*         | FPA0090005 | *                        | I   |   |
|   | 2016    | 5     | G            | SCM2 | 61035200      | *          | 6*         | FPA0090005 | *                        | I   |   |
|   | 2017    | 1     | G            | JCCM | 1807*         | 422C       | 6*         | FPA0090005 | *                        | I   |   |
|   | 2017    | 2     | G            | JCCM | 1807*         | 422C       | 7*         | FPA0090005 | *                        | I   |   |
|   | 2017    | 3     | G            | JCCM | 1807*         | 541B       | 6*         | FPA0090005 | *                        | I   |   |
|   | 2017    | 4     | G            | JCCM | 1807*         | 541B       | 7*         | FPA0090005 | *                        | I   |   |
|   | 2017    | 5     | G            | SCM2 | 61035200      | *          | 6*         | FPA0090005 | *                        | I   |   |
|   | 2018    | 1     | G            | JCCM | 1807*         | 422C       | 6*         | FPA0090005 | *                        | I   | Ŧ |
|   |         |       | 4 2          |      |               |            |            |            |                          | 4 1 |   |
|   |         |       |              |      |               |            |            |            |                          |     |   |

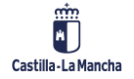

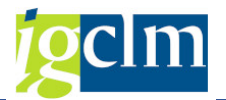

E Insertar línea – el usuario introducirá el ejercicio, el tipo de posición presupuestaria, el Centro Gestor, la Posición presupuestaria String parcial 2 y 3, el Fondo, el Programa de financiación, y si se considera como incluidas o excluidas.

El programa valida:

- ✓ Formato del ejercicio (AAAA) y que esté incluido entre el periodo 2014-2023.
- ✓ Tipo de presupuesto: G/I.
- ✓ Entidad CP: que sea una válida.
- ✓ Excluir/Incluir: E/I (excluir restará importes e incluir los sumará).

En el caso de que no haya errores al validar el sistema nos dará el mensaje de que las reglas son correctas.

Una vez comprobado que no hay errores, grabamos las reglas.

Creadas, se podrá modificar o borrar una regla con todos sus datos de asociación.

### 4.6.4. Envolvente Presupuestaria

ALV de consulta de datos de ejecución y del presupuesto en función de las máscaras de asignación de las Reglas introducidas anteriormente.

Se mostrará desglosado por Actuación y ejercicio, y en función de las reglas de cada una de ellas y, si encuentra datos, por Centro Gestor – Programa – Subconcepto – Fondo – Programa de financiación/PEP y en los diferentes conceptos: Obligado, Definitivo y Presupuestado en la versión seleccionada por el usuario.

Para los cálculos, siempre partiremos de las reglas definidas por cada Actuación y de la parametrización del Presupuesto – Envolvente Presupuestaria.

| 9         |        | 🚔 🗟 🖉 🔪   🗷 🔪       | 🧉 🖌 💽 🖌 🖽 🖌 I 🚹 🖌      | Total C | ertificado G. Previo   | 16.298.907,50 |
|-----------|--------|---------------------|------------------------|---------|------------------------|---------------|
| Certif    | icació | ón Gasto Previsto   |                        |         | Envolvente Presupuesta | ria - Reglas  |
| Ejercicio | Mon.   | » FEDER (2014-2020) | » Ajuste Financiero PO |         | Envolvente Procupu     | octaria       |
| 2014      | EUR    | 1.885.148,10        | 0,00                   |         | Envolvence Presupus    | escalia       |
| 2015      | EUR    | 1.841.120,61        | 0,00                   |         |                        |               |
| 2016      | EUR    | 1.883.091,05        | 0,00                   |         |                        |               |
| 2017      | EUR    | 2.593.498,21        | 0,00                   |         |                        |               |
| 2018      | EUR    | 2.645.396,30        | 0,00                   |         |                        |               |
| 2019      | EUR    | 2.698.331,47        | 0,00                   |         |                        |               |
| 2020      | EUR    | 2.752.321,76        | 0,00                   |         |                        |               |
| 2021      | EUR    | 0,00                | 0,00                   |         |                        |               |
| 2022      | EUR    | 0,00                | 0,00                   |         |                        |               |
| 2023      | EUR    | 0,00                | 0,00                   |         |                        |               |
|           | EUR    | 16.298.907,50       | 0,00                   |         |                        |               |

Las reglas parametrizadas como E (excluir) restarán importes, las I (incluir) los sumarán.

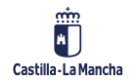

#### Fondos 2014-2020

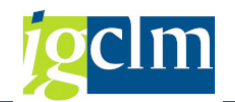

Imp. O/D/P G.Certific

Total Cert

#### Informe Envolvente Presupuestaria

#### 😼 🛳 | 迄 | 🔂 | 🌐 -

 Fondo
 63
 FONDO EUROPEO DE DESARROLLO REGIONAL 2014-2020

 P. Operativo
 CM
 PROGRAMA OPERATIVO FEDER DE CASTILLA-LA MANCHA 2014-2020

 Ejercicio Hasta
 2022

 Línea de Actuación
 Image: Company and the provide regional description of the provide regional description of the provide regional description description description description of the provide regional description description description description description description description description description description description description description description description description description descri

| 🕆 🗁 EP1. Investigacion, desarrollo tec e innov.                            | 16.298.907,50 13.829.710,03 | 0,00 |
|----------------------------------------------------------------------------|-----------------------------|------|
| 🔹 🗁 OT1. Refuerzo de la investigación, el desarrollo tecnológico y la inno | 16.298.907,50 13.829.710,03 | 0,00 |
| 🔭 🛅 1a. Mejora infraestructuras I+i                                        | 16.298.907,50 13.829.710,03 | 0,00 |
| • DE.1.1.2. Fortalecimiento de las instituciones de I+D                    | 16.298.907,50 13.829.710,03 | 0,00 |
| 🕶 🗁 **** SIN SUBVENCIÓN GLOBAL ****                                        | 16.298.907,50 13.829.710,03 | 0,00 |
| 🕆 🛅 COMUNIDAD AUTONOMA DE CASTILLA-LA MANCHA                               | 16.298.907,50 13.829.710,03 | 0,00 |
| <ul> <li>Actuación: 010a2ES211001</li> </ul>                               | 16.298.907,50 13.829.710,03 | 0,00 |

### 4.6.5. Consulta Plan Financiero

| 🗉 🌫 |  | 🗐 Plan Financiero | 📅 Borrar Actuación | ( <del>D</del> ) |
|-----|--|-------------------|--------------------|------------------|
|-----|--|-------------------|--------------------|------------------|

Marcada la Actuación que estamos modificando o visualizando, el sistema nos permite la consulta del plan financiero asociado a esa actuación.

| Visualizar Objetivos específicos a los que asignar Sendas Financieras             |                                                    |       |             |         |            |                                        |           |         |     |                          |                         |            |
|-----------------------------------------------------------------------------------|----------------------------------------------------|-------|-------------|---------|------------|----------------------------------------|-----------|---------|-----|--------------------------|-------------------------|------------|
|                                                                                   |                                                    |       |             |         |            |                                        |           |         |     |                          |                         |            |
| 01 EP1. Investigación, desarrollo tec e innov. 1a 1a. Mejora infraestructuras I+i |                                                    |       |             |         |            |                                        |           |         |     |                          |                         |            |
|                                                                                   | *** Sin Subvención Global ***                      |       |             |         |            |                                        |           |         |     |                          |                         |            |
| Moneda                                                                            | Moneda EUR Financ. Total (7)=(3)+(6) 16.298.907,50 |       |             |         |            |                                        |           |         |     |                          |                         |            |
| Asignación p                                                                      | rincipal (1)                                       |       | 12.2        | 11.951, | 80 Fi      | nan. Pública Na                        | al. (4)   |         | 3   | .259.781,50              |                         |            |
| Reserva rend                                                                      | limiento (2)                                       |       | 8           | 27.174, | 20 Fi      | nan. Privada Na                        | al. (5)   |         |     | 0,00                     |                         |            |
| Ayuda Total                                                                       | (3)=(1)+(2)                                        |       | 13.0        | 39.126, | 00 C       | Contrapartida (6)=(4)+(5) 3.259.781,50 |           |         |     |                          |                         |            |
| ES2                                                                               | 211001                                             |       |             |         |            |                                        |           |         |     |                          |                         |            |
|                                                                                   |                                                    |       |             |         |            |                                        |           |         |     |                          |                         |            |
| 9                                                                                 |                                                    |       | S   %       |         | 0.6        | # _    [ <b>L</b> _    [               | i         |         |     |                          |                         |            |
| COMUN                                                                             | NIDAD AL                                           | JTON  | oma d       | e cas   | TILLA-LA   | A MANCH                                | A         |         |     |                          |                         |            |
| Fondo                                                                             | Programa                                           | Ob.Po | í Prioridad | O. Esp  | Obj.Espec. | Subv. Global                           | Organismo | Año M   | on. | Asignación principal (1) | Reserva rendimiento (2) | Finan. Púb |
| 63                                                                                | СМ                                                 | 01    | 01          | 1a      | 010a2      |                                        | ES211001  | 2014 EU | UR  | 1.412.446,68             | 95.671,80               | 3          |
| 63                                                                                | CM                                                 | 01    | 01          | 1a      | 010a2      |                                        | ES211001  | 2015 EU | UR  | 1.379.459,09             | 93.437,39               | 3          |
| 63                                                                                | CM                                                 | 01    | 01          | 1a      | 010a2      |                                        | ES211001  | 2016 EU | UR  | 1.410.905,43             | 95.567,41               | 3          |
| 63                                                                                | CM                                                 | 01    | 01          | 1a      | 010a2      |                                        | ES211001  | 2017 EU | UR  | 1.943.177,79             | 131.620,77              | 5          |
| 63                                                                                | CM                                                 | 01    | 01          | 1a      | 010a2      |                                        | ES211001  | 2018 EU | UR  | 1.982.062,43             | 134.254,62              | 5          |
| 63                                                                                | CM                                                 | 01    | 01          | 1a      | 010a2      |                                        | ES211001  | 2019 EU | UR  | 2.021.724,09             | 136.941,10              | 5          |
| 63                                                                                | СМ                                                 | 01    | 01          | 1a      | 010a2      |                                        | ES211001  | 2020 EU | UR  | 2.062.176,29             | 139.681,11              | 5          |

### 4.6.6. Archivo Digital

Posibilidad de incorporar un documento a cada Línea de actuación – Ficha de Actuación.

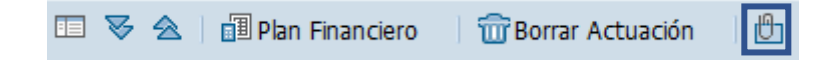

Una vez incorporado un documento, aparecerán los siguientes iconos:

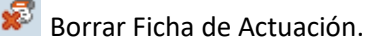

Visualizar Ficha de Actuación.

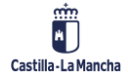

© 2023. Todos los derechos reservados.

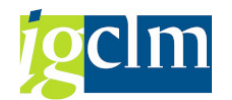

### 4.7. Indicadores de Productividad/Realización

Introducción de la previsión de valores de indicadores de productividad, para el FEDER, y de Realización, para el FSE, por Objetivo específico y por Organismo con senda financiera.

Pantalla de selección de datos:

| Indicadores de productividad |  |   |  |         |  |
|------------------------------|--|---|--|---------|--|
| æ                            |  |   |  |         |  |
| Fondo                        |  |   |  |         |  |
| Programa                     |  |   |  |         |  |
| Obj. Político                |  |   |  |         |  |
| Prioridad                    |  |   |  |         |  |
| Objetivos Específicos        |  |   |  |         |  |
| Objetivo Específico          |  |   |  |         |  |
| Subvención global            |  |   |  |         |  |
| Organismo                    |  | а |  | <b></b> |  |

Una vez rellenos los campos obligatorios de la pantalla de selección, el sistema mostrará la siguiente pantalla, filtrando, si se hubiesen completado los campos subvención global y organismo con senda financiera, o mostrando una pestaña por cada organismo asignado a ese objetivo específico.

Para el FEDER:

| Modificar indicadores de productividad. FEDER 2014-2020 DE CASTILLA-LA                                                                                                    |
|----------------------------------------------------------------------------------------------------|
| □ <sup>C</sup> Marco de rendimiento                                                                                                    |
| 02       EP2. Tecnologia infor y comunicación       2a       2a. Ampliación de la implantación de la banda ancha         02       OT2. Mejorar el uso y la calidad de las tecnologías de la i       020a1       OE.2.1.1. Fomentar el despliegue y adopció         **** Sin Subvención Global ***       #**       FES211001 |
| 🕄   🔁   🖺 🗑 🔽   🏂 📕   🕒 🔚   🚹 Añadir indicador 📅 Borrar indicador                                                                                                    |
| COMUNIDAD AUTONOMA DE CASTILLA-LA MANCHA                                                                                                    |
| Fon         Tipo Ind.         Indicador         Marco rend         Hito 2023         Ud. Medida           63         1         CO10         S         HOGARES                                                                                                    |

Añadir Indicador – nos aparecerá el listado de indicadores de productividad (tipo 1) parametrizados por fondo y programa operativo, así como el marco de rendimiento y unidad de medida asignado a cada indicador.

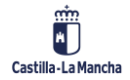

#### Parametrización, Datos Maestros y Aplicación

#### Fondos 2014-2020

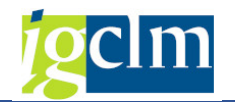

| Indicador | Marco rend | Descripción                                                                  |
|-----------|------------|------------------------------------------------------------------------------|
| CO01      | Ν          | NÚMERO DE EMPRESAS QUE RECIBEN AYUDAS                                        |
| CO01      | S          | NÚMERO DE EMPRESAS QUE RECIBEN AYUDAS                                        |
| CO02      | Ν          | NÚMERO DE EMPRESAS QUE RECIBEN SUBVENCIONES                                  |
| CO03      | Ν          | NÚMERO DE EMPRESAS QUE RECIBEN AYUDA FINANCIERA DISTINTA DE LAS SUBVENCIONES |
| CO04      | Ν          | NÚMERO DE EMPRESAS QUE RECIBEN AYUDA NO FINANCIERA                           |
| CO05      | Ν          | NÚMERO DE NUEVAS EMPRESAS BENEFICIARIAS DE LA AYUDA                          |

Una vez seleccionado el indicador habrá que rellenar el Valor 2023 del mismo:

| / | F ES                                                                          | 211001    |           |            |           |                                                       |  |
|---|-------------------------------------------------------------------------------|-----------|-----------|------------|-----------|-------------------------------------------------------|--|
|   | (ca) d                                                                        |           |           |            |           | 📄 💷 💷 🗈 📭 La Construction dans 💭 Construction dans la |  |
|   | 🕄   🔁   🖴 🖶 🕐 .   🔛 . 🎘 .   📴 . 🏥   🛄   🗋 Anadir indicador 🐨 Borrar indicador |           |           |            |           |                                                       |  |
|   | COM                                                                           | 1UNID     | ad Au     | TONOM      | ia de c   | ASTILLA-LA MANCHA                                     |  |
| ₽ | Fon                                                                           | Tipo Ind. | Indicador | Marco rend | Hito 2023 | Ud. Medida de Medida                                  |  |
|   | 63                                                                            | 1         | CO10      | S          |           | HOGARES                                               |  |

El sistema valida que no se incluyan líneas duplicadas, mostrando el siguiente mensaje de error: "Indicador duplicado NNNNNN".

Marcando la línea y pulsando morrar indicador, el indicador marcado se eliminará. Una vez completados los datos, se grabará, y el sistema mostrará un pop up de confirmación.

Desde el botón Marco de Rendimiento se podrá navegar directamente a la introducción de los indicadores financieros. En caso contrario, se podrá acceder directamente desde el menú.

| Modificar indicadores de productividad. FEDER 2014-2020 DE CASTILLA-LA                                          |
|----------------------------------------------------------------------------------------------------|
| T Marco de rendimiento                                                                                          |
| 02 EP2. Tecnologia infor y comunicación 2a 2a. Ampliación de la implantación de la banda ancha                  |
| 02 OT2. Mejorar el uso y la calidad de las tecnologías de la i 020a1 OE.2.1.1. Fomentar el despliegue y adopció |
| *** Sin Subvención Global ***                                                                                   |

Al acceder al marco de rendimiento o indicadores financieros, el sistema no conservará aquellos datos que no hayan sido grabados previamente. Mostrará el siguiente mensaje informativo:

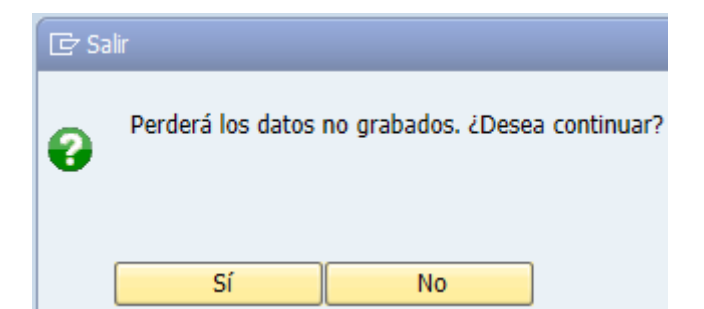

Dando si se accederá a la introducción de los indicadores financieros, que se explicará en el apartado de Marco de Rendimiento/Indicadores de resultado.

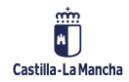

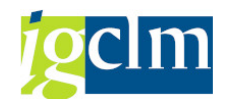

### 4.8. Marco de Rendimiento: Indicadores Financieros / Resultado

Introducción de la previsión de marco de rendimiento por Objetivo específico y por Organismo con senda financiera.

Para FEDER:

Se podrán completar los indicadores de productividad ya grabados y crear nuevos indicadores financieros.

Al entrar, solo saldrán aquellos que tengan un **Indicador de Productividad** grabados, donde se podrán rellenar los valores del 2014 al 2023, así como los valores de los Hitos 2018 y 2023.

| Modificar marco de Rendimiento. FE                                                                                                    | DER 2014-2020 DE CAS                                                                                                  | STILLA-LA MANCHA                                                             |                                                                    |                      |
|----------------------------------------------------------------------------------------------------|----------------------------------------------------------------------------------------------------|------------------------------------------------------------------------------|--------------------------------------------------------------------|----------------------|
| ndicadores                                                                                                    |                                                                                                    |                                                                              |                                                                    |                      |
| 02 EP2. Tecnologia infor y comunicación<br>02 OT2. Mejorar el uso y la calidad de las tecnologías de<br>*** Sin Subvención Global *** | 2a 2a. Ampliación de la in<br>la i 020a1 OE.2.1.1. Former                                                             | nplantación de la banda ancha<br>tar el despliegue y adopció                 |                                                                    |                      |
| COMUNIDAD AUTONOMA DE CAST<br>Fon Tipo Ind. Indicador Marco rend Valor 2014 Value<br>63 1 CO10 S 21.3                                 | I III Añadir indicador) To Bo<br>IIILA-LA MANCHA<br>Indicador 2015 Valor indicador 201<br>24,000000000 9.055,00000000 | rrar indicador<br>6 Valor indicador 2017 Valor in<br>6.355,000000000 8.341,0 | dicador 2018 Hito 2018 Valor indicador 2<br>00000000 7.049,0000000 | 019 Valc<br>000 2.1€ |
| 63 3 F02 N                                                                                                    | ·/                                                                                                    | 9.097.760,0                                                                  | 000000000                                                          |                      |
| ES211001                                                                                                    |                                                                                                    | ]   🚹   🗋 Añadir i                                                           | ndicador 📆 Borrar indica                                           | dor                  |
| COMUNIDAD AUTON                                                                                                    | IOMA DE CAST                                                                                                    | TILLA-LA MAN                                                                 | CHA                                                                |                      |
| Valor 2014 Valor indicador 2013     21 224 000000000                                                                                  | Valor indicador 2016                                                                                                  | Valor indicador 2017                                                         | Valor indicador 2018                                               | Hit                  |
| 21.324,000000000                                                                                                    | 9.055,0000000000                                                                                                    | 0.333,0000000000                                                             | 9.097.760,0000000000                                               |                      |
|                                                                                                    |                                                                                                    |                                                                              |                                                                    |                      |

Marcando Añadir indicador se podrán añadir los Indicadores Financieros. Nos aparecerá el listado de Indicadores Financieros parametrizados por fondo y programa operativo, así como el marco de rendimiento y unidad de medida asignado a cada indicador.

| Indicador | Marco rend | Descripción                         |
|-----------|------------|-------------------------------------|
| F01       | Ν          | AYUDA FEDER EJECUTADA               |
| F02       | S          | IMPORTE TOTAL DEL GASTO SUBVENCIONA |

Una vez seleccionado el indicador se podrá rellenar los valores, así como los hitos 2018 y 2023 del indicador financiero seleccionado, y que será campo obligatorio.

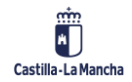
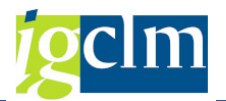

Validaciones:

- En los indicadores de Productividad se validará que el sumatorio de los valores 2014 al 2023 sea igual o mayor al valor Hito 2023. En caso de que el sumatorio sea menor, dará error. Si se supera el valor del Hito, el sistema dará una advertencia avisando al usuario.
- En los Indicadores de Productividad se validará que el sumatorio de los valores 2014 al 2016 sea igual o mayor al valor Hito 2018. En caso de que el sumatorio sea menor, dará error. Si se supera el valor del Hito, el sistema dará una advertencia avisando al usuario.

Una vez completados los datos, se grabará, y el sistema mostrará un pop up de confirmación.

Desde el botón Indicadores se podrá navegar directamente a la introducción de los indicadores de Productividad. En caso contrario, se podrá acceder directamente desde el menú.

| Modificar marco de Rendimiento. FEDE                           | R 2014-2020 DE CASTILLA-LA MANCHA                      |
|----------------------------------------------------------------|--------------------------------------------------------|
| 1 Indicadores                                                  |                                                        |
| 02 EP2. Tecnologia infor y comunicación                        | 2a 2a. Ampliación de la implantación de la banda ancha |
| 02 OT2. Mejorar el uso y la calidad de las tecnologías de la i | 020a1 OE.2.1.1. Fomentar el despliegue y adopció       |
| *** Sin Subvención Global ***                                  |                                                        |

Al acceder a los Indicadores, el sistema no conservará aquellos datos que no hayan sido grabados previamente. Mostrará el siguiente mensaje informativo:

| [☞ Salir |                                                  |    |
|----------|--------------------------------------------------|----|
| 8        | Perderá los datos no grabados. ¿Desea continuar? |    |
|          | Sí                                               | No |

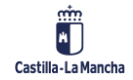